# Modul 4 : Panduan Pengguna Urusetia OSC

## Sistem OSC Online

Kementerian Kesejahteraan Bandar, Perumahan dan Kerajaan Tempatan

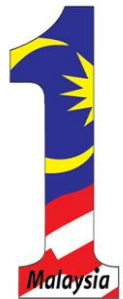

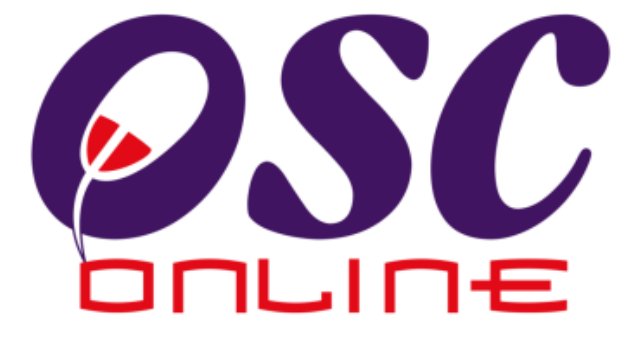

### versi 8 Mac 2014

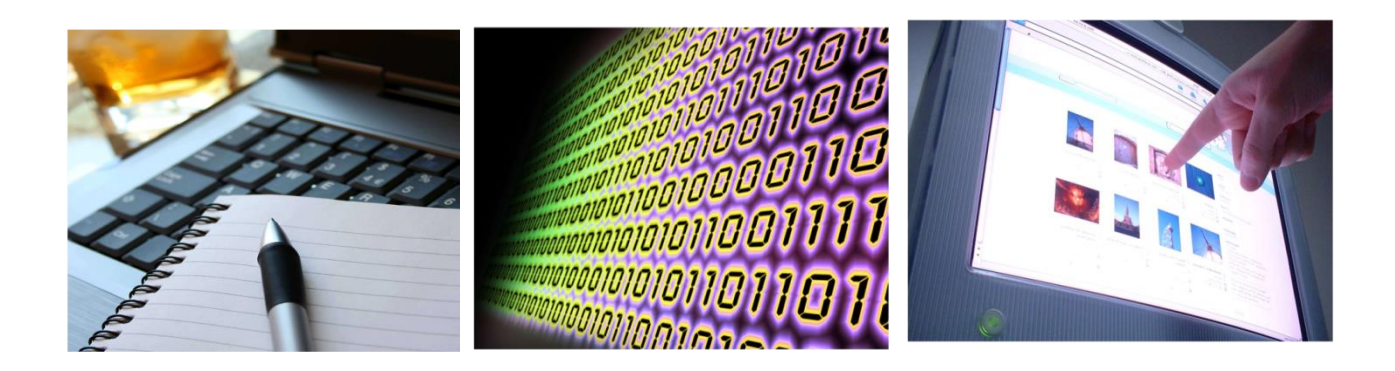

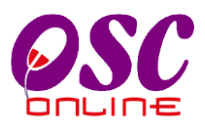

#### **ISI KANDUNGAN**

| 1.0    | Pengenalan                                                        | .4       |
|--------|-------------------------------------------------------------------|----------|
| 1.1    | Platform untuk Semua                                              | .4       |
| 1.2    | 2 Komponen Sistem OSC Online                                      | .4       |
| 2.0 A  | kses ke Sistem OSC Online                                         | . 8      |
| 2.1    | Log Masuk                                                         | 10       |
| 2.2    | 2 Menu Utama Urusetia OSC                                         | 11       |
| 2.3    | 3 Tab Urusetia OSC                                                | 12       |
| 3.0 Te | erima Permohonan dan Perkhidmatan                                 | 13       |
|        | 3.0.1 Gambaran Keseluruhan                                        | 13       |
| 3.1    | I Terima Dan Semak/ Edar Dokumen Permohonan e-Penyerahan          | 14       |
|        | a. Gambaran Keseluruhan                                           | 14       |
|        | b. Mengenai Perkhidmatan Ini                                      | 14       |
|        | c. Penggunaan Perkhidmatan Ini                                    | 15       |
|        | 3.1.1 Terima Permohonan                                           | 17       |
|        | 3.1.2 Menyemak Permohonan                                         | 18       |
|        | 3.1.2.1 Ulasan Senarai Dokumen                                    | 19       |
|        | 3.1.2.2 Tambah Dokumen                                            | 20       |
|        | 3.1.2.3 Hantar Permohonan ke Peringkat Seterusnya                 | 21       |
|        | 3.1.3 Menjana Borang Kesediaan Pemeriksaan Interim dan Pemakluman |          |
|        | Pemeriksaan Akhir                                                 | 24       |
|        | 3.1.4 Edar Permohonan                                             | 29       |
| 3.2    | 2 Terima Dan Semak/Edar e-Permintaan Perkhidmatan                 | 31       |
|        | A. Gambaran Keseluruhan                                           | 31       |
|        | B. Mengenai Perkhidmatan                                          | 31       |
|        | C. Penggunaan Perkhidmatan                                        | 31       |
|        | 3.2.1 Menerima Dan Memproses Permintaan e-Perkhidmatan            | 34       |
|        | 3.2.2 Semakan Dokumen                                             | 35       |
| 3.2    | 2.4.1 Akses Permohonan yang telah Diproses                        | 43       |
| 3.3    | 3 Ierima, Edar Dan Jawab E-Aduan                                  | 44       |
|        | 3.3.2 Maklumbalas Aduan                                           | 46       |
|        | 3.3.3 Maklumbalas e-Aduan                                         | 47       |
|        | 3.4.2 Maklumbalas e-lanya                                         | 53       |
|        | 3.4.3 Maklumbalas e- lanya                                        | 54       |
|        | 3.5.1 Gambaran Keselurunan                                        | 57       |
|        | 3.5.2 Mengenal Perkhidmatan                                       | 57       |
|        | 3.5.3 Penggunaan Perkniamatan                                     | 57       |
|        | 3.5.4 Akses Perknidmatan                                          | 57       |
|        | 3.5.4.1 Akses Permononan Terima Borang                            | 59       |
| 4.0    | 3.5.4.2 Proses Muat Nalk Borang                                   | 60<br>61 |
| 4.0    | Pantau Perknidmatan                                               | 61       |
|        | a. Gamparan Keselurunan                                           |          |
|        | D. IVIENGENAI SUD SISIEM                                          | 01       |
|        | C. Penggunaan Perkinumatan mi                                     |          |
| 4.1    | A 1.1 Molibet Makumat Projek                                      | 02<br>62 |
|        | 4.1.1 WEIHALWIAKIUHALFIUJEK                                       | 03<br>65 |
|        | 4.2.1 ARSES WARNUNAL FIUJER                                       | 03<br>64 |
|        | 4.2.1.1 Nemaskiili Wakumat Fiujek                                 | 00       |

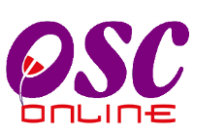

| 4.3 Pantau Pendaftaran PSP/SP                                              | . 68 |
|----------------------------------------------------------------------------|------|
| 4.3.1 Akses Perkhidmatan                                                   | . 68 |
| 4.3.2 Menyemak Maklumat PSP/SP                                             | . 69 |
| 4.3.3 Membuat Pengesahan Pendaftaran PSP/SP                                | . 70 |
| 4.3.4 Membuat Pendaftaran PSP/SP                                           | . 71 |
| 4.3.4.1 Muatnaik Dokumen                                                   | . 72 |
| 4.3.4.2 Pendaftaran Berjaya                                                | . 73 |
| 4.4 Pantau Pendaftaran Pemilik Projek/ Pemaju                              | . 74 |
| 4.4.1 Carian Untuk Pemilik Projek/Pemaju                                   | . 74 |
| 4.5 Pantau Agenda dan Minit Mesyuarat                                      | . 76 |
| Bagi pengguna Urusetia OSC yang menjadi ahli-ahli Mesyuarat boleh memantau |      |
| Agenda dan Minit Mesyuarat.                                                | . 76 |
| 5.4.1.1 Akses Agenda Mesyuarat Jawatankuasa OSC                            | . 77 |
| 4.5.1.2 Akses Minit Mesyuarat Jawatankuasa OSC                             | . 79 |
| 4.6 Statistik Permohonan                                                   | . 80 |
| 4.6.2 Lihat Statistik Permohonan                                           | . 82 |
| 4.6.3 Paparan Terperinci Statistik Permohonan                              | . 83 |
| 4.7 Pantau e-Bayaran                                                       | . 84 |
| 4.7.1 Akses Perkhidmatan                                                   | . 84 |
| 4.7.2 Membuat Ulasan                                                       | . 85 |
| 4.8 e-Kad Laporan                                                          | . 86 |
| 4.8.1 Akses Perkhidmatan                                                   | . 86 |
| 4.8.2 Melihat e-Kad Laporan                                                | . 87 |
| 4.9.1 Akses e-Rujukan                                                      | . 89 |
| 6.0 Lupa Kata Laluan                                                       | . 91 |
| 6.1.1 Permintaan Berjaya                                                   | . 92 |
| 7.0 Glosari                                                                | . 93 |
|                                                                            |      |

#### 1.0 Pengenalan

#### 1.1 Platform untuk Semua

Selamat Datang ke Sistem **OSC Online!** Sistem ini adalah sebuah sistem yang direka untuk komunikasi, memproses serahan permohonan, memproses permohonan untuk kawalan pemajuan (*Development Control*). Dalam kata lain, ianya adalah satu platform untuk semua pengguna seperti dibawah :-

- i) Pemilik Projek / Pemaju Projek
- ii) Principal Submitting Person (PSP)/Submitting Person (SP),
- iii) Orang Awam,
- iv) Urusetia OSC,
- v) Agensi Teknikal Dalaman PBT (AT Dalaman),
- vi) Agensi Teknikal Luaran (AT Luaran) dan
- vii) Jawatankuasa OSC.

lanya disediakan di dalam platform Java yang mempunyai ciri-ciri pelbagai fungsi dan berintegrasi. Panduan ini adalah salah sebuah siri-siri panduan untuk rujukan oleh Pengguna Urusetia OSC. Panduan-Panduan lain adalah Panduan Rujukan untuk Pemilik Projek / Pemaju Projek, Orang Awam, Principal Submitting Person (PSP) / Submitting Person (SP), Agensi Dalaman PBT, Agensi Teknikal Luaran, Jawatankuasa Teknikal/OSC dan juga Pentadbir Sistem.

#### 1.2 Komponen Sistem OSC Online

Sistem OSC Online ini membolehkan pengguna Sistem OSC Online untuk melaksanakan tugas dalam bentuk elektronik dan dalam talian (online) seperti perigkat-peringkat yang dinyatakan dibawah :-

- 1. Penyerahan permohonan,
- 2. Memproses Permohonan,
- 3. Ulasan untuk Permohonan
- 4. Penyediaan Kertas Kerja untuk Mesyuarat Teknokal/OSC, dan
- 5. Menyelaras Mesyuarat Teknikal/OSC

Peringkat 1 dilaksanakan oleh Pemilik Projek/Pemaju Projek dan PSP/SP. Peringkat 2 dan 5 akan dibincangkan di rujukan Urusetia OSC Online. Peringkat 2, 3 dan 4 akan dibincangkan di dalam rujukan AT Dalaman. Peringkat 3 akan dibincangkan di dalam rujukan AT luaran.

Termasuk dalam sistem OSC Online ini adalah sistem-sistem seperti dibawah:-

A) OSC Online yang terdiri dari :-

 i) e-Penyerahan. Ini adalah sistem untuk menyerah semua jenis permohonan berkenaan dengan Kawalan Pemajuan ( Development Control ) untuk PSP/SP dan Pemilik Projek/Pemaju Projek yang mendaftar projek baru.

**ii) e-Pemprosesan.** Ini adalah sistem untuk memprosesan semua jenis perkhidmatan berkenaan dengan Kawalan Pemajuan (Development Control) untuk Urusetia OSC, AT Dalaman, AT Luaran dan Jawatankuasa Teknikal/OSC.

iii) e-Komunikasi sebagai suatu platform komunikasi untuk pengguna-pengguna seperti Pemilik Projek/Pemaju Projek, Orang Awam, PSP/SP. Antara perkhidmatan tersebut adalah e-Rujukan, e-Panduan, e-Tanya , e-Aduan, e-Kad Laporan dan e-Pembayaran.

iv) e-Pemantauan untuk Urusetia OSC, AT Dalaman dan AT Luaran melihat dan memantau perkembangan permohonan dan pendaftaran; dan juga maklumbalas untuk pertanyaan, aduan dan pembayaran

- B) Untuk menyenangkan penerangan untuk latihan dan penggunaan, sistem diatas telah diasingkan untuk kegunaan 6 kumpulan pengguna iaitu :-
  - i) Untuk Pemilik Projek/Pemaju Projek dan PSP/SP, adalah Sistem e-Penyerahan untuk mereka melakukan permohonan dan permintaan untuk PSP/SP dan sistem sokongan sebagai sistem sokongan untuk e rujukan, e panduan, e pertanyaan, dan e aduan untuk malaksanakan tugasan Peringkat 1 seperti diatas.
  - ii) Untuk Orang Awam, adalah **Sistem Sokongan e penyerahan** untuk e rujukan, e panduan, e pertanyaan, maklumbalas dan aduan **Orang Awam**.
  - iii) Untuk Urusetia OSC adalah Sistem Urusetia OSC Online untuk

melaksanakan tugasan Peringkat 2 dan 5 diatas.

- iv) Untuk AT Dalaman adalah **e-Agensi Teknikal Dalaman** untuk melaksanakan Peringkat 3 dan 4 diatas.
- v) Untuk AT Luaran, **e-Agensi Teknikal Luaran untuk** melaksanakan tugasan Peringkat 3 diatas.
- vi) Untuk ahli Jawatankuasa Mesyuarat Teknikal/OSC, e Jawatankuasa Teknikal/OSC untuk melaksanakan tugasan Peringkat 5 diatas.

#### 1.3 Mengenai Rujukan Ini Dan E-Rujukan

Rujukan Sistem OSC Online ini adalah suatu panduan yang lengkap kepada pengguna untuk mempelajari setiap proses dalam Sistem OSC Online . Ini adalah versi kelima setelah penambahbaikan terhadap Sistem OSC Online sendiri memerlukan penambahbaikan terhadap rujukan ini. Disamping itu terdapat ciri-ciri Langkah-Langkah tambahan *Proses Online* yang telah di terangkan (*highlighted*).

Tambahan kepada Rujukan ini, Sistem e Rujukan juga akan disediakan di Portal OSC Online. Sila rujuk pada siri *Manual Rujukan* untuk **Pemilik Projek/Pemaju Projek** atau **PSP/SP** dan **Orang Awam** untuk mendapatkan akses untuk sistem ini.

#### 1.4 Penggunaan Panduan Ini

Anda boleh membacanya secara menyeluruh sebagai sebuah buku untuk mengendalikan sistem ini, mungkin pada peringkat permulaan dan seterusnya sebagai rujukan dengan mencari bahan-bahan yang anda inginkan dengan membaca rujukan tajuk-tajuk yang diinginkan.

Sekiranya anda melihat *e Rujukan*, secara *online*, hubungan (<u>link</u>) akan berada di dalam sistem untuk layaran yang cepat melalui tajuk-tajuk yang ada. Untuk mereka yang lebih gemar untuk mencetak dan membaca salinan "*hardcopy*", sila rujuk kepada isi kandungan untuk mencari tajuk yang ingin anda lihat. Untuk membuat rujukan ini lebih senang difahami disepanjang rujukan, terdapat **simbol** simbol tertentu seperti dibawah.

#### Penerangan Simbol

Bold di dalam perenggan adalah Arahan dan Butang

Italic di dalam perenggan adalah Ilustrasi atau parameter yang perlu diisi.

Proses Online adalah untuk rujukan langkah yang perlu dibuat (contoh dibawah).

#### Proses Online (1.1): Akses

- I. Klik ikon Mozilla Firefox di PC.
- II. Taipkan <u>http://www.epbt.gov.my</u> pada ruang alamat (address), tunggu untuk skrin seperti dibawah, Ilustrasi 1.
- III. Klik pautan OSC Online dan Skrin Ilustrasi 2 akan dipapar.

#### \* Nota adalah panduan tambahan untuk pengguna.

**Nota:** Nombor dari ruangan navigasi ID Projek akan bertukar dari warna biru ke warna merah iika ID Proiek tersebut pernah dilihat sebelum ini.

#### 2.0 Akses ke Sistem OSC Online

Akses Sistem OSC Online merupakan proses yang pertama untuk sistem ini. Untuk **Urusetia OSC**, akses sistem boleh dicapai dengan mengakses laman web utama PBT di <u>http://www.pbt.gov.my</u> melalui perisian *Mozilla Firefox* yang merupakan perisian layaran *internet* terkini.

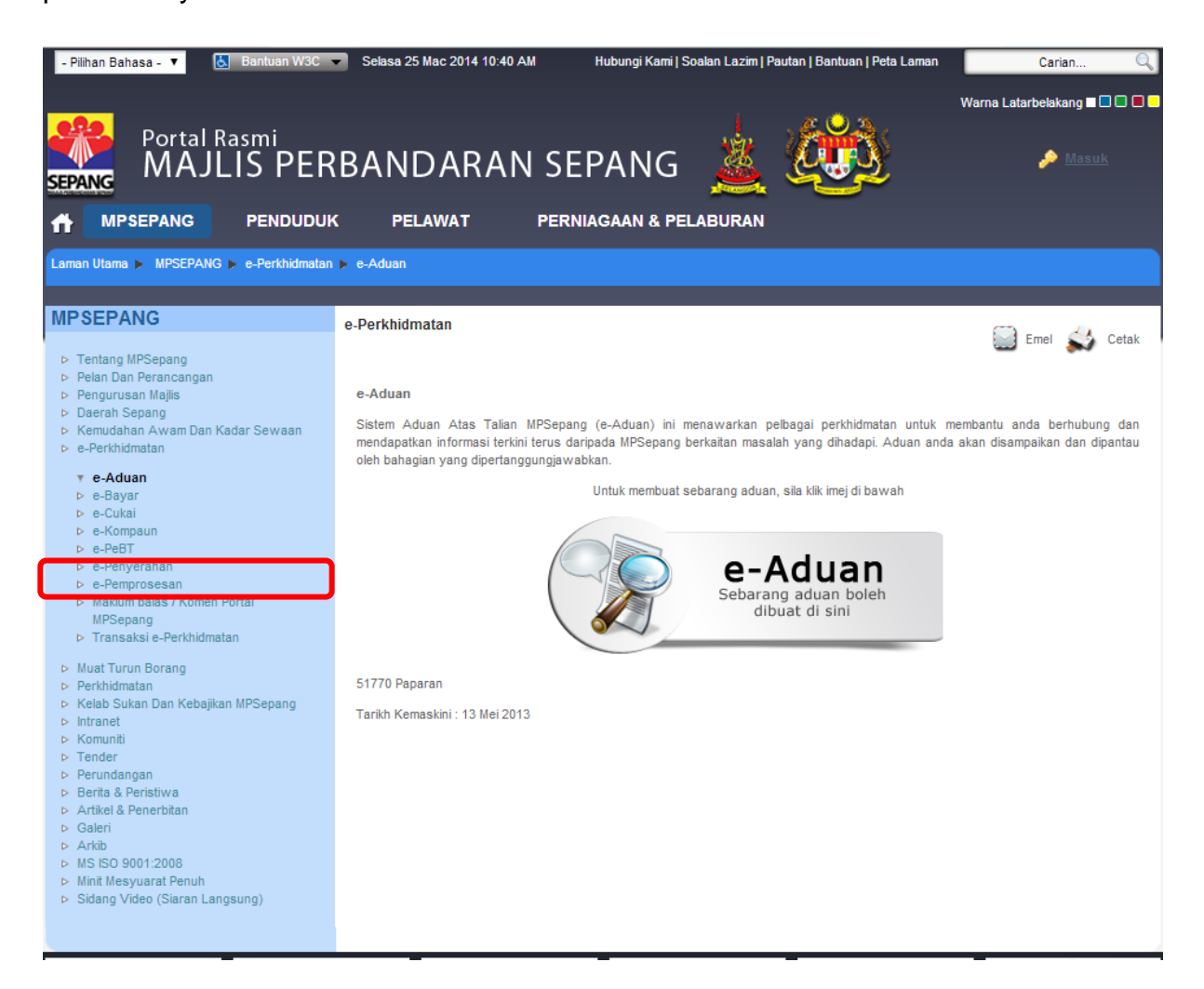

Ilustrasi 1: Skrin Utama PBT

#### **Proses Online (2.0): Akses**

- i. **Klik** ikon *Mozilla Firefox* di PC.
- ii. **Taipkan nama PBT.** Dapatkan **URL** dan **KLIK** pada **URL** Tersebut dan tunggu untuk skrin seperti diatas, *Ilustrasi 1*.
- iii. Klik pautan OSC Online dan Skrin *Ilustrasi 1a* akan dipapar.

Setelah itu anda akan mendapat akses untuk **OSC Online** seperti diilustrasi dibawah. Tekan pautan OSC **e-Pemprosesan** untuk mendapatkan akses untuk e-Pemprosesan.

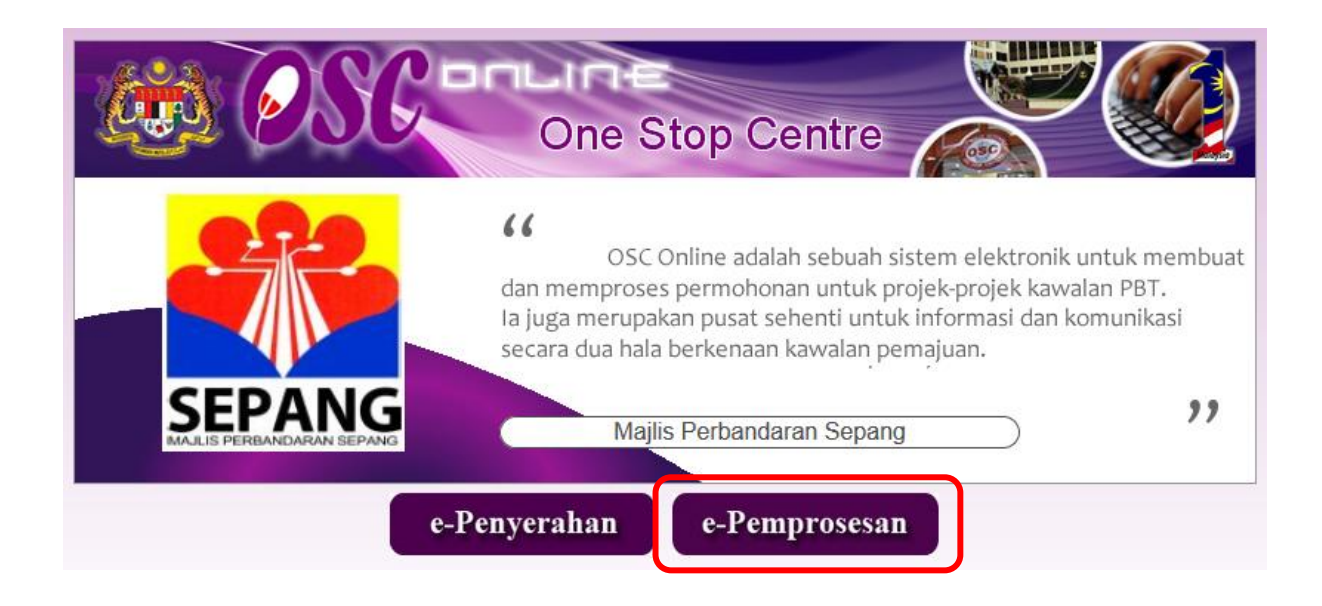

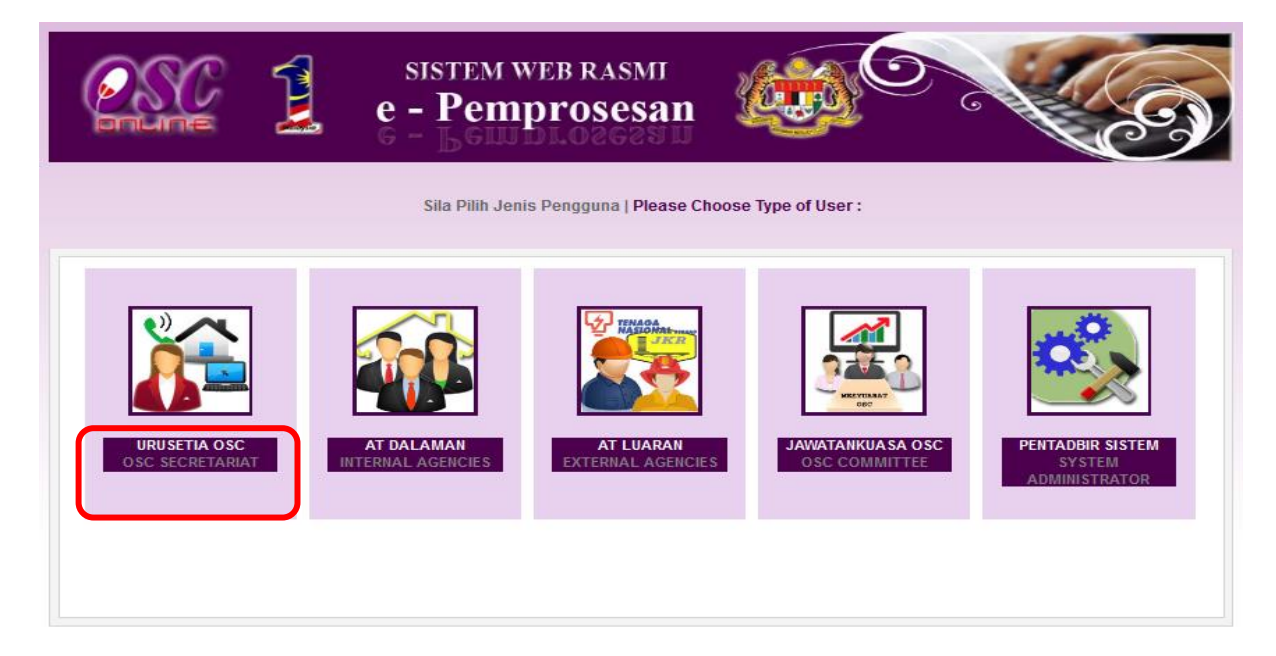

Ilustrasi 1a : Skrin Menu Utama Perkhidmatan

#### Proses Online (2.0): Akses

- I. Klik pada pautan e-Pemprosesan untuk mendapatkan e-Pemprosesan.
- II. Sila pilih Jenis Pengguna anda

#### 2.1 Log Masuk

Selepas anda Klik pada butang Jenis Pengguna, sebagai langkah keselamatan dan juga untuk akses masuk ke domain (*kawasan*) anda, anda dikehendaki untuk Log Masuk ke Sistem OSC Online. Log Masuk adalah dengan menggunakan No Kad Pengenalan dan Kata Laluan anda di Skrin Log Masuk seperti di *Ilustrasi* 2.

Bagi pengguna yang belum mendaftar,sila rujuk **Modul Pendaftaran Pengguna** yang telah disediakan.Pengguna boleh mendaftar sendiri atau pihak **Pentadbir Sistem** boleh mendaftarkan bagi pihak anda.

|                     | sistem web rasmi<br>e - Pemprosesan                                                                                                    |                                                                                                    |
|---------------------|----------------------------------------------------------------------------------------------------|----------------------------------------------------------------------------------------------------|
| Log Masuk           | Log Masu<br>No Kad Pengena<br>Kata Laluan :<br>Log Ma<br>Lupa Kata Laluan<br>Pengguna Baru? Da                                                                          | k<br>dan :<br>asuk<br>aftar Sini                                                                                       |
| ** Papa<br>System C | ran terbaik menggunakan Mozilla Firefox v.3 ke atas ser<br>Content Copyright © Ministry of Housing and Local G<br>copyright© YES Enviro Management Sdn. Bhd. All rights | rta resolusi melebihi 1024 x 768 pixel * *<br>overnment. All rights reserved.<br>s reserved worldwide Bantuan/Helpdesk |

Ilustrasi 2: Halaman Log Masuk Sistem

#### Proses Online (2.1): Akses

- I. Klik medan No Kad Pengenalan dan masukkan No Kad Pengenalan anda
- II. Klik medan Kata Laluan dan taipkan Kata Laluan anda
- III. Klik butang Log Masuk untuk masuk kedalam sistem

**Nota**: *Nama Pengguna* akan ditag dengan Jabatan yang berkenaan. *Kata Laluan* yang betul di *Log Masuk* akan memaparkan Skrin *Pengguna* anda dan anda hanya boleh mengakses tab untuk Agensi anda. Sila beri tahu kepada *Pengurus Sistem* sekiranya akses diberi untuk Agensi lain.

#### 2.2 Menu Utama Urusetia OSC

Seperti yang telah di nyatakan terdahulu dalam pengenalan, sistem untuk **Urusetia OSC** adalah Sistem *e-Pemprosesan* dan Sistem *e-Pemantauan*. Secara "*default*" selepas anda log masuk, kedua-dua sistem yang disebut diatas akan dipaparkan seperti di *Ilustrasi* 3 dibawah.

|                               | sistem web rasm<br>e - Pemproses                                                                                                    | an 🔬 🖸                                                                                                    | 6                                   |
|-------------------------------|----------------------------------------------------------------------------------------------------|----------------------------------------------------------------------------------------------------|-------------------------------------|
| 💓 Urusetia OSC 🛛 📁 Jawatankua | sa OSC                                                                                                    | 🖻 (Mesej 🔀 ) Selamat Datang,                                                                                                    | ASMAHAN BINTI ABDULLAH - Log Keluar |
| Urusetia OSC                  |                                                                                                    |                                                                                                    |                                     |
|                               | e-Permohonan                                                                                                    |                                                                                                    |                                     |
|                               | Terima dan Semak/ Ed<br>e-Penyerahan (184)<br>Kronologi Pendaftaran<br>Pantau Pendaftaran Pi<br>Pantau Pendaftaran Pi<br>Pelukis Pelan Banguno<br>Pantau Pendaftaran Pi<br>Terima Borang<br>Pantau Pendaftaran A<br>Mesyuarat<br>Statistik Permohonan | ar Dokumen Permohonan<br>I Projek dan Permohonan<br>rojek dan Permohonan<br>SP/SP(Arkitek, Jurutera,<br>In) (8)<br>emilik Projek<br>genda dan Minit |                                     |
| 90 e-1                        | anya                                                                                                    | e-Aduan                                                                                                    |                                     |
| • Terima,                     | Edar dan Jawab e-Tanya                                                                                                    | • Terima, Edar dan Jawab e-Ad                                                                                                    | luan                                |
| e-F                           | ermintaan Perkhidmatan                                                                                                    | e-Rujukan                                                                                                    |                                     |
| • Terima o                    | lan Semak e-Permintaan Perkhidmatan                                                                                                    | • e-Rujukan                                                                                                    |                                     |
| <b>a</b> .                    |                                                                                                    |                                                                                                    |                                     |
| Pantau                        | e-Bayaran                                                                                                    | Pantau e-Kad Laporan                                                                                                    |                                     |
|                               |                                                                                                    |                                                                                                    |                                     |

Ilustrasi 3: Skrin Menu Utama Urusetia OSC

Item-item untuk e-Pemprosesan bagi Urusetia OSC adalah seperti di bawah:-

#### 2.3 Tab Urusetia OSC

Urusetia OSC mempunyai 2 sub sistem utama iaitu:

- 3.0 Terima Permohonan dan Perkhidmatan.
- 3.1 Terima dan Semak/ Edar Dokumen Permohonan e-Penyerahan
- 3.2 Terima dan Semak/ Edar Dokumen Permintaan e-Perkhidmatan
- 3.3 Terima, Edar dan Jawab e-Aduan
- 3.4 Terima, Edar dan Jawab e-Tanya
- 3.5 Terima Borang
- 4.0 Pantau Projek/Permohonan, Pemilik Projek, PSP
- 4.1 Kronologi Pendaftaran Projek dan Permohonan
- 4.2 Pantau Pendaftaran Projek dan Permohonan
- 4.3 Pantau Pendaftaran PSP/SP
- 4.4 Pantau Pendaftaran Pemilik Projek
- 4.5 Pantau Agenda dan Minit Mesyuarat
- 4.6 Statistik Permohonan
- 4.7 Pantau e-Bayaran
- 4.8 Pantau e-Kad Laporan
- 4.9 e-Rujukan

Seperti yang telah dinyatakan di peringkat pengenalan, *Terima Permohonan dan Perkhidmatan*, adalah sistem untuk penerimaan dan pemprosesan semua jenis perkhidmatan berkenaan dengan *Kawalan Pemajuan* (*Development Control*) dan *Pantau Projek, Pemilik Projek, dan PSP*, adalah sistem untuk *Urusetia OSC* melihat dan memantau perkembangan *permohonan dan pendaftaran*; dan juga maklumbalas untuk pertanyaan, aduan dan pembayaran.

#### 3.0 Terima Permohonan dan Perkhidmatan

#### 3.0.1 Gambaran Keseluruhan

Sub Sistem ini adalah suatu sistem yang direka untuk memproses penerimaan permohonan/perkhidmatan, memproses permohonan/perkhidmatan dan maklumbalas permohonan/perkhidmatan kepada PSP/SP untuk permohonan *kawalan pemajuan* (*development control*) dan perkhidmatan tambahan selain 32 permohonan dibawah e permohonan.

Terdapat beberapa tiga jenis Perkhidmatan iaitu:-

- i) Perkhidmatan Permohonan dan Permintaan Kawalan Pemajuan,
- ii) Perkhidmatan Maklumbalas dan Edaran untuk e-Komunikasi
- iii) Perkhidmatan Penerimaan Borang-borang untuk penyelarasan *Certificate of Completion and Compliance (CCC)* atau Sijil Perakuan Siap dan Pematuhan.

Perlaksanaan Perkhidmatan Permohonan & Permintaan Kawalan Pemajuan adalah dengan menggunakan sub sistem 3.1 Terima dan Semak/Edar Dokumen Permohonan e-Permohonan dan 3.2 Terima dan Semak/Edar Dokumen Permintaan e-Permintaan Perkhidmatan.

Perlaksanaan Perkhidmatan Maklumbalas dan Edaran untuk e-Kommunikasi seperti sistem 3.3 Terima, Edar dan Jawab e-Aduan dan 3.4 Terima, Edar dan Jawab e-Pertanyaan

Perlaksanaan Perkhidmatan Penerimaan boring-borang untuk penyelarasan *Certificate of Completion and Compliance (CCC)* adalah dengan menggunakan sub sistem 3.5 *Terima Borang.* 

#### 3.0.2 Mengenai Terima Permohonan Dan Perkhidmatan

Sub Sistem ini membolehkan secara keseluruhan memproses perkhidmatan untuk menerima permintaan perkhidmatan, menyemak senarai semak perkhidmatan, mengedar serahan untuk ulasan (*sekiranya perlu*), maklumbalas kepada *PSP/SP*, dan menyediakan kertas kerja untuk mesyuarat (*di peringkat AT Dalaman untuk 3.1*).

Ianya adalah sistem berintegrasi sepenuhnya untuk perkhidmatan-perkhidmatan PBT seperti permohonan kawalan pemajuan, perkhidmatan tambahan lain dan perlaksanaan sistem CCC.

Sub Sistem ini merupakan "*back end*" untuk **OSC Online**, Sistem *e-Pemprosesan* akan mengambil alih tugas untuk melakukan Penerimaan dan Pemprosesan sehingga ketahap kelulusan permohonan atau permintaan selepas PSP/SP telah melaksanakan penyerahan permohonan dan permintaan di *e-Penyerahan*.

#### 3.1 Terima Dan Semak/ Edar Dokumen Permohonan e-Penyerahan

#### a. Gambaran Keseluruhan

Perkhidmatan ini adalah sebuah sistem yang direka untuk penerimaan permohonan, memproses permohonan dan maklumbalas perkhidmatan kepada PSP/SP untuk permohonan kawalan pemajuan (*development control*).

Terdapat beberapa peringkat untuk Perkhidmatan ini, iaitu :-

- i) Penerimaan dan Semak Dokumen (*dilaksanakan oleh Urusetia OSC*).
- ii) Edar atau Maklumbalas (*dilaksanakan oleh Urusetia OSC*).
- iii) Semakan Terperinci dan Lawatan Tapak (*dilaksanakan oleh staff AT Dalaman dan Luaran*).
- iv) Penyediaan Kertas Kerja (Dilaksanakan oleh AT Dalaman).

Perkhidmatan 1 dan 2 akan dibincangkan di rujukan ini dan peringkat 3 dan 4 akan dibincangkan di dalam rujukan AT Dalaman dan Luaran dibawah Sub Sistem e-Pemprosesan.

#### b. Mengenai Perkhidmatan Ini

Perkhidmatan ini membolehkan pemprosesan perkhidmatan untuk menerima permohonan, menyemak senarai semak dokumen permohonan (*diperingkat Urusetia OSC*), mengedar serahan untuk ulasan dan maklumbalas kepada PSP/SP untuk permohonan Kawalan Pemajuan (*Development Control*).

Ianya adalah sistem elektronik berintegrasi sepenuhnya untuk permohonan kawalan pemajuan seperti permohonan-permohonan Perihal Tanah, Kebenaran Merancang, Kelulusan Pelan Bangunan dan Kelulusan Pelan Kejuruteraan.

#### c. Penggunaan Perkhidmatan Ini

Kepada **Urusetia OSC**, perkhidmatan ini bertujuan untuk menerima permohonan dan menyemak keperluan-keperluan PBT seperti dokumen-dokumen, pelan-pelan, laporan-laporan dan lain-lain dari permohonan dan edaran permohonan kepada semua pihak AT Dalaman dan Luaran untuk semakan terperinci dan ulasan.

Dalam sistem **OSC Online** terdapat kemudahan untuk ( sehingga ) **Tiga Peringkat Semakan** untuk Urusetia OSC. Tugasan untuk **Penyemak-penyemak 1, 2 dan 3** bergantung kepada jenis permohonan dan juga keperluan penyemak. Penyemak adalah peranan yang ditetapkan di dalam sistem OSC Online yang boleh digunakan oleh seorang atau ramai pengguna. Apabila pihak PSP/SP menghantar pemohonan kepada pihak Urusetia OSC, pihak penyemak pertama, kedua dan ketiga akan mendapat secara serentak permohonan yang telah dihantar oleh pihak PSP/SP. Ini disebabkan proses semakan adalah berdasarkan konsep terbuka dan tidak memerlukan penghantaran ulasan daripada penyemak utama ke penyemak kedua dan seterusnya ke penyemak ketiga (Terakhir).

Peringkat proses semakan adalah diterangkan seperti berikut :-

- Setiap penyemak boleh membuat semakan dan ulasan secara serentak tanpa perlu menunggu penyemak yang terdahulu siap.
- ii) Penyemak pertama dan penyemak kedua boleh membuat pembetulan atau kemaskini semula semakan atau ulasan sekiranya pihak penyemak ketiga masih belum menghantar ulasan permohonan ke peringkat seterusnya.
- iii) Selepas membuat semakan dan ulasan, hanya penyemak ketiga sahaja yang akan menghantar permohonan yang telah disemak dan diulas oleh penyemak pertama dan kedua ke peringkat seterusnya.

Fungsi - fungsi diatas adalah tugasan yang disediakan untuk PBT. Tetapi, sistem ini boleh ditetapkan untuk Penyemak 1,2 atau/dan 3 untuk membuat tugasan-tugasan diatas, bergantung kepada keperluan. Untuk itu, pihak pengurusan PBT perlu untuk menetapkan tugasan untuk peranan dan tugasan ini untuk individu-individu berkenaan untuk melaksanakan tugasan untuk memproses permohonan. Dibawah adalah penerangan terperinci untuk tugasan-tugasan yang disediakan.

Modul Urusetia OSC SISTEM WEB RASMI e - Pemprosesan (Mesej 🖂 ) Selamat Datang, HJ AHMAD TARMIZI BIN AH Urusetia OSC Jawatankuasa OSC Urusetia OSC e-Permohonan Terima dan Semak/ Edar Doku Permohonan e-Penyerahan (191) ermohonan Pantau Pendaftaran Projek dan Permohonan
Pantau Pendaftaran PSP/SP(Arkitek, Jurutera, Pelukis Pelan Bangunan) • Pantau Pendaftaran Pemilik Projek Terima Borang • Pantau Pendaftaran Agenda dan Minit Mesyuarat Statistik Permohonan SISTEM WEB RASMI e - Pemprosesan 🌃 ( Mesej 🔀 ) Selamat Datang, ASMAHAN BINTI ABDULLAH - Log Keluar Urusetia OSC Jawatankuasa OSC Jawatankuasa Teknikal Urusetia OSC > Semak/ Edar Dokumen Permohonan OSC Carian ID Projek: Nama Projek: ii Kategori Projek : Semua Mukim: Semua **T** Cari Tiada Rekod Dijumpai e-Penverahan Peringkat Sekarang Tarikh Diserah <u>Tarikh Diserah</u> ‡ Jenis Permohonan Permohonan (Status) Semula 102319-1 A07-Kebenaran Merancang + Pelan Bangunan + Pelan Semak Dan Edar ( Proses ) 15 May 2014, Kejuruteraan 15:00 100334-3 A10-Pelan Bangunan Semak Dan Edar ( Proses ) 21 May 2014. 15:32 102332-2 A12-Pelan Bangunan + Pelan Kejuruteraan Semak Dan Edar (Proses) 24 Jun 2014, 12:00 102327-2 B01-Pelan Bangunan Semak Dan Edar (Proses) 26 Jun 2014, 09:17 rekod , paparan 181 hingga 184. [Awal/ Sebelum] 12,13,14,15,16,17,18,19 Permohonan yang telah diproses

Ilustrasi 4: Skrin Terima dan Semak/Edar Dokumen Permohonan e-Penyerahan

#### Proses Online ( 3.1): Pilihan

- i) Klik pautan ID Permohonan untuk melihat maklumat permohonan dan memproses permohonan
- Klik pada pautan "Carian", sila masukkan ID Projek, Nama Projek, Kategori Projek atau Mukim untuk membuat carian dengan lebih mudah, Seterusnya sila klik butang "Cari".

**Nota :** Nombor dari ruangan navigasi ID Permohonan akan bertukar dari warna biru ke warna hitam jika ID Permohonan tersebut pernah dilihat sebelum ini dan telah diproses, tetapi masih belum dihantar ke peringkat seterusnya. Hanya projek- projek yang telah diserah dan diisytiharkan oleh PSP/SP akan berada di skrin ini.

#### 3.1.1 Terima Permohonan

Maklumat keseluruhan projek dan permohonan beserta dokumen (*diserahkan oleh PSP/SP melalui e Penyerahan*) akan dipaparkan seperti di *Ilustrasi 5* Skrin Maklumat Keseluruhan Projek. Terdapat beberapa tugasan untuk Urusetia OSC yang perlu laksanakan seperti berikut:-

- i) Menyemak Dokumen Permohonan. Butang Ulasan Senarai Dokumen perlu ditekan untuk menyemak Senarai Dokumen yang dihantar daripada pihak PSP/SP bagi Urusetia OSC.
- ii) Edar Permohonan. Butang Edar Permohonan perlu ditekan untuk menghantar permohonan kepada Jabatan Dalaman untuk tindakan seterusnya dan Luaran untuk ulasan.

| 🧷 Urusetia OSC 🛛 📁 Jawatankuasa OS      | (Mesej 🖂 ) Selamat Datang, HJ AHMAD TARMIZI BIN AHMAD - Log                                                                                                    |
|-----------------------------------------|----------------------------------------------------------------------------------------------------|
| Jurusetia OSC > Semak/Edar Dokumen Perr | nohonan OSC                                                                                                    |
| oluseua osc - seniaki Luai Dokumen Pen  |                                                                                                    |
| la Klumat Projek                        | Dev 61 Deviale                                                                                                    |
| emilik Projek                           | Prom Progek                                                                                                    |
| emaiu Projek                            | Svarikat Yusiy Pemaju Trading                                                                                                    |
| ) Projek                                | :102186                                                                                                    |
| -                                       | CADANGAN PEMBANGUNAN 10 UNIT RUMAH BERKEMBAR 1-3 TINGKAT DAN 20 UNIT RUMAH TERES 1-2                                                                                                    |
| ama Projek                              | TINGKAT DI ATAS LOT 3112 TANAH SIMPANAN MELAYU KAMPUNG LABU LANJUT, MUKIM LABU, DAERAH SEPAN:                                                                                                    |
|                                         | SELANGOR                                                                                                    |
| arikn Didaftarkan<br>Jatagari Drajak    | :03/03/2014                                                                                                    |
| kala Drajak                             | - FTVj6K Diaša<br>Hrasi                                                                                                    |
| laklumat Permohonan                     |                                                                                                    |
| ) Permohonan                            | +102188_1                                                                                                    |
| enis Permohonan                         | :A14-Pelan Kejuruteraan                                                                                                    |
| ama Permohonan                          | Permohonan Pelan Kejuruteraan untuk projek CADANGAN PEMBANGUNAN 10 UNIT RUMAH BERKEMBAR 1-3<br>:TINGKAT DAN 20 UNIT RUMAH TERES 1-2 TINGKAT DI ATAS LOT 3112 TANAH SIMPANAN MELAYU KAMPUNG L/<br>LANJUT, MUKIM LABU, DAERAH SEPANG, SELANGOR. |
|                                         | Yusri Bin Ahmad Arkitek - 03-62249321<br>Yusri Bin Ahmad Farat Cast - 03-62040321                                                                                                    |
| iserah Oleh                             | - Nusi Bin Almad iu - 03-62249321                                                                                                    |
|                                         | Yusri Bin Ahmad PB - 03-62249321                                                                                                    |
| arikh Diserahkan                        | :12/03/2014, 12:50 PM                                                                                                    |
| laklumat Pemprosesan                    |                                                                                                    |
| arikh Mula Pemprosesan                  | : 12/03/2014                                                                                                    |
| arikh Selesai Pemprosesan               | : 16/03/2014                                                                                                    |
| aki Hari Pemprosesan                    | : -9 Hari                                                                                                    |
|                                         |                                                                                                    |

ilustrasi 5(a): Skrin Pilih Tugasan Urusetia OSC

# Proses Online (3.1.1): Pilihan Klik butang Ulasan Senarai Dokumen untuk mebuat semakan pematuhan dengan senarai dokumen.

ii) Klik butang Edar Permohonan untuk mengedar permohonan kepada AT Dalaman dan AT Luaran.

Halaman - 17 -

#### 3.1.2 Menyemak Permohonan

#### a. Gambaran Keseluruhan

Sebagai sebuah sistem menyeluruh, sistem ini direka untuk semua jenis tugasan di semua peringkat pengguna. Secara keseluruhan, tugas membuat Ulasan Senarai Dokumen adalah tugasan yang terpenting untuk Urusetia OSC membuat semakan dokumen permohonan untuk pematuhan keperluan-keperluan dan kehendak-kehendak Undang-undang Negara dan Negeri dan juga Garispanduan PBT.

Untuk itu, Senarai Semak Dokumen untuk Urusetia OSC adalah yang paling banyak merangkumi semua keperluan dokumen AT Dalaman dan AT Luaran. Disamping itu terdapat 3 penyemak untuk Urusetia OSC. Senarai Semak Dokumen Urusetia OSC merupakan ciri utama semakan dokumen di peringkat ini dimana senarai adalah:-

- i) Dipiawaikan untuk kefahaman semua pengguna.
- ii) Boleh ditambah untuk keperluan terkini.
- iii) Dibolehkan untuk pertukaran untuk keperluan permohonan semasa ( akan diurus oleh pentadbir ).

Senarai Semak Dokumen Urusetia OSC juga merupakan keperluan dokumen setiap AT Dalaman dan Luaran :-

- i) Keperluan dan kehendak setiap jabatan untuk setiap permohonan di ambil kira.
- ii) Keperluan semakan diperincikan untuk setiap keperluan yang kritikal.

Senarai Semak Dokumen Urusetia OSC disemak sehingga 3 penyemak oleh jabatan memproses untuk semakan yang lebih effektif untuk pengkelasan semakan mengikut keperluan PBT di peringkat berikut:

Oleh itu, semua peringkat penyemak boleh membuat semakan dan ulasan secara serentak. Penyemak pertama dan kedua boleh membuat pembetulan dan kemaskini sekiranya pihak penyemak ketiga masih belum menghantar permohonan ke peringkat seterusnya.

#### b. Mengenai Perkhidmaan Ini

Sistem ini direka untuk membolehkan Urusetia OSC untuk memproses permohonan dengan menggunakan senarai semak dokumen untuk keperluan dokumen untuk memproses permohonan berkenaan kawalan pemajuan. Terdapat 3 tugasan untuk dilakukan semasa membuat Semakan Pematuhan iaitu :-

- 3.1.2.1 Ulasan Senarai Dokumen
- 3.1.2.2 Tambahan Dokumen
- 3.1.2.3 Hantar Permohonan ke Peringkat Seterusnya

#### 3.1.2.1 Ulasan Senarai Dokumen

| Senarai Semak Dokumen                                  |                                                                                                    |                                                                             |
|--------------------------------------------------------|----------------------------------------------------------------------------------------------------|-----------------------------------------------------------------------------|
| ID Projek<br>Jenis Permohonan<br>Peringkat Pemeriksaan | : 102332<br>: A12-Pelan Bangunan + Pelan Keju<br>: Ulasan Peringkat Terakhir                               | uruteraan                                                                   |
| Dokumen yang tidak dipatuhi<br>Ulasan                  | -Pilih- Sila taip untuk caria<br>Tambah<br>Senarai Dokumen Yang Tida)<br>PSP/SP belum menerima makluman be | an I<br>k Dipatuhi:<br>erkenaan Dokumen yang perlu dipinda. (Tiada Pindaan) |
| Ulasan Pemeriksaan Pertama                             | : Tiada rekod                                                                                              |                                                                             |
| Ulasan Pemeriksaan Kedua                               | : Tiada rekod                                                                                              |                                                                             |
| Ulasan Pemeriksaan Terakhir                            | : Tiada rekod                                                                                              | <u>کے لیے</u>                                                               |
|                                                        |                                                                                                    | Tutup Selesai Simpan IV<br><u>&gt;&gt;&gt;e-Rujukan&lt;&lt;&lt;</u>         |

Ilustrasi 6: Skrin 'Popup' Ulasan Senarai Semak Dokumen

#### Proses Online (3.1.2.1): Semakan

- i) Sila pilih senarai Dokumen yang tidak dipatuhi dengan klik pada dropdown seperti diatas
- ii) Sila taipkan Ulasan yang berkaitan dengan Dokumen yang tidak dipatuhi.
- iii) Setelah memilih Dokumen yang tidak dipatuhi dan membuat Ulasan yang berkaitan, sila klik butang "Simpan" untuk menyimpan maklumat yang telah dibuat.
- iv) Klik pautan e-Rujukan untuk melihat rujukan senarai semak

#### 3.1.2.2 Tambahan Dokumen

Sekiranya anda memerlukan penambahan Dokumen yang tidak Dipatuhi semasa membuat Semakan dan Ulasan Senarai Dokumen, anda boleh buat dengan klik pada butang **"Tambah"** seperti di ilustrasi 7 di bawah. tertera.

| D Projek                    | : 102332                                                                                             |
|-----------------------------|----------------------------------------------------------------------------------------------------|
| lenis Permohonan            | : A12-Pelan Bangunan + Pelan Kejuruteraan                                                            |
| Peringkat Pemeriksaan       | : Ulasan Peringkat Pertama                                                                           |
| Dokumen yang tidak dipatuhi | : -Pilih- Sila taip untuk carian ii Tambah i                                                         |
|                             | Senarai Dokumen Yang Tidak Dipatuhi:                                                                 |
|                             | • Borang A                                                                                           |
|                             | Pelan Kunci / Pelan Lokasi / Pelan Susunatur (pdf)                                                   |
|                             | PSP/SP telah menerima makluman Dokumen yang perlu dipinda. <b>(Terdapat Pindaan)</b>                 |
| Jiasan                      | Pelan Kunci / Pelan Lokasi / Pelan Susunatur perlu dikemukakan semula<br>kerana paparan tidak jelas. |
| Ulasan Pemeriksaan Pertama  | : Pelan Kunci / Pelan Lokasi / Pelan Susunatur perlu dikemukakan semula kerana paparan tidak jelas.  |
| Ulasan Pemeriksaan Kedua    | : Tiada rekod                                                                                        |
| Ulasan Pemeriksaan Terakhir | ; Borang A tidak lengkap.Sila pinda semula.                                                          |
|                             | Tutup Simpan                                                                                         |
|                             |                                                                                                    |

Ilustrasi 1: Tambahan Dokumen

#### Proses Online (3.1.2.3.1): Tambah Dokumen

- i. Klik butang "Tambah" untuk menambah dokumen yang tidak dipatuhi.
- ii. Klik pada dropdown untuk memilih Senarai Dokumen yang tidak Dipatuhi.
- iii. Taip segala maklumat yang perlu dan membuat Ulasan di bahagian Ulasan
- iv. Klik butang "Simpan" untuk menyimpan Ulasan yang telah ditambah

Nota : Sekiranya anda Penyemak 1, Ulasan anda akan dipaparkan dibahagian Ulasan Pemeriksaan Pertama,jika anda Penyemak 2, Ulasan anda akan dipaparkan di Ulasan Pemeriksaan Kedua dan seterusnya Ulasan Penyemak 3 akan dipaparkan di Ulasan Pemeriksaan terakhir.

#### 3.1.2.3 Hantar Permohonan ke Peringkat Seterusnya (Pemeriksa Terakhir)

Selepas penyemak pertama, kedua dan ketiga telah membuat semakan dan ulasan, setiap penyemak juga boleh mendapat maklumbalas daripada pihak PSP/SP. Seterusnya Penyemak 3 juga perlu untuk membuat edaran kepada AT Dalaman dan Luaran untuk Ulasan dan Perakuan dengan klik butang "Selesai".

| Senarai Semak Dokumen                                  |                                                                                                    |                                                |
|--------------------------------------------------------|----------------------------------------------------------------------------------------------------|------------------------------------------------|
| ID Projek<br>Jenis Permohonan<br>Peringkat Pemeriksaan | : 102332<br>: A12-Pelan Bangunan + Pelan Kejuruteraan<br>: Ulasan Peringkat Terakhir                                                                                                    |                                                |
| Dokumen yang tidak dipatuhi                            | : -Pilih- Sila taip untuk carian    Tambal Senarai Dokumen Yang Tidak Dipatuhi:                                                                                                    | h                                              |
| Ulasan                                                 | Borang A     Pelan Kunci / Pelan Lokasi / Pelan Susunatur (pdf) PSP/SP telah menerima makluman Dokumen yang perlu dipinda. (Terdapat Pindaan) Borang A tidak lengkap.Sila pinda semula. | 2                                              |
| Ulasan Pemeriksaan Pertama                             | ; Pelan Kunci / Pelan Lokasi / Pelan Susunatur perlu dikemukakan semula ke                                                                                                    | erana paparan tidak jelas.                     |
| Ulasan Pemeriksaan Kedua                               | : Tiada rekod                                                                                                    | <u>_~</u>                                      |
| Ulasan Pemeriksaan Terakhir                            | ; Borang A tidak lengkap.Sila pinda semula.                                                                                                    | $\begin{pmatrix} \cdot \\ \cdot \end{pmatrix}$ |
|                                                        |                                                                                                    | Tutur Selesai Simpan                           |

Ilustrasi 8 : Peringkat Seterusnya

#### Proses Online (3.1.2.3): Peringkat Seterusnya

- i. Klik butang "Peringkat Seterusnya" untuk menghantar Ulasan dan Semakan dokumen yang telah dibuat oleh Pihak Jabatan Urusetia OSC.
- Nota : Sekiranya anda Penyemak 1, Ulasan anda akan dipaparkan dibahagian Ulasan Pemeriksaan Pertama,jika anda Penyemak 2, Ulasan anda akan dipaparkan di Ulasan Pemeriksaan Kedua dan seterusnya Ulasan Penyemak 3 akan dipaparkan di Ulasan Pemeriksaan terakhir.

Setelah anda menekan butang "**Selesai**" di ilustrasi 8, terdapat satu "pop-up" yang anda perlu baca.Sekiranya anda sudah pasti untuk ke peringkat seterusnya, sila tekan butang "**OK**" untuk membuat penghantaran ulasan dan semakan serta maklumbalas kepada PSP/SP. Ini adalah perbezaan utama antara Semakan ketiga dengan semakan pertama dan kedua.

| 192.168.1.40/osc/urusetia/ccsche                       | cklist2.form?StaffNo=721231025038&ProjectID=102332&ServiceID=2856&CheckList              | Type=Urusetia+OSC&ServiceStageID=16540&CurrentServic |
|--------------------------------------------------------|------------------------------------------------------------------------------------------|------------------------------------------------------|
| Senarai Semak Dokumen                                  |                                                                                          |                                                      |
| ID Projek<br>Jenis Permohonan<br>Peringkat Pemeriksaan | : 102332<br>: A12-Pelan Bangunan + Pelan Kejuruteraan<br>: Ulasan Peringkat Terakhir     |                                                      |
| Dokumen yang tidak dipatuhi                            | -Pilih- Sila taip untuk carian                                                           | ▼ Tambah                                             |
|                                                        | • Borang A     • Pelan Kunci / Pelan Lokasi / Pelan Susunatur (pdf)     PSP/SP telah men | Pindaan)                                             |
| Ulasan                                                 | Borang A tidak dan meneruskan proses ke peringkat seterusnya?                            |                                                      |
| Ulasan Pemeriksaan Pertama                             | : Pelan Kunci / Pelan Lokasi / Pelan Susunatur perlu dikemu                              | ukakan semula kerana paparan tidak jelas.            |
| Ulasan Pemeriksaan Kedua                               | : Tiada rekod                                                                            |                                                      |
| Ulasan Pemeriksaan Terakhir                            | ; Borang A tidak lengkap.Sila pinda semula.                                              |                                                      |
|                                                        |                                                                                          | Tutup Selesai Simpan                                 |
|                                                        |                                                                                          | >>>e.Ruiukan<<<                                      |

|       | Cetak Kesimpulan Ulasan                                                                                |
|-------|----------------------------------------------------------------------------------------------------|
|       |                                                                                                    |
|       | Proses telah beriava.                                                                                  |
|       | Kesimpulan Ulasan                                                                                      |
|       | Permohonan bagi Pelan Bangunan dan Pelan Kejuruteraan ini telah disemak dan diulas oleh Pihak Urusetia |
| ┍╱╶╲┃ | OSC                                                                                                    |
| ┕╱┙┃  |                                                                                                    |
| · ·   |                                                                                                    |
|       |                                                                                                    |
|       | Sila klik butang 'Hantar' untuk menamatkan proses dan mencetak Senarai Semak                           |
|       |                                                                                                    |

Ilustrasi 9 Kesimpulan Ulasan

#### Proses Online (3.1.2.3(a)) Peringkat Seterusnya

- i. Sila taipkan Kesimpulan Ulasan di ruangan yang disediakan.
- ii. Klik butang "Hantar" untuk menghantar ulasan bagi Jabatan
- iii. Klil pada butang Batal Permohonan bagi fungsi membatalkan permohonan.

#### **Contoh Surat Maklumbalas**

| Ma<br>Pe<br>632<br>Sel                         | jlis Perbandaran Sepang<br>rsiaran Semarak Api,Cyber 1,<br>200 Cyberjaya<br>angor                                               | Tel:<br>Fax:<br>Emel:                            | 603-83190200<br>603-83190220                              |
|------------------------------------------------|----------------------------------------------------------------------------------------------------|--------------------------------------------------|-----------------------------------------------------------|
| Pemilik Projek                                 | Visentak Sdn. Bhd.                                                                                                    |                                                  |                                                           |
| ID Projek                                      | 102193                                                                                                    |                                                  |                                                           |
| Nama Projek                                    | PERMOHONAN CADANGAN PELAN BA<br>DAN PEMBERIMILIKAN SEMULA TANAH<br>TANAH NEGARA (KTN) UNTUK PENDIR<br>ATAS LOT 11183 DAN LOT 25 | NGUNAN BAGI TI<br>H DI BAWAH SEK<br>IAN BANGUNAN | UJUAN SERAH BALIK<br>SYEN 204D KANUN<br>KILANG SEDIADA DI |
| ID Permohonan                                  | 102193 - 1                                                                                                    |                                                  |                                                           |
| Jenis Permohonan                               | B01-Pelan Bangunan                                                                                                    |                                                  |                                                           |
| Nama Permohonan                                | PERMOHONAN CADANGAN PELAN BA<br>DAN PEMBERIMILIKAN SEMULA TANAI<br>TANAH NEGARA (KTN) UNTUK PENDIR<br>ATAS LOT 11183 DAN LOT 25 | NGUNAN BAGI TI<br>H DI BAWAH SEK<br>RAN BANGUNAN | UJUAN SERAH BALIK<br>SYEN 204D KANUN<br>KILANG SEDIADA DI |
| Tarikh Permohonan                              | 25/03/2014 12.17 PM                                                                                                    |                                                  |                                                           |
| KEHENDAK UNTUK F<br>Tarikh ulasan : 27/        | INDAAN DARI OSC SEKRETARIAT<br>03/2014                                                                                          |                                                  |                                                           |
| Ulasan                                         |                                                                                                    |                                                  |                                                           |
| Borang Kiraan bayaran                          | balik tidak lengkap.                                                                                                    |                                                  |                                                           |
| Dokumen Perlu Dike                             | emaskini                                                                                                    |                                                  |                                                           |
| Borang A                                       |                                                                                                    |                                                  |                                                           |
| Pelan Lantai                                   |                                                                                                    |                                                  |                                                           |
| Pelan Tapak                                    |                                                                                                    |                                                  |                                                           |
| Kesimpulan Ulasan                              |                                                                                                    |                                                  |                                                           |
| Permohonan Pelan Ba                            | ngunan ini telah disemak dan diulas oleh pe                                                                                     | emeriksa Urusetia                                | OSC                                                       |
| Sila pinda kehendak-k<br>peringkat seterusnya. | ehendak yang dinyatakan dan hantar kepad<br>Terima kasih.                                                                       | la pihak kami dala                               | m kadar segera untuk diproses ke                          |

Penyemak 3 juga perlu untuk mengedar permohonan kepada AT Dalaman dan AT Luaran untuk mendapatkan ulasan dan perakuan.

#### Mac, 2014

#### 3.1.3 Menjana Borang Kesediaan Pemeriksaan Interim dan Pemakluman Pemeriksaan Akhir.

Pada peringkat ini hanya terdapat pada dua jenis permohonan sahaja di bahagian Perkhidmatan *Terima dan Semak / Edar Dokumen Permohonan e-Penyerahan* iaitu untuk **permohonan P3-Pemeriksaan Interim dan P4-Pemeriksaan Akhir dan Pengeluaran Surat Pengesahan CCC.** 

Secara umumnya sistem akan menjana surat secara automatik dan pengguna perlu memilih jabatan yang terlibat terlebih dahulu sebelum menjana surat atau borang.

a) Penjanaan Borang Kesediaan Interim

| orusetta OSC > Sentaki Edal D | okumen Permononan OSC                                                                                                |
|-------------------------------|----------------------------------------------------------------------------------------------------|
| Maklumat Projek               |                                                                                                    |
|                               | Profil Projek                                                                                                    |
| Pemilik Projek                | :Syarikat 1 malaysia sdn bhd                                                                                         |
| Pemaju Projek                 | :Syarikat 1 malaysia sdn bhd                                                                                         |
|                               | Syankat A Pemaju perhad                                                                                              |
| ID Projek                     | Syankat Pakatan Pernaju Bernau<br>102364                                                                             |
| ib i lojek                    | . 102004<br>Cadangan pembangunan Rumah taman yang mengandungi tanak A. 23 unit rumah teres dan tahak B menandungi 30 |
| Nama Projek                   | unit rumah teres                                                                                                    |
| Tarikh Didaftarkan            | :12/11/2014                                                                                                    |
| Kategori Proiek               | :Proiek Biasa                                                                                                    |
| Maklumat Permohonan           |                                                                                                    |
| ID Permohonan                 | :102364-3                                                                                                    |
| Jenis Permohonan              | :P4-Pemeriksaan Interim                                                                                              |
| Nama Permohonan               | Permohonan Pemeriksaan Interim untuk projek Cadangan pembangunan Rumah taman yang mengandungi tapak A. 23            |
|                               | unit rumah teres dan tabak B megandungi 30 unit rumah teres                                                          |
| Diserah Oleh                  | :Ong Kah Chuang - 03-36096000                                                                                        |
| Tarikh Diserahkan             | :02/12/2014, 9:26 AM                                                                                                 |

 a) Proses Online (3.1.3(a)) Penjanaan Borang Kesediaan Interim
 Sila klik pada butang Borang Kesediaan Pemeriksaan Interim untuk membuat proses penjanaan surat.

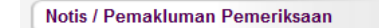

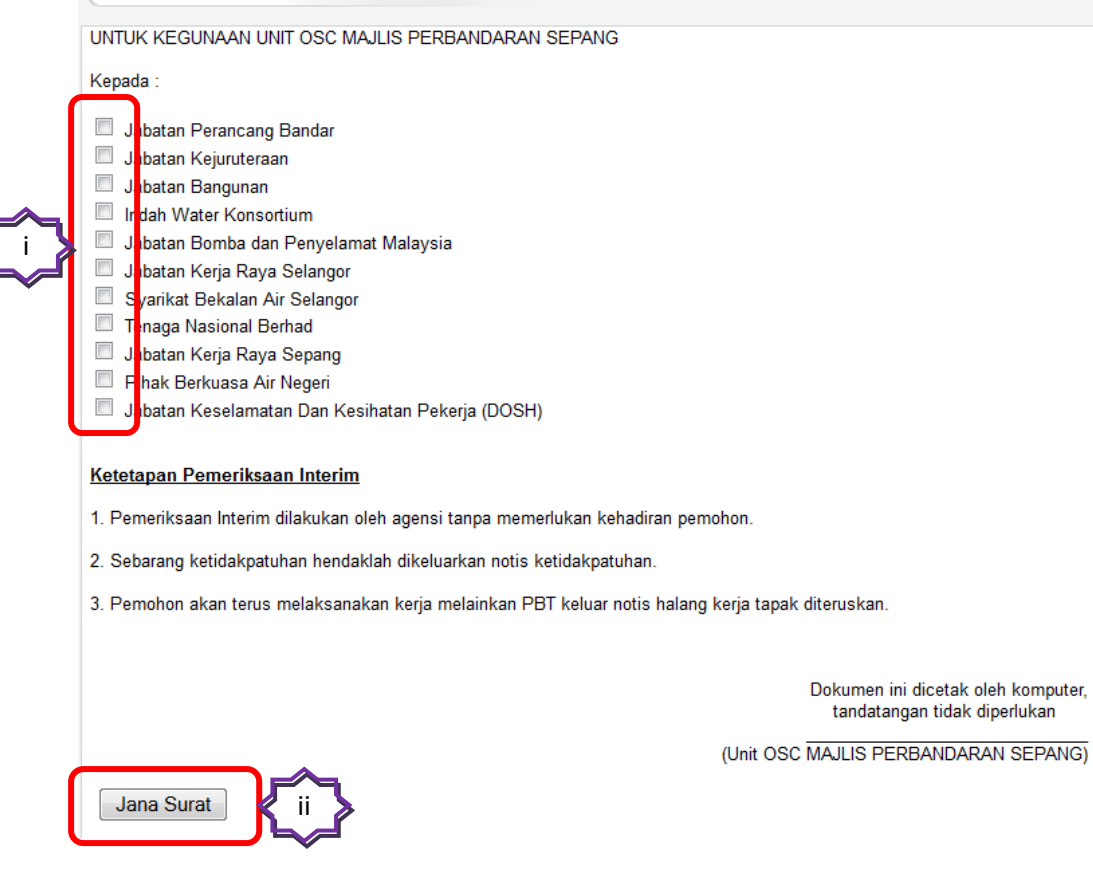

b) Proses Online (3.1.3(a)) Penjanaan Borang Kesediaan Interim
i)Sila pilih jabatan yang terlibat kemudian
ii)Tekan butang "Jana Surat" untuk menjana surat kesediaan Interim

#### b) Penjanaan Surat Pemakluman Pemeriksaan Akhir

**Modul Urusetia OSC** 

|                            | sistem web rasmi<br>e - Pemprosesan                                                                                                    |
|----------------------------|----------------------------------------------------------------------------------------------------|
|                            | 📟 ( Mesej 🖂 ) Selamat Datang, IRWAN ZAINAL ABIDIN 🤌 - Log Kelua                                                                                                    |
| Urusetia OSC 🛛 📄 Jaw       | atankuasa OSC 🛛 🥰 Jawatankuasa Teknikal                                                                                                    |
| Urusetia OSC > Semak/ Edar | Dokumen Permohonan OSC                                                                                                    |
| Multi i Di Li              |                                                                                                    |
| Makiumat Projek            | Des 61 Des tel                                                                                                    |
| Pemilik Projek             | Svarikat 1 malavsia sin bhd                                                                                                    |
| Pemaju Projek              | :Syarikat 1 malaysia sdn bhd                                                                                                    |
|                            | Syankat A Pernaju pernad<br>Syankat Pakatan Pernaji Berhad                                                                                                    |
| ID Projek                  | :102364                                                                                                    |
| Nama Projek                | Cadangan pembangunan Rumah taman yang mengandungi tapak A. 23 unit rumah teres dan tabak B megandungi 30<br>unit rumah teres                                                                                |
| Tarikh Didaftarkan         | :12/11/2014                                                                                                    |
| Kategori Projek            | :Proiek Biasa 🔨                                                                                                    |
| Maklumat Permohonan        |                                                                                                    |
| ID Permohonan              | :102364-4                                                                                                    |
| Jenis Permohonan           | :P5-Pemeriksaan Akhir dan Pengeluaran Surat Pengesahan CCC                                                                                                    |
| Nama Permohonan            | Permohonan Pemeriksaan Akhir dan Pengeluaran Surat Pengesahan CCC untuk projek Cadangan pembangunan Rumah<br>taman yang mengandungi tapak A. 23 unit rumah teres dan tabak B megandungi 30 unit rumah teres |
| Diserah Oleh               | :Ong Kah Chuang - 03-36096000                                                                                                    |
| Tarikh Diserahkan          | :02/12/2014, 9:27 AM                                                                                                    |
| Ulasan Senarai Dokumer     | n Pemakluman Pemeriksaan Akhir Edar Permohonan                                                                                                    |

c) Proses Online (3.1.3(b)) Penjanaan Surat Pemakluman Pemeriksaan Akhir
 Sila klik pada butang Pemakluman Pemeriksaan Akhir untuk membuat proses penjanaan surat.

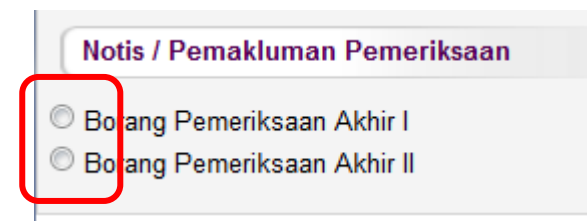

d) **Proses Onlin**e (3.1.3(b)) Penjanaan Surat Pemakluman Pemeriksaan Akhir Sila Pilih jenis Borang Pemeriksaan Akhir

#### Borang Pemeriksaan Akhir I

| Borang Pemerikasan Akhir I Borang Pemerikasan Akhir I UNTUK KEGUNAAN UNIT OSC MAJLIS PERBANDARAN SEPANG Kepada : Or Kah Chuang Ja dan Rejuruteraan Ja dan Kejuruteraan Ja dan Kejuruteraan Ja dan Kejuruteraan Ja dan Kejuruteraan Ja dan Kejuruteraan Ja dan Kejuruteraan Ja dan Keja Raya Selangor Styr fintat Bekalan Air Selangor Styr fintat Bekalan Air Selangor Styr fintat Bekalan Air Selangor Tere ga Nasional Berhad Jakatan Kerja Raya Sepang Phy k Berkuasa Air Negeri Tarikh pengeluaran pengesahan CCC bagi skop kerja bekalan elektrik dan bekalan air luaran dikeluarkan selewat-lewatnya 30 hari dari tarikh berikut Tarikh pengeluaran pengesahan CCC bagi skop kerja jalan dan part dikeluarkan selewat-lewatnya 14 hari dari tarikh berikut : Tarikh pengeluaran pengesahan CCC bagi skop kerja jalan dan part dikeluarkan selewat-lewatnya 14 hari dari tarikh berikut : Iandatangan tidak dipertukan Kunto SC MAJLIS PERBANDARAN SEPAN Nota : Agensi teknikal hendakiah mengemukakan sealinan pengesahan CCC kepada agensi : Urusetia OSC Jabatan Kengelamat Indo SC Konsortum Jabatan Keselamatan Dan Kesihatan Pekerjaan                                                                                                    |                                                                                                    |                                                                                                    |
|----------------------------------------------------------------------------------------------------|----------------------------------------------------------------------------------------------------|----------------------------------------------------------------------------------------------------|
| Borang Pemeriksaan Akhir I UNTUK KEGUNAAN UNIT OSC MAJLIS PERBANDARAN SEPANG Kepada  Cop Kah Chuang Ja atan Perancang Bandar Ja atan Perancang Bandar Ja atan Bangunan Jabatan Kejuruteraan Ja atan Bangunan Jabatan Kerja Raya Selangor Ternga Nasional Berhad Jabatan Kerja Raya Sepang Rok Berkuasa Air Negeri Tarikh pengeluaran pengesahan CCC bagi skop kerja bekalan elektrik dan bekalan air luaran dikeluarkan selewat-lewatnya 30 hari dari tarikh berikut Tarikh : Tarikh : Tarikh : Dokumen ini dicetak oleh kompu tandatangan tidak dipertukan Cunt OSC MAJLIS PERBANDARAN SEPAN Nota : Agensi teknikal hendaklah mengemukakan sesalinan pengesahan CCC kepada agensi: Urusetia OSC Jabatan Borba Dan Penyelamat Indah Water Konsortium Jabatan Keselamatan Dan Keshahan Pekerjaan                                                                                                    | Osang Pemeriksaan Akhir I                                                                                                    |                                                                                                    |
| UNTUK KEGUINAAN UNIT OSC MAJLIS PERBANDARAN SEPANG Kepada : Ong Kah Chuang Ja atan Perancang Bandar Ja atan Regunan Ja atan Bangunan Jatatan Kerja Raya Selangor Syrikat Bekalan Air Selangor Pro kah Kerja Raya Sepang Pro k Berkuasa Air Negeri Tarikh pengeluaran pengesahan CCC bagi skop kerja bekalan elektrik dan bekalan air luaran dikeluarkan selewat-lewatnya 30 hari dari tarikh berkut Tarikh : Tarikh pengeluaran pengesahan CCC bagi skop kerja jalan dan parit dikeluarkan selewat-lewatnya 14 hari dari tarikh berkut : Tarikh : Tarikh pengeluaran pengesahan CCC bagi skop kerja jalan dan parit dikeluarkan selewat-lewatnya 14 hari dari tarikh berkut : Tarikh : Tarikh : Dokumen ini dicetak oleh kompu tandatangan tidak diperkuan (Unit OSC MAJLIS PERBANDARAN SEPAN Nota : Agensi teknikal hendaklah mengemukakan sesalinan pengesahan CCC kepada agensi : Urusetia OSC Jabatan Somba Dan Penyelamat hah Water Konsortium Jabatan Keselamatan Dan Kesihatan Pekerjaan                                                                                                    | 🔘 Borang Pemeriksaan Akhir II                                                                                                    |                                                                                                    |
| Initial Repairs         Image: Repairs         Image: Repairs         Image                                                                                                    | UNTUK KECUMAAN UNIT OSC MAJUS DEDRANDADAN SEDANO                                                                                                    |                                                                                                    |
| Kepada :         Orp Kah Chuang         Ja atan Perancang Bandar         Ja atan Kejuruteraan         Ja atan Kejuruteraan         Ja atan Bangunan         Syerikat Bekalan Air Selangor         Syerikat Bekalan Air Selangor         Pin k Berkuasa Air Negeri         Tarikh pengeluaran pengesahan CCC bagi skop kerja bekalan elektrik dan bekalan air luaran dikeluarkan selewat-lewatnya 30 hari dari tarikh berikut         Tarikh pengeluaran pengesahan CCC bagi skop kerja jalan dan part dikeluarkan selewat-lewatnya 14 hari dari tarikh berikut :         Tarikh pengeluaran pengesahan CCC bagi skop kerja jalan dan part dikeluarkan selewat-lewatnya 14 hari dari tarikh berikut :         Tarikh pengeluaran pengesahan CCC bagi skop kerja jalan dan part dikeluarkan selewat-lewatnya 14 hari dari tarikh berikut :         Tarikh pengeluaran pengesahan CCC bagi skop kerja jalan dan part dikeluarkan selewat-lewatnya 14 hari dari tarikh berikut :         Tarikh :                                                                                                    | UNTUK REGUNAAN UNIT USC IIAJEIS PERDANDARAN SEPANG                                                                                                    |                                                                                                    |
| Org Kah Chuang Ja atan Perancang Bandar Ja atan Rejuruteraan Ja atan Bangunan Ja atan Bangunan Ja atan Bangunan Ja atan Bangunan Syrikat Bekalan Air Selangor Syrikat Bekalan Air Selangor Fenga Nasional Berhad Jabatan Kerja Raya Sepang Phik Berkuasa Air Negeri Tarikh pengeluaran pengesahan CCC bagi skop kerja bekalan elektrik dan bekalan air luaran dikeluarkan selewat-lewatnya 30 hari dari tarikh berikut Tarikh pengeluaran pengesahan CCC bagi skop kerja jalan dan part dikeluarkan selewat-lewatnya 14 hari dari tarikh berikut : Tarikh pengeluaran pengesahan CCC bagi skop kerja jalan dan part dikeluarkan selewat-lewatnya 14 hari dari tarikh berikut : Tarikh : Dokumen ini dicetak oleh kompu tandatangan tidak diperlukan Kuno SC MAJLIS PERBANDARAN SEPAN Nota : Agensi teknikal hendakiah mengemukakan sesalinan pengesahan CCC kepada agensi : Urusetia OSC Jabatan Bomba Dan Penyelamat indak Water Konsortium Jabatan Keselamatan Dan Kesinatan Dekerjaan                                                                                                    | Kepada :                                                                                                    |                                                                                                    |
| Ja atan Perancang Bandar     Ja atan Kejuruteraan     Ja atan Kejuruteraan     Ja atan Bangunan     Jatatan Kerja Raya Selangor     Sy rikat Bekalan Air Selangor     Sy rikat Bekalan Air Selangor     Sy rikat Bekalan Air Selangor     Jatatan Kerja Raya Sepang     Phi k Berkuasa Air Negeri  Tarikh pengeluaran pengesahan CCC bagi skop kerja bekalan elektrik dan bekalan air luaran dikeluarkan selewat-lewatnya 30 hari dari tarikh berikut     Tarikh pengeluaran pengesahan CCC bagi skop kerja jalan dan parit dikeluarkan selewat-lewatnya 14 hari dari tarikh berikut     Tarikh pengeluaran pengesahan CCC bagi skop kerja jalan dan parit dikeluarkan selewat-lewatnya 14 hari dari tarikh berikut     Tarikh pengeluaran pengesahan CCC bagi skop kerja jalan dan parit dikeluarkan selewat-lewatnya 14 hari dari tarikh berikut     Tarikh pengeluaran pengesahan CCC bagi skop kerja jalan dan parit dikeluarkan selewat-lewatnya 14 hari dari tarikh berikut     Tarikh pengeluaran pengesahan CCC bagi skop kerja jalan dan parit dikeluarkan selewat-lewatnya 14 hari dari tarikh berikut     Tarikh pengeluaran pengesahan CCC bagi skop kerja jalan dan parit dikeluarkan selewat-lewatnya 14 hari dari tarikh berikut     Tarikh :     Tarikh pengeluaran pengesahan CCC bagi skop kerja jalan dan parit dikeluarkan selewat-lewatnya 14 hari dari tarikh berikut     Tarikh :     Tarikh pengeluaran pengesahan CCC bagi skop kerja jalan dan parit dikeluarkan selewat-lewatnya 14 hari dari tarikh berikut     Tarikh :     Tarikh pengeluaran pengesahan CCC bagi skop kerja jalan dan parit dikeluarkan selewat-lewatnya 14 hari dari tarikh berikut     Tarikh :     Tarikh :     Dokumen ini dicetak oleh kompu tandatangan tidak diperlukan     (Unit OSC MAJLIS PERBANDARAN SEPAN     Nota :     Agensi teknikal hendaklah mengemukakan sesalinan pengesahan CCC kepada agensi:     Urusetia OSC     Jabatan Bomba Dan Penyelamat     Indah Watr Konsortiun     Jabatan Kesipana Pekerjaan | Orp Kab Chuang                                                                                                    |                                                                                                    |
| a atan Kejuruteraan a atan Kejuruteraan a atan Bagunan a atan Bagunan a atan Bagunan a atan Bagunan a atan Berhad a atan Barhad a atan Berhad a atan Berkuasa Air Negeri Tarikh pengeluaran pengesahan CCC bagi skop kerja bekalan elektrik dan bekalan air luaran dikeluarkan selewat-lewatnya 30 hari dari tarikh berikut Tarikh Tarikh pengeluaran pengesahan CCC bagi skop kerja bekalan alaktarkan selewat-lewatnya 14 hari dari tarikh berikut : Tarikh pengeluaran pengesahan CCC bagi skop kerja jalan dan parit dikeluarkan selewat-lewatnya 14 hari dari tarikh berikut : Tarikh Tarikh pengeluaran pengesahan CCC bagi skop kerja jalan dan parit dikeluarkan selewat-lewatnya 14 hari dari tarikh berikut : Tarikh : Tarikh : Dokumen ini dicetak oleh kompu tandatangan tidak diperlukan CUnt OSC MAJLIS PERBANDARAN SEPAN Nota : Agensi teknikal hendaklah mengemukakan sesalinan pengesahan CCC kepada agensi : Urusetia OSC Jabatan Bomba Dan Penyelamat hadh Water Konsortium Jabatan Kensortium Jabatan Keselamatan Dan Kesihatan Pekerjaan                                                                                                    | Jahatan Perancang Bandar                                                                                                    |                                                                                                    |
| □ Ja dan Bangunan         □ Ja dan Bangunan         □ Ja dan Karja Raya Selangor         □ Sy rikat Bekalan Air Selangor         □ Teraga Nasional Berhad         □ Jab tan Kerja Raya Sepang         ■ Pit k Berkuasa Air Negeri         Tarikh pengeluaran pengesahan CCC bagi skop kerja bekalan elektrik dan bekalan air luaran dikeluarkan selewat-lewatnya 30 hari dari tarikh berikut         Tarikh pengeluaran pengesahan CCC bagi skop kerja jalan dan parit dikeluarkan selewat-lewatnya 14 hari dari tarikh berikut :         Tarikh pengeluaran pengesahan CCC bagi skop kerja jalan dan parit dikeluarkan selewat-lewatnya 14 hari dari tarikh berikut :         Tarikh pengeluaran pengesahan CCC bagi skop kerja jalan dan parit dikeluarkan selewat-lewatnya 14 hari dari tarikh berikut :         Tarikh pengeluaran pengesahan CCC bagi skop kerja jalan dan parit dikeluarkan selewat-lewatnya 14 hari dari tarikh berikut :         Tarikh :       □         Dokumen ini dicetak oleh kompu tandatangan tidak diperlukan         (Unit OSC MAJLIS PERBANDARAN SEPA)         Nota :       .         Agensi teknikal hendaklah mengemukakan sesalinan pengesahan CCC kepada agensi :       .         Urusetia OSC       .         Jabatan Bomba Dan Penyelamat Indah Water Konsortium       .         Jabatan Keselamatan Dan Kesihatan Pekerjaan <td></td> <td></td>                                                                                                    |                                                                                                    |                                                                                                    |
| I arakian Kerja Raya Selangor         I arakian Kerja Raya Selangor         Syyrikat Bekalan Air Selangor         I arakian Kerja Raya Sepang         Phih k Berkuasa Air Negeri         Tarikh pengeluaran pengesahan CCC bagi skop kerja bekalan elektrik dan bekalan air luaran dikeluarkan selewat-lewatnya 30 hari dari tarikh berikut         Tarikh pengeluaran pengesahan CCC bagi skop kerja jalan dan parit dikeluarkan selewat-lewatnya 14 hari dari tarikh berikut :         Tarikh pengeluaran pengesahan CCC bagi skop kerja jalan dan parit dikeluarkan selewat-lewatnya 14 hari dari tarikh berikut :         Tarikh :       IIIIIIIIIIIIIIIIIIIIIIIIIIIIIIIIIIII                                                                                                    |                                                                                                    |                                                                                                    |
| With Bekalan Af Selangor         Syrikat Bekalan Af Selangor         Teraga Nasional Berhad         Jabatan Kerja Raya Sepang         Phi k Berkuasa Air Negeri         Tarikh pengeluaran pengesahan CCC bagi skop kerja bekalan elektrik dan bekalan air luaran dikeluarkan selewat-lewatnya 30 hari dari tarikh berikut         Tarikh pengeluaran pengesahan CCC bagi skop kerja jalan dan parit dikeluarkan selewat-lewatnya 14 hari dari tarikh berikut :         Tarikh pengeluaran pengesahan CCC bagi skop kerja jalan dan parit dikeluarkan selewat-lewatnya 14 hari dari tarikh berikut :         Tarikh pengeluaran pengesahan CCC bagi skop kerja jalan dan parit dikeluarkan selewat-lewatnya 14 hari dari tarikh berikut :         Tarikh pengeluaran pengesahan CCC bagi skop kerja jalan dan parit dikeluarkan selewat-lewatnya 14 hari dari tarikh berikut :         Tarikh :       Image:         Dokumen ini dicetak oleh kompu tandatangan tidak diperlukan (Unit OSC MAJLIS PERBANDARAN SEPAN (Unit OSC MAJLIS PERBANDARAN SEPAN Nota :         Agensi teknikal hendaklah mengemukakan sesalinan pengesahan CCC kepada agensi :         Urusetia OSC Jabatan Bomba Dan Penyelamat Indah Water Konsortium Jabatan Keselamatan Dan Kesitaan Pekerjaan                                                                                                    | Labatan Keria Raya Selangor                                                                                                    |                                                                                                    |
| Image Nasional Berhad         Image Nasional Berhad         Image Nasiona Berhad                                                                                                    | Svarikat Rekalan Air Selangor                                                                                                    |                                                                                                    |
| I dashtan Kerja Raya Sepang Phik Berkuasa Air Negeri Tarikh pengeluaran pengesahan CCC bagi skop kerja bekalan elektrik dan bekalan air luaran dikeluarkan selewat-lewatnya 30 hari dari tarikh berikut Tarikh pengeluaran pengesahan CCC bagi skop kerja jalan dan parit dikeluarkan selewat-lewatnya 14 hari dari tarikh berikut : Tarikh pengeluaran pengesahan CCC bagi skop kerja jalan dan parit dikeluarkan selewat-lewatnya 14 hari dari tarikh berikut : Tarikh : Dokumen ini dicetak oleh kompu tandatangan tidak diperlukan (Unit OSC MAJLIS PERBANDARAN SEPAN Nota : Agensi teknikal hendaklah mengemukakan sesalinan pengesahan CCC kepada agensi : Urusetia OSC Jabatan Bomba Dan Penyelamat Indah Water Konsortium Jabatan Keselamatan Dan Kesihatan Pekerjaan                                                                                                    | Tenaga Nasional Berhad                                                                                                    |                                                                                                    |
| Pipuk Berkuasa Air Negeri Tarikh pengeluaran pengesahan CCC bagi skop kerja bekalan elektrik dan bekalan air luaran dikeluarkan selewat-lewatnya 30 hari dari tarikh berikut Tarikh pengeluaran pengesahan CCC bagi skop kerja jalan dan parit dikeluarkan selewat-lewatnya 14 hari dari tarikh berikut : Tarikh pengeluaran pengesahan CCC bagi skop kerja jalan dan parit dikeluarkan selewat-lewatnya 14 hari dari tarikh berikut : Tarikh pengeluaran pengesahan CCC bagi skop kerja jalan dan parit dikeluarkan selewat-lewatnya 14 hari dari tarikh berikut : Tarikh pengeluaran pengesahan CCC bagi skop kerja jalan dan parit dikeluarkan selewat-lewatnya 14 hari dari tarikh berikut : Tarikh : Dokumen ini dicetak oleh kompu tandatangan tidak diperlukan (Unit OSC MAJLIS PERBANDARAN SEPAN Nota : Agensi teknikal hendaklah mengemukakan sesalinan pengesahan CCC kepada agensi : Urusetia OSC Jabatan Bomba Dan Penyelamat Indah Water Konsortium Jabatan Keselamatan Dan Kesihatan Pekerjaan                                                                                                    | lahatan Keria Raya Senang                                                                                                    |                                                                                                    |
| Tarikh pengeluaran pengesahan CCC bagi skop kerja bekalan elektrik dan bekalan air luaran dikeluarkan selewat-lewatnya 30 hari dari tarikh berikut<br>Tarikh :<br>Tarikh pengeluaran pengesahan CCC bagi skop kerja jalan dan parit dikeluarkan selewat-lewatnya 14 hari dari tarikh berikut :<br>Tarikh pengeluaran pengesahan CCC bagi skop kerja jalan dan parit dikeluarkan selewat-lewatnya 14 hari dari tarikh berikut :<br>Tarikh :<br>Tarikh :<br>Tarikh :<br>Dokumen ini dicetak oleh kompu<br>tandatangan tidak diperlukan<br>(Unit OSC MAJLIS PERBANDARAN SEPAN<br>Nota :<br>Agensi teknikal hendaklah mengemukakan sesalinan pengesahan CCC kepada agensi :<br>Urusetia OSC<br>Jabatan Bomba Dan Penyelamat<br>Indah Water Konsortium<br>Jabatan Keselamatan Dan Kesihatan Pekerjaan                                                                                                    |                                                                                                    |                                                                                                    |
| Tarikh pengeluaran pengesahan CCC bagi skop kerja bekalan elektrik dan bekalan air luaran dikeluarkan selewat-lewatnya 30 hari dari tarikh berikut<br>Tarikh :<br>Tarikh pengeluaran pengesahan CCC bagi skop kerja jalan dan parit dikeluarkan selewat-lewatnya 14 hari dari tarikh berikut :<br>Tarikh :<br>Tarikh :<br>Tarikh :<br>Dokumen ini dicetak oleh kompu<br>tandatangan tidak diperlukan<br>(Unit OSC MAJLIS PERBANDARAN SEPAN<br>Nota :<br>Agensi teknikal hendaklah mengemukakan sesalinan pengesahan CCC kepada agensi :<br>Urusetia OSC<br>Jabatan Bomba Dan Penyelamat<br>Indah Water Konsortium<br>Jabatan Keselamatan Dan Keselamat Dan Kesihatan Pekerjaan                                                                                                    |                                                                                                    |                                                                                                    |
| Nota :<br>Agensi teknikal hendaklah mengemukakan sesalinan pengesahan CCC kepada agensi :<br>Urusetia OSC<br>Jabatan Bomba Dan Penyelamat<br>Indah Water Konsortium<br>Jabatan Keselamatan Dan Kesihatan Pekerjaan                                                                                                    |                                                                                                    |                                                                                                    |
| (Unit OSC MAJLIS PERBANDARAN SEPAI<br>Nota :<br>Agensi teknikal hendaklah mengemukakan sesalinan pengesahan CCC kepada agensi :<br>Urusetia OSC<br>Jabatan Bomba Dan Penyelamat<br>Indah Water Konsortium<br>Jabatan Keselamatan Dan Kesihatan Pekerjaan                                                                                                    | Tarikh pengeluaran pengesahan CCC bagi skop kerja jalan dan parit dikeluarkan selewat-lew Tarikh :                                                                                                    | vatnya 14 hari dari tarikh berikut :                                                                                                    |
| Nota :<br>Agensi teknikal hendaklah mengemukakan sesalinan pengesahan CCC kepada agensi :<br>Urusetia OSC<br>Jabatan Bomba Dan Penyelamat<br>Indah Water Konsortium<br>Jabatan Keselamatan Dan Kesihatan Pekerjaan                                                                                                    | Tarikh pengeluaran pengesahan CCC bagi skop kerja jalan dan parit dikeluarkan selewat-lew                                                                                                    | vatnya 14 hari dari tarikh berikut :<br>Dokumen ini dicetak oleh komput<br>tandatangan tidak diperlukan                                       |
| Agensi teknikal hendaklah mengemukakan sesalinan pengesahan CCC kepada agensi :<br>Urusetia OSC<br>Jabatan Bomba Dan Penyelamat<br>Indah Water Konsortium<br>Jabatan Keselamatan Dan Kesihatan Pekerjaan                                                                                                    | Tarikh pengeluaran pengesahan CCC bagi skop kerja jalan dan parit dikeluarkan selewat-lew                                                                                                    | vatnya 14 hari dari tarikh berikut :<br>Dokumen ini dicetak oleh komput<br>tandatangan tidak diperlukan<br>(Unit OSC MAJLIS PERBANDARAN SEPAN |
| Urusetia OSC<br>Jabatan Bomba Dan Penyelamat<br>Indah Water Konsortium<br>Jabatan Keselamatan Dan Kesihatan Pekerjaan                                                                                                    | Tarikh pengeluaran pengesahan CCC bagi skop kerja jalan dan parit dikeluarkan selewat-lew                                                                                                    | vatnya 14 hari dari tarikh berikut :<br>Dokumen ini dicetak oleh komput<br>tandatangan tidak diperlukan<br>(Unit OSC MAJLIS PERBANDARAN SEPAN |
| Indah Water Konsortium<br>Jabatan Keselamatan Dan Kesihatan Pekerjaan                                                                                                    | Tarikh pengeluaran pengesahan CCC bagi skop kerja jalan dan parit dikeluarkan selewat-lew Tarikh :                                                                                                    | vatnya 14 hari dari tarikh berikut :<br>Dokumen ini dicetak oleh komput<br>tandatangan tidak diperlukan<br>(Unit OSC MAJLIS PERBANDARAN SEPAN |
|                                                                                                    | Tarikh pengeluaran pengesahan CCC bagi skop kerja jalan dan parit dikeluarkan selewat-lew Tarikh : Tarikh : Nota : Agensi teknikal hendaklah mengemukakan sesalinan pengesahan CCC kepada agensi : Urusetia OSC Jabatan Bomba Dan Penyelamat                                                                                | vatnya 14 hari dari tarikh berikut :<br>Dokumen ini dicetak oleh komput<br>tandatangan tidak diperlukan<br>(Unit OSC MAJLIS PERBANDARAN SEPAN |
|                                                                                                    | Tarikh pengeluaran pengesahan CCC bagi skop kerja jalan dan parit dikeluarkan selewat-lew Tarikh : Tarikh : Nota : Agensi teknikal hendaklah mengemukakan sesalinan pengesahan CCC kepada agensi : Urusetia OSC Jabatan Bomba Dan Penyelamat Indah Water Konsortium Lebet Konsortium                                        | vatnya 14 hari dari tarikh berikut :<br>Dokumen ini dicetak oleh komput<br>tandatangan tidak diperlukan<br>(Unit OSC MAJLIS PERBANDARAN SEPAN |
| Jana Pemakluman                                                                                                    | Tarikh pengeluaran pengesahan CCC bagi skop kerja jalan dan parit dikeluarkan selewat-lew<br>Tarikh :<br>Nota :<br>Agensi teknikal hendaklah mengemukakan sesalinan pengesahan CCC kepada agensi :<br>Urusetia OSC<br>Jabatan Bomba Dan Penyelamat<br>Indah Water Konsortium<br>Jabatan Keselamatan Dan Kesihatan Pekerjaan | vatnya 14 hari dari tarikh berikut :<br>Dokumen ini dicetak oleh komput<br>tandatangan tidak diperlukan<br>(Unit OSC MAJLIS PERBANDARAN SEPAN |

e) Proses Online (3.1.3(b)) Penjanaan Surat Pemakluman Pemeriksaan Akhir
i)Sila Pilih Jabatan Yang Terlibat
ii)Setkan tarikh pengeluaran pengesahan CCC bagi skop kerja bekalan elektrik dan air.
iii)Setkan tarikh pengeluaran pengesahan CCC bagi skop kerja jalan dan parit.
iv)Tekan butang "Jana Pemakluman" untuk menjana surat

#### Borang Pemeriksaan Akhir II

|                     | Notis / Pemakluman Pemeriksaan                                                                                                    |
|---------------------|----------------------------------------------------------------------------------------------------|
|                     | 🔘 Borang Pemeriksaan Akhir I                                                                                                    |
|                     | Borang Pemeriksaan Akhir II                                                                                                    |
|                     | UNTUK KEGUNAAN UNIT OSC MAJLIS PERBANDARAN SEPANG                                                                                                    |
|                     | Kepada :                                                                                                    |
| ~                   | Olg Kah Chuang                                                                                                    |
| <b>(</b> i <b>)</b> | Indah Water Konsortium                                                                                                    |
| $\sim$              | Jalatan Bomba dan Penyelamat Malaysia                                                                                                    |
|                     | 🛄 Jalatan Keselamatan Dan Kesihatan Pekerja (DOSH)                                                                                                    |
|                     | Tarikh pengeluaran pengesahan CCC bagi skop * Sistem Pencegahan Kebakaran (Aktif dan Pasif), Pemasangan Lif / Eskalator , Sistem Retikulasi<br>Pembentungan - Loji Rawatan Pembentungan dikeluarkan selewat-lewatnya 60 hari dari tarikh berikut :<br>Tarikh : |
|                     | Dokumen ini dicetak oleh komputer,<br>tandatangan tidak diperlukan                                                                                                    |
|                     | (Unit OSC MAJLIS PERBANDARAN SEPANG)                                                                                                    |
|                     | Nota :                                                                                                    |
|                     | Agensi teknikal hendaklah mengemukakan sesalinan pengesahan CCC kepada Urusetia OSC                                                                                                    |
| (                   | * Mengikut mana-mana yang erkaitan.<br>Jana Pemakluman                                                                                                    |

f) Proses Online (3.1.3(b)) Penjanaan Surat Pemakluman Pemeriksaan Akhir
 i)Sila Pilih Jabatan Yang Terlibat

ii)Setkan tarikh pengeluaran pengesahan CCC bagi skop kerja Sistem Pencegahan kebakaran/pemasangan lift/sistem retikulasi pembentonganlogi rawatan pembentungan

iii)Tekan butang "Jana Pemakluman" untuk menjana surat

#### 3.1.4 Edar Permohonan

Peringkat ini merupakan peringkat yang terakhir untuk Perkhidmatan *Terima dan Semak / Edar Dokumen Permohonan e-Penyerahan*, untuk **Urusetia OSC.** Setelah **Urusetia OSC** mendapati permohonan telah lengkap Urusetia OSC perlu untuk mengedar permohonan ke AT Dalaman dan Luaran untuk proses seterusnya.

|                                   | sistem web rasmi<br>e - Pemprosesan                                                                                                    |
|-----------------------------------|----------------------------------------------------------------------------------------------------|
| 🔗 Urusetia OSC 🛛 📁 Jawatani       | 🖾 (Mesej 🖂 ) Selamat Datang, HJ AHMAD TARMIZI BIN AHMAD - Log Kelua                                                                                                    |
| Urusetia OSC > Semak/ Edar Dokur  | nen Permohonan OSC                                                                                                    |
| Maklumat Projek                   |                                                                                                    |
|                                   | Profil Projek                                                                                                    |
| Pemilik Projek                    | :Svarikat Yusry Pemilik Sdn Bhd                                                                                                    |
| Pemaju Projek                     | :Syarikat Yusry Pemaju Trading                                                                                                    |
| ID Projek                         | :102186                                                                                                    |
| Nama Projek                       | CADANGAN PEMBANGUNAN 10 UNIT RUMAH BERKEMBAR 1-3 TINGKAT DAN 20 UNIT RUMAH TERES 1-2<br>TINGKAT DI ATAS LOT 3112 TANAH SIMPANAN MELAYU KAMPUNG LABU LANJUT, MUKIM LABU, DAERAH SEPANG,<br>SELANGOR.                                             |
| Tarikh Didaftarkan                | :03/03/2014                                                                                                    |
| Kategori Projek                   | :Projek Biasa _                                                                                                    |
| Skala Drajak                      | - Mooil                                                                                                    |
| Maklumat Permohonan               |                                                                                                    |
| ID Permohonan                     | :102186-1                                                                                                    |
| Jenis Permohonan                  | :A14-Pelan Kejuruteraan                                                                                                    |
| Nama Permohonan                   | Permohonan Pelan Kejuruteraan untuk projek CADANGAN PEMBANGUNAN 10 UNIT RUMAH BERKEMBAR 1-3<br>:TINGKAT DAN 20 UNIT RUMAH TERES 1-2 TINGKAT DI ATAS LOT 3112 TANAH SIMPANAN MELAYU KAMPUNG LABU<br>LANJUT, MUKIM LABU, DAERAH SEPANG, SELANGOR. |
| Diserah Oleh                      | Yusri Bin Anmad Arkitek - 03-62249321<br>_Yusri Bin Ahmad Egnr - 03-62249321<br>"Yusri Bin Ahmad ju - 03-62249321<br>Yusri Bin Ahmad PB - 03-62249321                                                                                           |
| Tarikh Diserahkan                 | :12/03/2014, 12:50 PM                                                                                                    |
| Maklumat Pemprosesan              |                                                                                                    |
| Tarikh Mula Pemprosesan           | : 12/03/2014                                                                                                    |
| Tarikh Selesai Pemprosesan        | : 16/03/2014                                                                                                    |
| Baki Hari Pemprosesan             | : -11 Hari                                                                                                    |
| Jangkaan Mesyuarat Jawatankuasa   | OSC : N/A                                                                                                    |
| Tarikh Mesyuarat Jawatankuasa Tar | nah Negeri : N/A                                                                                                    |
| Ulasan Senarai Dokumen            | Edar Permohonan                                                                                                    |

Ilustrasi 10: Skrin Edar Permohonan

#### Proses Online (3.1.3(a)) Edar Permohonan

i. Sila klik pada butang **Edar Permohonan** untuk membuat edaran permohonan ke Jabatan yang memproses

v

| Edar Permohonan                                          | ^    |
|----------------------------------------------------------|------|
| No Fail OSC :                                            |      |
| Tarikh Mesyuarat Jawatankuasa OSC :                      |      |
| Tarikh Mesyuarat Jawatankuasa Tanah Negeri (Jika perlu   |      |
| Sila pilih Agensi Teknikal (AT) untuk permohonan diedark | can: |
| AT Dalaman PBT                                           |      |
| Agensi Teknikal (AT)                                     |      |
| Jabatan Perancang Bandar                                 |      |
| Jabatan Kejuruteraan                                     |      |
| Jabatan Landskap                                         |      |
| 🔲 Jabatan Bangunan                                       |      |
| Jabatan Penilaian dan Pengurusan Harta                   |      |
| Jabatan Teknologi Maklumat                               |      |
| Jabatan Keselamatan                                      |      |
|                                                          |      |
| Agensi Teknikal Luaran                                   |      |
| Nama Agensi                                              |      |
| Indah Water Konsortium                                   |      |
| 🗖 Jabatan Alam Sekitar                                   |      |
| 🗖 Jabatan Bomba dan Penyelamat Malaysia                  |      |
| 🔲 Jabatan Kerja Raya Selangor                            |      |
| Jabatan Mineral & Geosains                               |      |
| 🔲 Jabatan Perancangan Bandar & Desa                      |      |
| 🔲 Jabatan Pengairan & Saliran                            |      |
| 🔲 Pentadbir Tanah Daerah                                 |      |
| 🔲 Pejabat Tanah Dan Galian Selangor                      |      |
| 🔲 Suruhanjaya Komunikasi & Multimedia                    |      |
| Syarikat Bekalan Air Selangor                            |      |
| 🗖 Tenaga Nasional Berhad                                 |      |
| 🗖 Jabatan Kerja Raya Sepang                              |      |
| 13 rekod sahaja.                                         | 1    |
| * : Telah Diedar                                         |      |
| Edar Permohonan Tutun                                    |      |
|                                                          |      |

#### Ilustrasi 11: Skrin Edar Permohonan ke Jabatan-Jabatan

#### Proses Online (3.1.4(b)): Edar Permohonan ke Jabatan-Jabatan

- i. Klik butang Edar Permohonan pada Ilustrasi 5 dan anda akan dipaparkan Ilustrasi diatas.
- ii. Taip Tarikh Mesyuarat Jawatankuasa OSC sebagai panduan untuk AT Dalaman.
- iii. Taip Tarikh Mesyuarat Jawatankuasa Tanah Negeri (jika perlu) sebagai panduan untuk Pejabat Tanah Wilayah Peersekutuan.
- iv. Tanda butang-butang Jabatan AT Dalaman dan Luaran untuk Ulasan.
- v. Klik butang Edar Permohonan untuk membuat edaran.

#### 3.2 Terima Dan Semak/Edar e-Permintaan Perkhidmatan

#### A. Gambaran Keseluruhan

Perkhidmatan ini adalah untuk penerimaan permintaan dan memproses permintaan PSP/SP sewaktu permohonan kawalan pemajuan dan sewaktu perlaksanaan pemajuan.

Terdapat beberapa jenis Perkhidmatan (sebagai contoh) untuk perlaksanaan, iaitu:-

- 1. Notis untuk memulakan kerja-kerja Bangunan
- 2. Notis untuk Memulakan Fasa Pemajuan.
- 3. Lain-Lain Perkhidmatan.

#### B. Mengenai Perkhidmatan

Perkhidmatan ini membolehkan pemprosesan perkhidmatan untuk yang berikut :-

- 3.2.1 Menerima Permintaan
- 3.2.2 Semakan Pematuhan dan Maklumbalas kepada PSP/SP
- 3.2.3 Edar Permohonan kepada AT Dalaman.

lanya adalah sistem elektronik berintegrasi sepenuhnya untuk permintaan diatas dimana maklumbalas boleh dihantar terus kepada PSP/SP secara *online*.

#### C. Penggunaan Perkhidmatan

Perkhidmatan ini adalah untuk menerima dan memproses permintaan perkhidmatan untuk projek-projek dalam permohonan atau semasa perlaksanaan pemajuan. Kepada **Urusetia OSC**, perkhidmatan ini bertujuan sebagai suatu platform untuk menerima permintaan perkhidmatan untuk perlaksanaan pemajuan yang lebih effisien dan effektif.

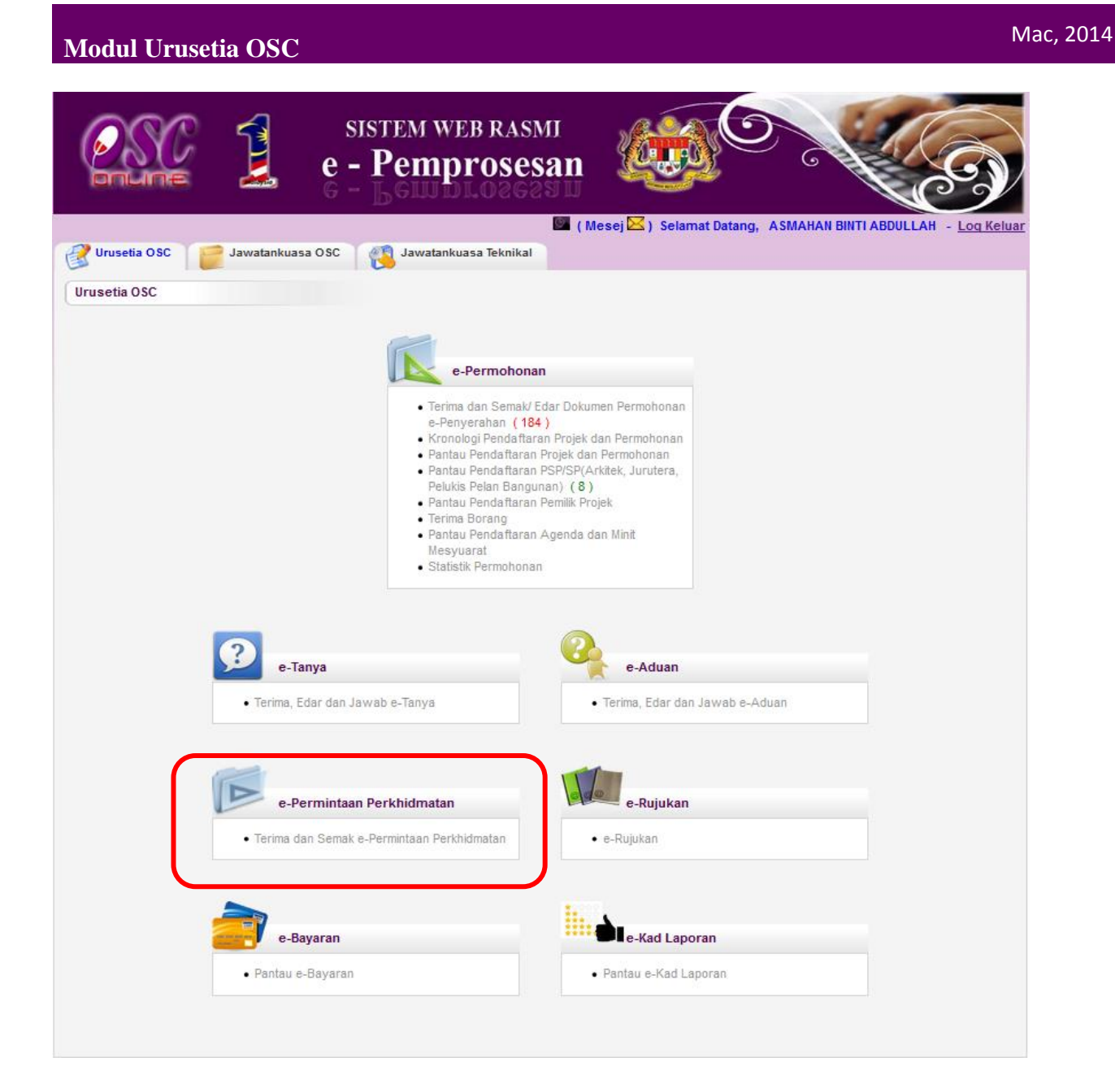

Ilustrasi 12: Skrin Akses e- Permintaan e-Perkhidmatan

| Modul U                                                                                           | rusetia OSC                                                                                                    |                                                                                                    |                                                          |                                                                                   |                                                                                                    |                                                                                                    |                                                                                                    |                                    |
|---------------------------------------------------------------------------------------------------|----------------------------------------------------------------------------------------------------|----------------------------------------------------------------------------------------------------|----------------------------------------------------------|-----------------------------------------------------------------------------------|----------------------------------------------------------------------------------------------------|----------------------------------------------------------------------------------------------------|----------------------------------------------------------------------------------------------------|------------------------------------|
|                                                                                                   |                                                                                                    | SISTEM WEB RA                                                                                                    | ASMI<br>esai                                             | n 🏅                                                                               |                                                                                                    | 9                                                                                                    | N.                                                                                                    | S                                  |
|                                                                                                   |                                                                                                    |                                                                                                    | 0                                                        | ( Mesej                                                                           | 🖂 ) Selamat Data                                                                                                    | ang, ASMAHAN BI                                                                                                    | NTI ABDULI                                                                                                    | LAH - Log                          |
| Urusetia O                                                                                        | SC                                                                                                    | a OSC 🛛 🤔 Jawatankuasa Tekn                                                                                                    | ikal                                                     |                                                                                   |                                                                                                    |                                                                                                    |                                                                                                    |                                    |
| Urusetia OSC                                                                                      | > Semak Dokumen Peri                                                                                                    | nohonan e-Permintaan Perkhidn                                                                                                    | natan OSC                                                |                                                                                   |                                                                                                    |                                                                                                    |                                                                                                    |                                    |
| Carian<br>ID Projek:                                                                              | N                                                                                                    | ama Projek:                                                                                                    |                                                          |                                                                                   |                                                                                                    |                                                                                                    |                                                                                                    |                                    |
| Kategori Projek :                                                                                 | Semua                                                                                                    | ✓ Mul                                                                                                    | kim : Sem                                                | ua                                                                                |                                                                                                    | •                                                                                                    |                                                                                                    |                                    |
|                                                                                                   |                                                                                                    |                                                                                                    |                                                          |                                                                                   |                                                                                                    |                                                                                                    |                                                                                                    |                                    |
| Cari                                                                                              |                                                                                                    |                                                                                                    |                                                          |                                                                                   |                                                                                                    |                                                                                                    |                                                                                                    |                                    |
| Cari                                                                                              |                                                                                                    |                                                                                                    |                                                          |                                                                                   |                                                                                                    |                                                                                                    |                                                                                                    |                                    |
| Cari<br>Tiada Rekod Diju                                                                          | mpai                                                                                                    |                                                                                                    |                                                          |                                                                                   |                                                                                                    |                                                                                                    |                                                                                                    |                                    |
| Cari<br>Tiada Rekod Diju<br>e-Permintaan J                                                        | mpai<br>Perkhidmatan                                                                                                    |                                                                                                    |                                                          |                                                                                   |                                                                                                    |                                                                                                    |                                                                                                    |                                    |
| Cari<br>Tiada Rekod Diju<br>e-Permintaan f<br>D<br>Permohona                                      | <sup>mpai</sup><br>Perkhidmatan<br><u>Jenis Permohonan</u>                                                                                                    |                                                                                                    | ID<br>Projek                                             | <u>Jenis</u><br><u>Projek</u>                                                     | Peringkat<br>Sekarang<br>(Status)                                                                                                    | <u>Diserah Oleh</u> 🔅                                                                                              | <u>Tarikh</u><br><u>Diserah</u>                                                                                                   | <u>Tarikh</u><br>Diserah<br>Semula |
| Cari<br>Tiada Rekod Diju<br>e-Permintaan I<br>ID<br>Permohonai<br>101510-2                        | Perkhidmatan<br>Jenis Permohonan<br>CADANGAN MEMBINA D<br>2 TINGKAT DIATAS LOT<br>KHUSASI, BATU 28 1/2,<br>DAERAH SEPANG, SELA                                                                                                    | AN MENYIAPKAN SEBUAH BANGLO<br>5272 (PT 48227), JALAN AHMAD<br>IENDERAM HULU, MUKIM DENGKIL,<br>NGOR DARUL EHSAN                                                                                             | ID<br>Projek<br>101510                                   | <u>Jenis</u><br>Projek<br>Biasa                                                   | Peringkat<br>Sekarang<br>(Status)<br>Semak Dan<br>Edar (Proses)                                                                                            | <u>Diserah Oleh</u><br>♥AN NORARJUNA<br>BIN WAN<br>MUSTAFA                                                         | Tarikh<br>Diserah<br>05 Aug<br>2013,<br>14:45                                                                                     | <u>Tarikh</u><br>Diserah<br>Semula |
| Cari<br>Tiada Rekod Diju<br>e-Permintaan I<br>ID<br>Permohonar<br>101510-2<br>100777-1            | mpai<br>Perkhidmatan<br>Jenis Permohonan<br>CADANGAN MEMBINA D<br>2 TINGKAT DIATAS LOT<br>KHUSASI, BATU 28 1/2,<br>DAERAH SEPANG, SELA<br>infra                                                                                                    | AN MENYIAPKAN SEBUAH BANGLO<br>3272 (PT 48227), JALAN AHMAD<br>IENDERAM HULU, MUKIM DENGKIL,<br>NGOR DARUL EHSAN                                                                                             | 101510                                                   | Jenis<br>Projek<br>Biasa<br>Projek<br>Biasa                                       | Peringkat<br>Sekarang<br>(Status)<br>Semak Dan<br>Edar ( Proses )<br>Semak Dan<br>Edar ( Proses )                                                          | Diserah Oleh<br>WAN NORARJUNA<br>BIN WAN<br>MUSTAFA<br>Wong choo hooi                                              | Tarikh<br>Diserah<br>05 Aug<br>2013,<br>14:45<br>04 Jan<br>2013,<br>08:38                                                         | <u>Tarikh</u><br>Diserah<br>Semula |
| Cari<br>Tiada Rekod Diju<br>e-Permintaan (<br>D<br>Permohonar<br>101510-2<br>100777-1<br>100777-2 | Perkhidmatan<br>Jenis Permohonan<br>CADANGAN MEMBINA D<br>2 TINGKAT DIATAS LOT<br>KHUSASI, BATU 28 1/2,<br>DAERAH SEPANG, SELA<br>infra<br>permohonan pelan jalan<br>perumahan di atas lot 44<br>labu, daerah sepang, se                                                                                                    | AN MENYIAPKAN SEBUAH BANGLO<br>5272 (PT 48227), JALAN AHMAD<br>IENDERAM HULU, MUKIM DENGKIL,<br>NGOR DARUL EHSAN<br>dan perparitan bagi cadangan<br>0 dan 441 seluas 5.129 ekar, mukim<br>angor darul ehsan. | Drojek<br>101510<br>100777                               | Jenis<br>Projek<br>Projek<br>Biasa<br>Projek<br>Biasa                             | Peringkat<br>Sekarang<br>(Status)<br>Semak Dan<br>Edar (Proses)<br>Semak Dan<br>Edar (Proses)<br>Semak Dan<br>Edar (Proses)                                | Diserah Oleh<br>WAN NORARJUNA<br>BIN WAN<br>MUSTAFA<br>wong choo hooi<br>wong choo hooi                            | Tarikh<br>Diserah<br>05 Aug<br>2013,<br>14:45<br>04 Jan<br>2013,<br>08:38<br>25 Apr<br>2013,<br>15:47                             | <u>Tarikh</u><br>Diserah<br>Semula |
| Cari<br>Tiada Rekod Diju<br>e-Permintaan I<br>101510-2<br>100777-1<br>100777-2<br>101057-1        | Approximation<br>Approximation<br>Approx | AN MENYIAPKAN SEBUAH BANGLO<br>5272 (PT 48227), JALAN AHMAD<br>IENDERAM HULU, MUKIM DENGKIL,<br>NGOR DARUL EHSAN<br>dan perparitan bagi cadangan<br>0 dan 441 seluas 5.129 ekar, mukim<br>angor darul ehsan. | Drojek<br>Projek<br>101510<br>100777<br>100777<br>101057 | Jenis<br>Projek<br>Biasa<br>Projek<br>Biasa<br>Projek<br>Biasa<br>Projek<br>Biasa | Peringkat<br>Sekarang<br>(Statuts)<br>Semak Dan<br>Edar (Proses)<br>Semak Dan<br>Edar (Proses)<br>Semak Dan<br>Edar (Proses)<br>Semak Dan<br>Edar (Proses) | Diserah Oleh<br>WAN NORARJUNA<br>BIN WAN<br>MUSTAFA<br>wong choo hooi<br>wong choo hooi<br>Zolkarnain Abd<br>Rahim | Tarikh<br>Diserah<br>05 Aug<br>2013,<br>14:45<br>04 Jan<br>2013,<br>08:38<br>25 Apr<br>2013,<br>15:47<br>29 Mar<br>2013,<br>09:32 | Tarikh<br>Diserah<br>Semula        |

Ilustrasi 13(a): Skrin Terima dan Semak Permintaan e-Perkhidmatan

#### Proses Online (3.2): Carian Projek

- i) Klik pada ID Permohonan untuk mengakses terus Profil Projek dan permohonan
- Sila klik pada pautan "Carian" untuk membuat cari secara mudah, Sila masukkan ID Projek, Nama Projek, Kategori Projek dan Mukim, seterunsya tekan butang "Cari" untuk memudahkan pencarian.

**Nota:** Nombor dari ruangan navigasi ID Permohonan akan bertukar dari warna biru ke warna hitam jika ID Permohonan tersebut pernah dilihat sebelum ini dan telah diproses tetapi masih belum dihantar keperingkat seterusnya. Hanya projekprojek yang telah didaftar oleh PSP/SP akan berada di skrin ini.

#### 3.2.1 Menerima Dan Memproses Permintaan e-Perkhidmatan

Setelah membuat pilihan permintaan, skrin maklumat keseluruhan projek beserta dokumen (diserahkan oleh PSP/SP) seperti *Ilustrasi 14* akan tertera. Disini, terdapat butang-butang untuk Urusetia OSC melaksanakan tugas-tugas online seperti berikut :-

- i) Menyemak Permohonan. Butang Ulasan Senarai Dokumen perlu ditekan untuk menyemak kriteria Dokumen untuk Urusetia OSC atau
- ii) Edar Permohonan. Butang Edar Permohonan perlu ditekan untuk menghantar permohonan kepada Jabatan Dalaman untuk tindakan seterusnya dan Luaran untuk ulasan.

|                                       | sistem web rasmi<br>e - Pemprosesan                                                                                                    |
|---------------------------------------|----------------------------------------------------------------------------------------------------|
| 🔗 Urusetia OSC 🛛 📄 Jawatankuasa       | (Mesej 드) Selamat Datang, NORHASRIN BINTI ABDULLAH - Log Kelua<br>OSC                                                                                                    |
| Urusetia OSC > Semak Dokumen Permo    | honan e-Perkhidmatan OSC                                                                                                    |
| Maklumat Projek                       |                                                                                                    |
|                                       | Profil Projek                                                                                                    |
| Pemilik Projek                        | :Bendahara Sdn Bhd                                                                                                    |
| Pemaju Projek                         | Chow Brothers Tractor Work Sdn. Bhd.<br>Bendahara Sdn Bhd<br>BIG TREE OUTDOOR SDN. BHD.<br>Chow Brothers Tractor Work Sdn. Bhd.                                                                               |
| ID Projek                             | 102195                                                                                                    |
| Nama Projek                           | CADANGAN MEMBINA DAN MENYIAPKAN SEBUAH RUMAH BANGLO 2 TINGKAT DI ATAS LOT P.T 20908, JALAN<br>SENTOSA 7, TAMAN DESA SENTOSA, KG. TERAS JERNANG, MUKIM DENGKIL, DAERAH SEPANG, NEGERI<br>SELANGOR DARLIL EHSAN |
| Maklumat Permohonan                   |                                                                                                    |
| ID Permohonan                         | : 102195-2                                                                                                    |
| Jenis Permohonan                      | : Pelan Bangunan                                                                                                    |
| Nama Permohonan                       | : Permintaan berkaitan dengan Pelan Bangunan                                                                                                    |
| Diserah Oleh                          | Maizatul Sarah Omar - 03-48858643                                                                                                    |
| Tarikh Disarahkan                     | ABD. KHALID BIN AHMAD - 03-77277757                                                                                                    |
|                                       | . 25/05/2014, 5. 10 FW                                                                                                    |
| Maklumat Pemprosesan                  |                                                                                                    |
| Tarikh Mula Pemprosesan               | : 25/03/2014                                                                                                    |
| Tarikh Selesai Pemprosesan            | : 25/03/2014                                                                                                    |
| Baki Hari Pemprosesan                 | : 0 Hari                                                                                                    |
| Jangkaan Mesyuarat Jawatankuasa OSC   | : N/A                                                                                                    |
| larikh Mesyuarat Jawatankuasa Tanah N | egen : N/A                                                                                                    |
| Ulasan Senarai Dokumen Edar           | Permohonan                                                                                                    |

Ilustrasi 13(b): Skrin Terima dan Semak Permintaan e-Perkhidmatan

|     | Proses Online (3.2.1): Pilihan                                                                              |  |  |
|-----|----------------------------------------------------------------------------------------------------|--|--|
| i)  | <b>Klik</b> butang <b>Ulasan Senarai Dokumen</b> untuk membuat semakan<br>pematuhan dengan senarai dokumen. |  |  |
| ii) | Klik butang Edar Permohonan untuk mengedar permohonan kepada<br>AT Dalaman dan AT Luaran.                   |  |  |

#### 3.2.2 Semakan Dokumen

Sistem ini direka untuk membolehkan Urusetia OSC untuk memproses permohonan Setelah pengguna klik pada navigasi butang **Ulasan Senarai Dokumen** di ilustrasi 13(b), ilustrasi 14 seperti di bawah akan dipaparkan. Sila beri ulasan dan berdasarakan pemilihan Dokumen yang tidak dipatuhi. Ini adalah jenis tugasan untuk setiap semakan Senarai Dokumen AT Dalaman iaitu :-

- i) Ulasan Senarai Dokumen
- ii) Tambahan Dokumen yang tidak Dipatuhi

#### 3.2.2.1 Membuat Semakan dan Ulasan Senarai Dokumen

| Senarai Semak Dokumen                                  |                                                                                                    |
|--------------------------------------------------------|----------------------------------------------------------------------------------------------------|
| ID Projek<br>Jenis Permohonan<br>Peringkat Pemeriksaan | : 102332<br>: Kebenaran memasang papan iklan.<br>: Ulasan Peringkat Pertama                                                                                                    |
| Dokumen yang tidak dipatuhi<br>Ulasan                  | -Pilih-       Sila taip untuk carian         Tambah         Senarai Dokumen Yang Tidak Dipatuhi:         •       Surat Permohonan         PSP/SP telah menerima makluman Dokumen yang perlu dipinda. (Terdapat Pindaan)         Surat permohonan ynag dikemukan tiada pengesahan daripada pihak berkuasa. |
| Ulasan Pemeriksaan Pertama                             | : Surat permohonan ynag dikemukan tiada pengesahan daripada pihak berkuasa.                                                                                                    |
| Ulasan Pemeriksaan Kedua                               | : Tiada rekod                                                                                                    |
| Ulasan Pemeriksaan Terakhir                            | : Tiada rekod                                                                                                    |
|                                                        |                                                                                                    |

Illustrasi 14 : Skrin Ulasan

# Proses Online ( 3.2.2.1 ) : Ulasan dan Semakan Senarai Dokumen i) Klik pada dropdown "Dokumen yang tidak dipatuhi" untuk memilih senarai dokumen yang tidak dipatuhi ii) Sila taipkan Ulasan yang berkaitan dengan Dokumen yang tidak dipatuhi yang telah dipilih. iii) Seterusnya, sila tekan butang "Simpan" untuk menyimpan Ulasan yang telah dibuat. iv) Klik pautan e-Rujukan untuk melihat rujukan Dokumen yang diperlukan Nota : Sekiranya anda Penyemak 1, Ulasan anda akan dipaparkan dibahagian Ulasan Pemeriksaan Pertama,jika anda Penyemak 2, Ulasan anda akan dipaparkan di Ulasan Pemeriksaan Kedua dan seterusnya Ulasan Penyemak 3 akan dipaparkan di Ulasan Pemeriksaan terakhir.

Sekiranya anda memerlukan penambahan Dokumen yang tidak Dipatuhi semasa membuat Semakan dan Ulasan Senarai Dokumen, anda boleh buat dengan klik pada butang **"Tambah"** seperti di ilustrasi 15 di bawah. tertera.

| Senarai Semak Dokumen                                  |                                                                                                    |
|--------------------------------------------------------|----------------------------------------------------------------------------------------------------|
| ID Projek<br>Jenis Permohonan<br>Peringkat Pemeriksaan | : 102332<br>: Kebenaran memasang papan iklan.<br>: Ulasan Peringkat Terakhir                                        |
| Dokumen yang tidak dipatuhi                            | : -Pilih- Sila taip untuk carian ij Tambah i                                                                        |
|                                                        | Senarai Dokumen Yang Tidak Dipatuhi:                                                                                |
|                                                        | Surat Permohonan                                                                                                    |
|                                                        | • Maklumbalas                                                                                                    |
|                                                        | PSP/SP telah menerima makluman Dokumen yang perlu dipinda. (Terdapat Pindaan)                                       |
|                                                        | <ul> <li>Sila kemukan pindaan yang diperlukan dengan kadar segara bagi memboleh permohonan ini diproses.</li> </ul> |
| Ulasan Pemeriksaan Pertama                             | : Surat permohonan ynag dikemukan tiada pengesahan daripada pihak berkuasa.                                         |
| Ulasan Pemeriksaan Kedua                               | : Tiada rekod                                                                                                    |
| Ulasan Pemeriksaan Terakhir                            | : Sila kemukan pindaan yang diperlukan dengan kadar segara bagi memboleh permohonan ini diproses.                   |
|                                                        | Tutup Selesai Simpan                                                                                                |
|                                                        | >>>e-Rujukan<<<                                                                                                    |

Ilustrasi 15: Tambahan Dokumen

#### Proses Online ( 3.2.2.2): Tambah Dokumen

- i. Klik butang "Tambah" untuk menambah dokumen yang tidak dipatuhi.
- ii. Klik pada dropdown untuk memilih Senarai Dokumen yang tidak Dipatuhi.
- iii. Taip segala maklumat yang perlu dan membuat Ulasan di bahagian Ulasan
- iv. Klik butang "Simpan" untuk menyimpan Ulasan yang telah ditambah

Nota : Sekiranya anda Penyemak 1, Ulasan anda akan dipaparkan dibahagian Ulasan Pemeriksaan Pertama,jika anda Penyemak 2, Ulasan anda akan dipaparkan di Ulasan Pemeriksaan Kedua dan seterusnya Ulasan Penyemak 3 akan dipaparkan di Ulasan Pemeriksaan terakhir.
#### 3.2.2.3 Semakan yang Terakhir

Dari peringkat **Membuat Semakan dan Ulasan Senarai Dokumen** dan **Tambahan Dokumen yang tidak Dipatuhi,** apabila Penyemak 3 yang telah disetkan peranan oleh Pihak Pentadbir Sistem tugas yang utama adalah untuk menghantar Ulasan yang telah dibuat oleh Penyemak 1, 2 dan 3 ke peringkat seterusnya untuk meneruskan memproses permohonan.

| Senarai Semak Dokumen                                  |                                                                                                 |                     |
|--------------------------------------------------------|-------------------------------------------------------------------------------------------------|---------------------|
| ID Projek<br>Jenis Permohonan<br>Peringkat Pemeriksaan | : 102332<br>: Kebenaran memasang papan iklan.<br>: Ulasan Peringkat Terakhir                    |                     |
| Dokumen yang tidak dipatuhi                            | - Pilih- Sila taip untuk carian                                                                 |                     |
|                                                        | Senarai Dokumen Yang Tidak Dipatuhi:                                                            |                     |
|                                                        | <u>Surat Permohonan</u>                                                                         | 8                   |
|                                                        | • Maklumbalas                                                                                   | 10                  |
|                                                        | PSP/SP telah menerima makluman Dokumen yang perlu dipinda. (Terdapat Pindaan)                   |                     |
| Ulasan                                                 | Sila kemukan pindaan yang diperlukan dengan kadar segara bagi memboleh permohonan ini diproses. |                     |
| Ulasan Pemeriksaan Pertama                             | : Surat permohonan ynag dikemukan tiada pengesahan daripada pihak berkuasa.                     |                     |
| Ulasan Pemeriksaan Kedua                               | : Tiada rekod                                                                                   | ۍ^ر                 |
| Ulasan Pemeriksaan Terakhir                            | : Sila kemukan pindaan yang diperlukan dengan kadar segara bagi memboleh perm                   | honan ini diproses. |
|                                                        | Tutup                                                                                           | Selesai Simpan      |

Ilustrasi 16 (a) Peringkat Terakhir

## Proses Online (3.2.2.3) Peringkat Terakhir

i. Klik butang "Selesai" untuk menghantar ulasan bagi Jabatan Teknikal

Nota : Sekiranya anda Penyemak 1, Ulasan anda akan dipaparkan dibahagian Ulasan Pemeriksaan Pertama,jika anda Penyemak 2, Ulasan anda akan dipaparkan di Ulasan Pemeriksaan Kedua dan seterusnya Ulasan Penyemak 3 akan dipaparkan di Ulasan Pemeriksaan terakhir.

Setelah anda menekan butang "**Peringkat Seterusnya**" di ilustrasi 16, terdapat satu "pop-up" yang anda perlu baca.Sekiranya anda sudah pasti untuk ke peringkat seterusnya, sila tekan butang "**OK**" untuk membuat penghantaran ulasan dan semakan serta maklumbalas kepada PSP/SP. Ini adalah perbezaan utama antara Semakan ketiga dengan semakan pertama dan kedua.

| enarai Semak Dokumen                                |                                                                                                    |
|-----------------------------------------------------|----------------------------------------------------------------------------------------------------|
| ) Projek<br>enis Permohonan<br>eringkat Pemeriksaan | : 102332<br>: Kebenaran memasang papan iklan.<br>: Ulasan Peringkat Terakhir                                                                       |
| lokumen yang tidak dipatuhi                         | : Pilih- Sila taip untuk carian Tambah<br>Senarai Dokumen Yang Tidak Dipatuhi:                                                                     |
| llasan                                              | Surat Permohona     Maklumbalas     Anda pasti untuk menamatkan proses ini     dan meneruskan proses ke peringkat seterusnya?     Sila kemukan pir |
|                                                     | permohonan ini OK Cancel                                                                                                    |
| Ilasan Pemeriksaan Pertama                          | : Surat permohonan ynag dikemukan tiada pengesahan daripada pihak berkuasa.                                                                        |
| llasan Pemeriksaan Kedua                            | : Tiada rekod                                                                                                    |
| llasan Pemeriksaan Terakhir                         | : Sila kemukan pindaan yang diperlukan dengan kadar segara bagi memboleh permohonan ini dipros                                                     |

|               | Cetak Senarai Semak                                                                                     |
|---------------|----------------------------------------------------------------------------------------------------|
|               | Proses telah berjaya.                                                                                   |
|               | Kesimpulan Ulasan                                                                                       |
| $\Rightarrow$ | Permohonan e-Permintaan Perkhidmatan ini telah disemak dan diulas oleh Urusetia OSC                     |
|               | ii De Batal Permohonan.<br>Sila klik butang 'Hantar' untuk menamatkan proses dan mencetak Senarai Semak |
|               | Hantar Tutup                                                                                            |

Ilustrasi 16 (b) Kesimpulan Ulasan

## Proses Online (3.2.2.3 (a)) Peringkat Seterusnya

- i. Sila taipkan Kesimpulan Ulasan di ruangan yang disediakan.
- ii. Klik butang "Hantar" untuk menghantar ulasan bagi Jabatan
- iii. Klik butang Batal Permohonan untuk membatalkan permohonan ini, jika perlu.

# Contoh Surat Maklumbalas Kepada PSP/SP

| Ma                                                                                                    | jlis Perbandaran Sepang                                      |                   |                                                                                                    |  |  |
|----------------------------------------------------------------------------------------------------|--------------------------------------------------------------|-------------------|----------------------------------------------------------------------------------------------------|--|--|
| Pe                                                                                                    | rsiaran Semarak Api,Cyber 1,                                 |                   |                                                                                                    |  |  |
| 632                                                                                                    | 200 Cyberjaya                                                |                   |                                                                                                    |  |  |
| Sel                                                                                                    | angor                                                        | Tel:              | 603-83190200                                                                                                    |  |  |
|                                                                                                    |                                                              | Fax:              | 603-83190220                                                                                                    |  |  |
|                                                                                                    |                                                              | Emel:             |                                                                                                    |  |  |
|                                                                                                    |                                                              |                   |                                                                                                    |  |  |
| Pemilik Projek                                                                                                    | Visentak Sdn. Bhd.                                           |                   |                                                                                                    |  |  |
| ID Projek                                                                                                    | 102190                                                       |                   |                                                                                                    |  |  |
| Nama Projek         CADANGAN MEMBINA DAN MENYIAPKAN SEBUAH MENARA KAWALAN<br>UDARA 33 TINGKAT DENGAN SEBUAH BANGUNAN OPERASI DCA SATU<br>TINGKAT, SEBUAH PONDOK PENGAWAI SATU TINGKAT, SEBUAH BANGUNA<br>UTILITI SETEMPAT SATU TINGKAT DAN SEBUAH RUMAH SAMPAH SATU<br>TINGKAT BAGI PEMBANGUNAN TERMINAL BARU LCCT (KLIA 2) DAN KERJA-<br>KERJA BERKAITAN DI LAPANGAN TERBANG ANTARABANGSA KUALA<br>LUMPUR (KLIA), DI ATAS SEBAHAGIAN PT 13, SELUAS 4.657 EKAR, MUKIM<br>LABU, DAERAH SEPANG, SELANGOR DARUL EHSAN |                                                              |                   | ARA KAWALAN<br>RASI DCA SATU<br>, SEBUAH BANGUNAN<br>I SAMPAH SATU<br>KLIA 2) DAN KERJA-<br>NGSA KUALA<br>.657 EKAR, MUKIM |  |  |
| ID Permohonan                                                                                                    | 102190 - 2                                                   |                   |                                                                                                    |  |  |
| Jenis Permohonan                                                                                                    | Permohonan Kebenaran merancang                               |                   |                                                                                                    |  |  |
| Nama Permohonan                                                                                                    | permohonan membina jajntas                                   |                   |                                                                                                    |  |  |
| Tarikh Permohonan                                                                                                    | 25/03/2014 11.35 AM                                          |                   |                                                                                                    |  |  |
| KEHENDAK UNTUK P                                                                                                    | INDAAN DARI OSC SEKRETARIAT                                  |                   |                                                                                                    |  |  |
| Tarikh ulasan : 27/                                                                                                    | 03/2014                                                      |                   |                                                                                                    |  |  |
| Ulasan                                                                                                    |                                                              |                   |                                                                                                    |  |  |
| Pelan yang berkaitan d                                                                                                    | lengan permohon tidak disertakan                             |                   |                                                                                                    |  |  |
| Dokumen Perlu Dike                                                                                                    | emaskini                                                     |                   |                                                                                                    |  |  |
| 1. dokumen                                                                                                    |                                                              |                   |                                                                                                    |  |  |
| Maklumbalas                                                                                                    |                                                              |                   |                                                                                                    |  |  |
| Kesimpulan Ulasan                                                                                                    |                                                              |                   |                                                                                                    |  |  |
| Permohonan e-Permin                                                                                                    | taan Perkhidmatan ini telah disemak dan diulas               | s oleh Urusetia ( | DSC                                                                                                    |  |  |
| Sila pinda kehendak-k<br>peringkat seterusnya.                                                                                                    | ehendak yang dinyatakan dan hantar kepada p<br>Terima kasih. | ihak kami dalan   | n kadar segera untuk diproses ke                                                                                           |  |  |
|                                                                                                    |                                                              |                   |                                                                                                    |  |  |

Secara "default" sistem akan terus membuat penghantaran maklumbalas kepada PSP/SP dari Urusetia OSC ( dan juga dari AT Dalaman dan Luaran). Sekiranya, penghantaran kepada PSP/SP perlu untuk ditangguh, sila tekan pautan 'Ya' dibahagian Maklumbalas kepada PSP/SP seperti di ilustrasi 17 dibawah.

| Ulasa | an Urusetia OSC        |                                                              |                                 |                                             |                    |
|-------|------------------------|--------------------------------------------------------------|---------------------------------|---------------------------------------------|--------------------|
| Bil   | <u>Jenis Ulasan</u> 🗧  | <u>Daripada</u> :                                            | <u>Maklumbalas</u><br>Kepada SP | <u>Dokumen untuk</u><br>dikemaskini oleh SP | <u>Tarikh</u> ¢    |
| 1     | <u>Ulasan Urusetia</u> | Hairul Annuar Bin Mohd Khairi - JTA (osc)<br>OSC Sekretariat | <u>Ya</u>                       | <u>Lihat</u>                                | 06 Mar 2014, 10:54 |
| 1 re  | kod dijumpai.          |                                                              | 1                               |                                             |                    |

## Proses Online ( 3.2.2.4 ) Maklumbalas

i. Klik pada pautan "Ya" untuk mengubah status penghantaran

Setelah menekan butang "Ya" untuk membuat pertukaran status menghantaran ulasan, skrin seperti dibawah akan tertera. Tekan butang " $\sqrt{}$ " untuk menukar status ke Tidak untuk tidak membenarkan PSP/SP untuk melihat maklumbalas

| F | Pilih dokumen untuk dimaklumbalaskan kepada l | PSP/SP:           |                              |                    |   |
|---|-----------------------------------------------|-------------------|------------------------------|--------------------|---|
|   | Jenis Dokumen 🔶                               | <u>Daripada</u> 🗧 | Makiumbalas Kepada<br>PSP/SP | <u>Tarikh</u>      | ÷ |
| l | Ulasan Urusetia                               | 70000000021       |                              | 06 Mar 2014, 10:54 |   |
|   | Kemaskini                                     |                   |                              |                    |   |

Ilustrasi 17 Maklumbalas Kepada PSP/SP

## Proses Online ( 3.2.2.4 ) Maklumbalas

 Secara default, Ulasan akan dihantar ke PSP/SP, untuk mengubah status, biarkan kotak kosong untuk tidak menghantar atau klik pada kotak kosong untuk mendapatkan symbol "√" untuk menghantar.

iii. Klik pada butang Kemaskini untuk membuat perubahan

#### 3.2.3 Edar Permintaan Kepada AT Dalaman

Peringkat ini merupakan peringkat yang terakhir untuk **Perkhidmatan Terima, Semak dan Edar Permohonan OSC**, untuk Urusetia OSC. Setelah Urusetia OSC mendapati permohonan telah lengkap, Urusetia OSC perlu untuk mengedar permohonan ke Agensi Dalaman seterusnya.

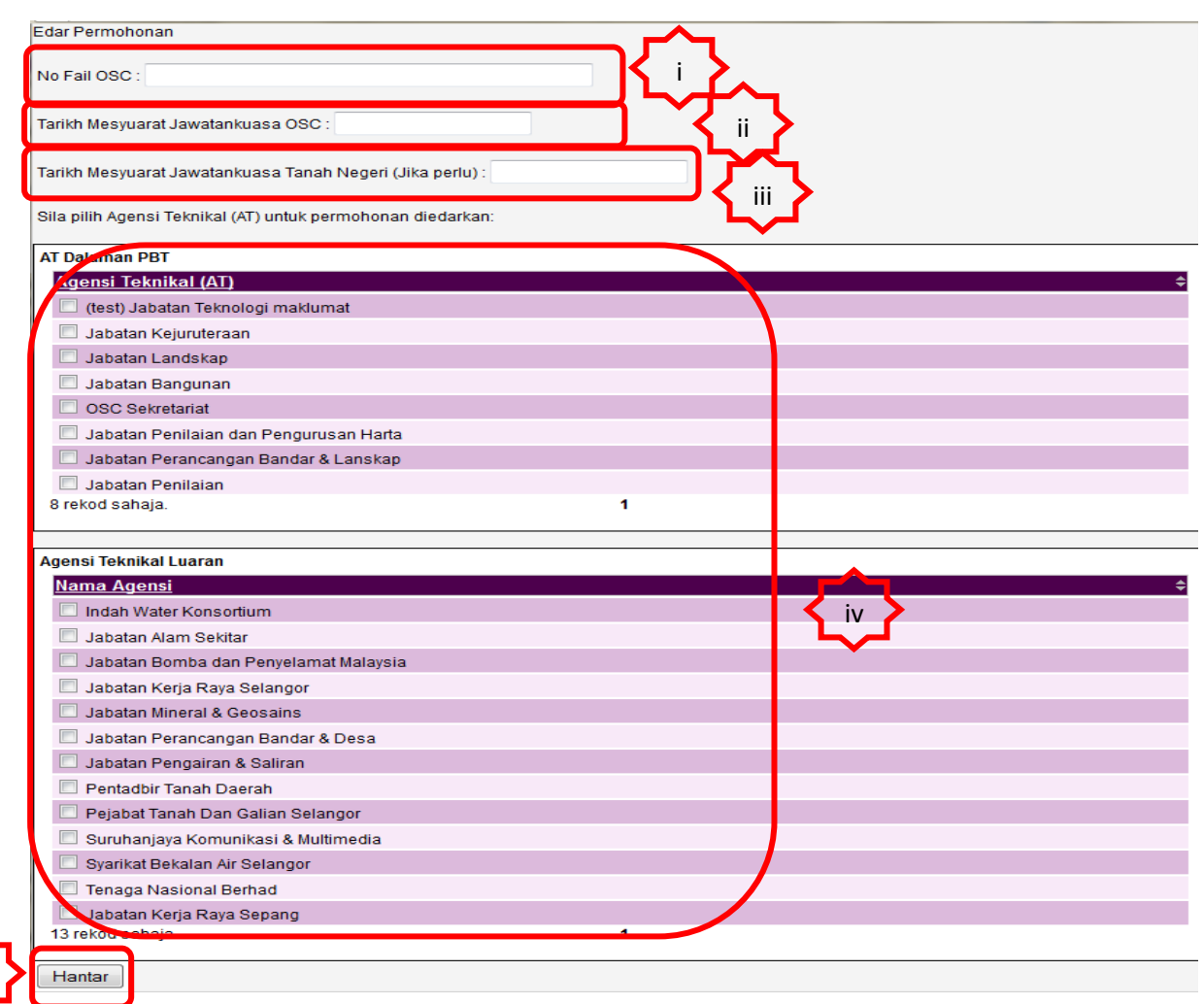

Ilustrasi 18 : Skrin Edar Permohonan

#### Proses Online (3.2.3(b)): Edar Permohonan ke Jabatan-Jabatan

- i. Klik butang Edar Permohonan pada Ilustrasi 5 dan anda akan dipaparkan Ilustrasi diatas.
- ii. Taip Tarikh Mesyuarat Jawatankuasa OSC sebagai panduan untuk AT Dalaman.
- iii. Taip Tarikh Mesyuarat Jawatankuasa Tanah Negeri (jika perlu) sebagai panduan untuk Pejabat Tanah Wilayah Peersekutuan.
- iv. Tanda butang-butang Jabatan AT Dalaman dan Luaran untuk Ulasan.
- v. Klik butang Hantar untuk membuat edaran.

#### 3.2.4 Permohonan yang telah Diproses

Bagi sistem ini, setiap permohonan yang telah diproses akan disimpan dan disenaraikan dibahagian Permohonan yang telah diproses. Fungsi Permohonan yang telah Diproses ini membolehkan pengguna-pengguna AT Dalaman membuat rujukan berkaitan dengan permohona ynag telah diproses oleh Jabatan mereka. Fungsi ini terdapat di 3 bahagian permohonan, iaiatu :

- i. e-Penyerahan
- ii. Laporan Tapak
- iii. e-Permintaan Perkhidamatan

|                                        | SISTEM WEB RASN<br>e - Pemproses                                 | an 😺                                          | 9                       | (S)                                       |
|----------------------------------------|------------------------------------------------------------------|-----------------------------------------------|-------------------------|-------------------------------------------|
|                                        |                                                                  | 🃟 (Mesej 🖂 ) Selamat Dat                      | ang, ASMAHAN B          | INTI ABDULLAH - Log Keluar                |
| Urusetia OSC                           | Jawatankuasa OSC 🦉 Jawatankuasa Teknikal                         |                                               |                         |                                           |
| Urusetia OSC > S                       | emak/ Edar Dokumen Permohonan OSC                                |                                               |                         |                                           |
| Carian                                 |                                                                  |                                               |                         |                                           |
| e-Penyerahan                           |                                                                  |                                               |                         |                                           |
| ID<br>Permohonan                       | Jenis Permohonan                                                 | <u>Peringkat Sekarang</u><br>( <u>Status)</u> | <u>Tarikh Diserah</u> ≎ | <u>Tarikh Diserah</u><br><u>\$emula</u> € |
| <u>102319-1</u>                        | A07-Kebenaran Merancang + Pelan Bangunan + Pelan<br>Kejuruteraan | Semak Dan Edar ( Proses )                     | 15 May 2014,<br>15:00   |                                           |
| <u>100334-3</u>                        | A10-Pelan Bangunan                                               | Semak Dan Edar ( Proses )                     | 21 May 2014,<br>15:32   |                                           |
| <u>102332-2</u>                        | A12-Pelan Bangunan + Pelan Kejuruteraan                          | Semak Dan Edar ( Proses )                     | 24 Jun 2014, 12:00      |                                           |
| <u>102327-2</u>                        | B01-Pelan Bangunan                                               | Semak Dan Edar ( Proses )                     | 26 Jun 2014, 09:17      |                                           |
| 184 rekod papara<br>Permohonan yang te | Ish diproses                                                     | Awal/ Sebelum] 12,13,14,15,16,17              | , <u>18</u> , <b>19</b> |                                           |

Ilustrasi 19 ( a) Permohonan yang telah Diproses

## Proses Online (3.2.4) Permohonan yang telah Diproses

i. Klik pada pautan Permohonan yang telah Diproses dibahagia bawah setiap Senarai Permohonan e-Penyerahan

|                                                                                                    |                                                      | e<br>G                                | SISTEM WEB RA<br>- Pempros                                     | SMI<br>esan                           | Ć                                      |                       | 9                      | Y                                           | S                                |
|----------------------------------------------------------------------------------------------------|------------------------------------------------------|---------------------------------------|----------------------------------------------------------------|---------------------------------------|----------------------------------------|-----------------------|------------------------|---------------------------------------------|----------------------------------|
| 🔮 Urusetia OSC                                                                                                    | Jav                                                  | vatankuasa OSC                        | Jawatankuasa Teknik                                            | kal (Mes                              | ej 🗠 ) Sela                            | mat Data              | ing, ASMAHA            | IN BINTI ABDU                               | LLAH - <u>Loq Ke</u>             |
| Urusetia OSC > Se                                                                                                    | mak/ Edar                                            | Dokumen Pern                          | nohonan OSC                                                    |                                       |                                        |                       |                        |                                             |                                  |
| Carian                                                                                                    |                                                      |                                       |                                                                |                                       |                                        |                       |                        |                                             |                                  |
| -Penyerahan                                                                                                    |                                                      |                                       |                                                                |                                       |                                        |                       |                        |                                             |                                  |
| <u>ID</u><br>Permohonan                                                                                                    | <u>Jenis Peri</u>                                    | <u>mohonan</u>                        |                                                                | ₽eringkat<br>(Status)                 | Sekarang                               | ¢                     | Tarikh Disera          | <u>ah</u> ≑ <mark>Tarikh D</mark><br>Semula | <u>iserah</u> ¢                  |
| <u>102319-1</u>                                                                                                    | A07-Kebena<br>Kejuruteraa                            | aran Merancang +<br>n                 | + Pelan Bangunan + Pelan                                       | Semak I                               | an Edar ( Pro                          | oses)                 | 15 May 2014<br>15:00   | 4,                                          |                                  |
| <u>100334-3</u>                                                                                                    | A10-Pelan E                                          | Bangunan                              |                                                                | Semak D                               | Semak Dan Edar ( Proses ) 21 May 2014, |                       | 4,                     |                                             |                                  |
| <u>102332-2</u>                                                                                                    | A12-Pelan E                                          | Bangunan + Pelan                      | Kejuruteraan                                                   | Semak E                               | an Edar ( Pro                          | oses)                 | 24 Jun 2014, 1         | 2:00                                        |                                  |
| <u>102327-2</u>                                                                                                    | B01-Pelan B                                          | Bangunan                              |                                                                | Semak D                               | an Edar ( Pro                          | oses)                 | 26 Jun 2014, 0         | 9:17                                        |                                  |
| 184 rekod , paparan                                                                                                    | 181 hingga                                           | a 184.                                |                                                                | [Awal/Sebeli                          | im] <u>12,13,14</u> ,                  | <u>15,16,17,</u>      | <u>18</u> , <b>19</b>  |                                             |                                  |
| Permohonan yang te                                                                                                    | elah diprose                                         | <u>es</u>                             |                                                                |                                       |                                        |                       |                        |                                             |                                  |
| ID Permohonar                                                                                                    | <u>1</u>                                             | Jenis Permoh                          | onan                                                           |                                       |                                        | <u>ID</u><br>Projek   | <u>Jenis</u><br>Projek | <u>Tarikh</u><br>Diterima                   | <u>Tarikh</u><br><u>Diulas</u> ¢ |
| <u>102252-2 /MpSep</u><br>/2/244                                                                                                    | <u>ang600-11</u>                                     |                                       | A15-Pelan Kerja Tan                                            | ah                                    |                                        | 102252                | Projek Biasa           | 28 Mar 2014,<br>12:05                       | 02 Apr 2014,<br>15:26            |
| <u>102311-1 /OSC0</u><br>SarahTe                                                                                                    | <u>0-140414-</u><br>est                              | A01-Perihal Tan:<br>+ Kebenar         | ah- Ubah Syarat Dan Pecah Sen<br>ran Merancang + Pelan Banguna | mpadan (Seksyen<br>an + Pelan Kejurut | 124A, KTN)<br>eraan                    | 102311                | Projek<br>Kerajaan     | 14 Apr 2014,<br>11:40                       | 14 Apr 2014,<br>12:43            |
| 102312-1 /oscmpsepang         A01-Perihal Tanah- Ubah Syarat Dan Pecah Sempad           2014-0617         + Kebenaran Merancang + Pelan Bangunan + |                                                      | mpadan (Seksyen<br>an + Pelan Kejurut | 124A, KTN)<br>eraan                                            | 102312                                | Projek Biasa                           | 17 Apr 2014,<br>11:36 | 18 Apr 2014,<br>11:41  |                                             |                                  |
| 102313-1 /OSCO<br>SarahTest                                                                                                    | OSC0-210414-<br>hTest/KM A13-Kebenaran Merancang     |                                       | cang                                                           |                                       | 102313                                 | Projek Biasa          | 21 Apr 2014,<br>11:03  | 21 Apr 2014,<br>11:21                       |                                  |
| <u>102315-3 /OSC-</u><br><u>PK</u>                                                                                                    | 102315-3 /OSC-SarahTest<br>PK A14-Pelan Kejuruteraan |                                       |                                                                | ian                                   |                                        | 102315                | Projek Impak<br>Tinggi | 23 Apr 2014,<br>09:52                       | 23 Apr 2014,<br>10:04            |
| <u>102317-</u>                                                                                                    | 1                                                    | A07-Keben                             | aran Merancang + Pelan Bangur                                  | nan + Pelan Kejur                     | uteraan                                | 102317                | Projek Biasa           | 29 Apr 2014,<br>14:18                       | 29 Apr 2014,<br>15:13            |
| 66 rekod , paparar                                                                                                    | n 61 hingga                                          | 66.                                   |                                                                | [Awal/Sebel                           |                                        | <u>6</u> ,7           |                        |                                             |                                  |

Ilustrasi 19 (b) Akses Permohonan yang telah Diproses

## Proses Online (32.4.1) Akses Permohonan yang telah Diproses

i. Klik pada pautan ID Permohonan untuk melihat sejarah permohonan yang telah diproses sebelum ini.

**Nota :** Untuk Permohonan yang baru dan masih belum diproses, Permohonan akan berada dibahagian atas iaitu e-Penyerahan.Selepas permohonan telah diproses, permohonan akan turun dibahagian bawah iaitu Permohonan yang telah Diproses.

#### 3.3 Terima, Edar Dan Jawab E-Aduan

Tugasan ini adalah untuk memberi maklumbalas kepada aduan-aduan yang diberikan oleh PSP/SP dan Orang Awam berkenaan dengan permohonan untuk pengawalan pemajuan atau perkhidmatan lain. Ada tiga jenis aktiviti untuk perkhidmatan ini iaitu :-.

3.3.1 Lihat aduan,

3.3.2 Memaklumbalas aduan.

#### 3.3.3 Edar aduan

| esc          | sistem web rasmi<br>e - Pemprosesan                                                                                                    |
|--------------|----------------------------------------------------------------------------------------------------|
| Unucotia OSC | 🖾 (Mesej 🔀 ) Selamat Datang, ASMAHAN BINTI ABDULLAH - Log Keluar                                                                                                    |
| Urusetia OSC |                                                                                                    |
|              | e-ermohonan         - 9rima dan Semak/ Edar Dokumen Permohonan         - 9rnyerahan (184)         - 9rnyorahan (184)         - 9rnyorahan (184)         - 9rnyorahan (184)         - 9rnyorahan (184)         - 9rnyorahan (184)         - 9rnyorahan (184)         - 9rnyorahan (184)         - 9rnyorahan         - 9rnyorahan         - 9rnyoraha                                                                                                    |
|              | e-Permintaan Perkhidmatan                                                                                                    |
|              | Terima dan Semak e-Permintaan Perkhidmatan     e-Rujukan                                                                                                    |
|              | e-Bayaran     Image: Constraint of the second second |
|              |                                                                                                    |

Ilustrasi 20: Skrin Halaman Utama

#### 3.3.1 Lihat Aduan

|              |                     | sistem web rasmi<br>e - Pemprosesa | in 🐲                    |                               | 6                |
|--------------|---------------------|------------------------------------|-------------------------|-------------------------------|------------------|
|              |                     |                                    | 🖾 (Mesej 🖂 ) Selamat Da | atang, HJ AHMAD TARMIZI BIN / | AHMAD - Log Kelu |
| 🥐 Urusetia O | SC 📔 Jawatankuasa ( | DSC                                |                         |                               |                  |
| Urusetia OSC | > e-Aduan           |                                    |                         |                               |                  |
|              |                     |                                    |                         |                               |                  |
| D Aduan 💲    | <u>Jenis Aduan</u>  | Jenis Permohonan                   | <u>Tarikh Diserah</u>   | Diserah Oleh                  | Tindakan         |
| 1            | lsu Teknikal        | Pelan Bangunan                     | 15 Jul 2013, 12:32      | Fairouz Che Ani               | 13               |
| 2            | Perkhidmatan PBT    | Pelan Pembersihan (Sanitari)       | 16 Jul 2013, 15:04      | Hasni Bin Mat                 | 1 👌              |
| <u>3</u>     | Perkhidmatan PBT    | Pelan Pembersihan (Sanitari)       | 16 Jul 2013, 15:04      | Hasni Bin Mat                 | 18               |
| <u>4</u>     | Perkhidmatan PBT    | Pelan Pembersihan (Sanitari)       | 16 Jul 2013, 15:04      | Hasni Bin Mat                 | 2 🗃              |
| <u>5</u>     | Perkhidmatan PBT    | Pelan Pembersihan (Sanitari)       | 16 Jul 2013, 15:04      | Hasni Bin Mat                 | 2 👸              |
| <u>14</u>    | Perkhidmatan PBT    | Kebenaran Merancang                | 06 Mar 2014, 12:48      |                               | 2 🗃              |
| <u>15</u>    | Berkenaan OSC       | Kebenaran Merancang                | 12 Mar 2014, 14:51      | Yusri Bin Ahmad Egnr          | 2 👌              |
| <u>16</u>    | Isu Teknikal        | Pelan Cadangan Nama Jalan          | 19 Mar 2014, 17:44      | Maizatul Sarah Omar           | 2 🗟              |
| <u>7</u>     | Isu Teknikal        | Pelan Jalan dan Perparitan         | 01 Aug 2013, 13:38      | Zolkarnain Abd Rahim          | 2 👌              |
| <u>8</u>     | Isu Teknikal        | Pelan Jalan dan Perparitan         | 01 Aug 2013, 13:39      | Zolkarnain Abd Rahim          | 1                |
| <u>9</u>     | Berkenaan OSC       | Pelan Bangunan                     | 23 Sep 2013, 03:04      | Bukhari Ramli                 | 28               |
| <u>10</u>    | Berkenaan OSC       | Pelan Bangunan                     | 23 Sep 2013, 03:09      | BUKHARI B. RAMLI              | 1                |
| <u>11</u>    | Isu Teknikal        | Pelan Bangunan                     | 24 Nov 2013, 11:42      | beryl tee siew fong           | 23               |
| <u>12</u>    | Berkenaan OSC       | Pelan Kerja Tanah                  | 08 Jan 2014, 23:44      | IR.LIM PANG HOO               | 1                |
|              |                     |                                    |                         |                               |                  |

#### Ilustrasi 21(a): Skrin e-Aduan

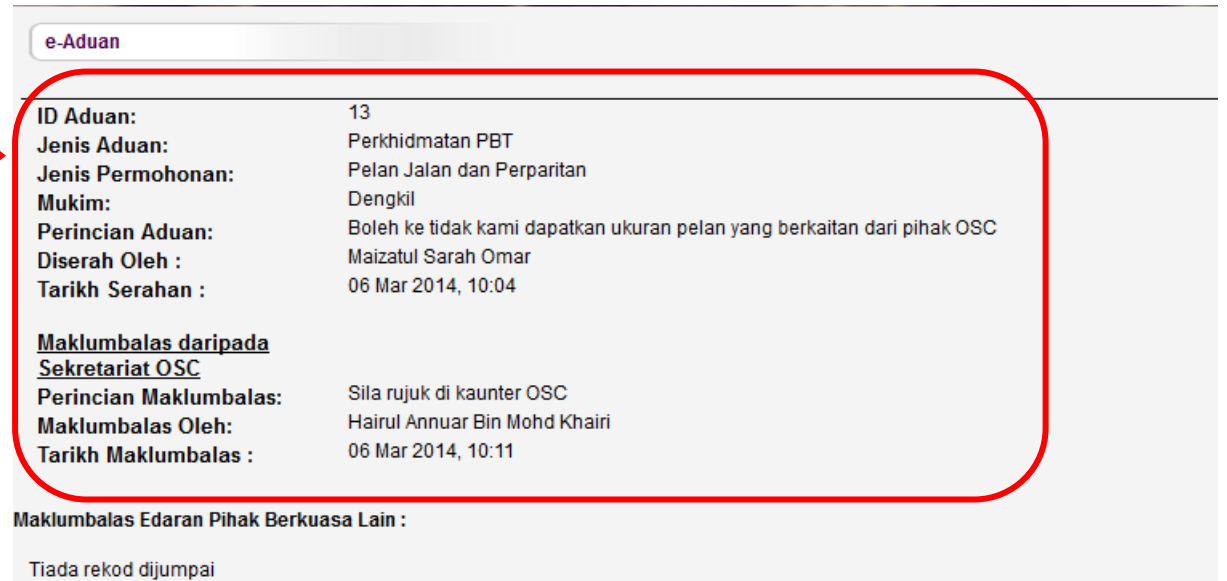

#### Ilustrasi 21(b): Skrin e-Aduan

#### Proses Online (3.3.1) Lihat e-Aduan

- i. Sila klik pada ID Aduan untuk melihat maklumat aduanyang dihantar
- ii. Lihat paparan maklumat berkaitan dengan maklumat aduan
- iii. Klik pada butang aktif dibahagian Tindakan, Klik butang pensil untuk membuat maklumbalas aduan dan butang tong sampah untuk memadam aduan.

## 3.3.2 Maklumbalas Aduan

| e-Aduan                                                                                                    |                                                                                  |
|----------------------------------------------------------------------------------------------------|----------------------------------------------------------------------------------|
|                                                                                                    |                                                                                  |
| ID Aduan:                                                                                                    | 13                                                                               |
| Jenis Aduan:                                                                                                    | Perkhidmatan PBT                                                                 |
| Jenis Permohonan:                                                                                                    | Pelan Jalan dan Perparitan                                                       |
| Mukim:                                                                                                    | Dengkil                                                                          |
| Perincian Aduan:                                                                                                    | Boleh ke tidak kami dapatkan ukuran pelan yang berkaitan dari pihak OSC          |
| Diserah Oleh :                                                                                                    | Maizatul Sarah Omar                                                              |
| Tarikh Serahan:                                                                                                    | 06 Mar 2014, 10:04                                                               |
| <u>Maklumbalas daripada</u><br><u>Sekretariat OSC</u><br>Perincian Maklumbalas:<br>Maklumbalas Oleh:<br>Tarikh Maklumbalas : | Sila rujuk di kaunter OSC<br>Hairul Annuar Bin Mohd Khairi<br>O6 Mar 2014, 10:11 |
|                                                                                                    | Reset Hantar                                                                     |
|                                                                                                    | Edar ke Jabatan Dalaman dan Teknikal                                             |
|                                                                                                    |                                                                                  |
|                                                                                                    | Maklumbalas Edaran Pihak Berkuasa Lain :                                         |
| Tiada rekod dijumpai                                                                                                    |                                                                                  |

Ilustrasi 22: 'Popup' maklumat e-Aduan

Proses Online ( 3.3.2 ) Maklumbalas e-Aduan

- i. Sila taipkan maklumbalas dibahagian Perincian Maklumbalas
- ii. Klik pada butang Hantar untuk menghantar maklumbalas.

#### 3.3.3 Maklumbalas e-Aduan

Setelah dapat melihat aduan dan ingin untuk membuat edaran, klik butang aktif dibahagian **'Tindakan'**, seperti di ilustrasi 21 (a) disebelah kanan **ID Aduan** yang anda kehendaki. Skrin seperti dibawah akan tertera. Sila Klik butang Edar ke AT Dalaman dan Luaran untuk membuat edaran.

| e-Aduan                                                                         |                                                                         |
|---------------------------------------------------------------------------------|-------------------------------------------------------------------------|
| ID Aduan:                                                                       | 13                                                                      |
| Jenis Aduan:                                                                    | Perkhidmatan PBT                                                        |
| Jenis Permohonan:                                                               | Pelan Jalan dan Perparitan                                              |
| Mukim:                                                                          | Dengkil                                                                 |
| Perincian Aduan:                                                                | Boleh ke tidak kami dapatkan ukuran pelan yang berkaitan dari pihak OSC |
| Diserah Oleh :                                                                  | Maizatul Sarah Omar                                                     |
| Tarikh Serahan:                                                                 | 06 Mar 2014, 10:04                                                      |
| <u>Maklumbalas daripada</u><br><u>Sekretariat OSC</u><br>Perincian Maklumbalas: | Sila rujuk di kaunter OSC                                               |
| Maklumbalas Olahi                                                               | Hairul Annuar Bin Mohd Khairi                                           |
| Tarikh Maklumbalas                                                              | 06 Mar 2014 10:11                                                       |
| Tatikii wakiumbalas .                                                           |                                                                         |
|                                                                                 | Reset Hantar                                                            |
|                                                                                 | Edar ke Jabatan Dalaman dan Teknikal                                    |
|                                                                                 | Maklumbalas Edaran Pihak Berkuasa Lain :                                |
| Tiada rekod dijumpai                                                            |                                                                         |
|                                                                                 |                                                                         |

Ilustrasi 23: 'Popup' Edaran e-Aduan

## Proses Online ( 3.3.3(a) ) : Pilihan Edaran

i. Klik butang Edar ke AT Dalaman dan Teknikal untuk menghantar aduan yang dihantar oleh pengadu.

## Skrin seperti dibawah akan tertera. Sila Pilih Agensi yang hendak diedar.

| e-Aduan                |                                                                              |  |  |  |  |  |  |
|------------------------|------------------------------------------------------------------------------|--|--|--|--|--|--|
| ID Aduan               | - 13                                                                         |  |  |  |  |  |  |
| Jenis Aduan            | - Perkhidmatan PBT                                                           |  |  |  |  |  |  |
| Jenis Permohonan       | - Pelan Jalan dan Perparitan                                                 |  |  |  |  |  |  |
| Aduan                  | - Boleh ke tidak kami dapatkan ukuran pelan yang berkaitan dari pihak OSC    |  |  |  |  |  |  |
| Aduan daripada         | - Maizatul Sarah Omar                                                        |  |  |  |  |  |  |
| Jenis                  | - PSP/SP                                                                     |  |  |  |  |  |  |
| Tarikh dan waktu aduan | dibuat - 06 Mar 2014, 10:04 AM                                               |  |  |  |  |  |  |
| Pihak                  | Nama / Keterangan - Jabatan                                                  |  |  |  |  |  |  |
| 1.Jabatan Dalaman      | : 🔲 1. solehah -Jabatan Bangunan                                             |  |  |  |  |  |  |
|                        | 2. Hairul Annuar Bin Mohd Khairi -Jabatan Bangunan                           |  |  |  |  |  |  |
|                        | 🔲 3. saifullah -Jabatan Bangunan                                             |  |  |  |  |  |  |
|                        | 🔲 4. rahmah -Jabatan Landskap                                                |  |  |  |  |  |  |
|                        | 🔲 5. rahman -Jabatan Kejuruteraan                                            |  |  |  |  |  |  |
|                        | 🗖 6. Norafendi Bin Parjoh -Jabatan Penilaian dan Pengurusan Harta            |  |  |  |  |  |  |
|                        | 🗖 7. Zuraini Binti Mohd. Yusof -Jabatan Perancangan Bandar & Lanskap         |  |  |  |  |  |  |
|                        | 🔲 8. Aida Noren Binti Ibrahim -Jabatan Bangunan                              |  |  |  |  |  |  |
|                        | 🗖 9. allamin bin othman -Jabatan Perancangan Bandar & Lanskap                |  |  |  |  |  |  |
|                        | 🔲 10. Azlin Binti Hj Bajuri -Jabatan Landskap                                |  |  |  |  |  |  |
|                        | 🔲 11. Mohd Azrul Bin Sarbun -Jabatan Bangunan                                |  |  |  |  |  |  |
|                        | 🔲 12. Nurulbaiti binti zainuldin -Jabatan Kejuruteraan                       |  |  |  |  |  |  |
|                        | 🔲 13. Mat Daud Bin Kadir -Jabatan Kejuruteraan                               |  |  |  |  |  |  |
|                        | 🔲 14. Mohd Fadzli Bin Md Rasid -Jabatan Bangunan                             |  |  |  |  |  |  |
|                        | 🔲 15. Siti Farah Binti Zulkefly -Jabatan Landskap                            |  |  |  |  |  |  |
|                        | 🔲 16. Fauzihan Bin Md Salleh -Jabatan Kejuruteraan                           |  |  |  |  |  |  |
|                        | 🔲 17. nur iqbal bin shamsudin -Jabatan Perancangan Bandar & Lanskap          |  |  |  |  |  |  |
|                        | 🔲 18. irwan rizadi bin salehaped -Jabatan Kejuruteraan                       |  |  |  |  |  |  |
|                        | 🔲 19. Liza Binti Abd Rahim -Jabatan Bangunan                                 |  |  |  |  |  |  |
|                        | 🔲 20. Mahanum Binti Kusnin -Jabatan Bangunan                                 |  |  |  |  |  |  |
|                        | 🔲 21. Mashitah -Jabatan Landskap                                             |  |  |  |  |  |  |
|                        | 🔲 22. Mazlan Bin Abd. Manap -Jabatan Landskap                                |  |  |  |  |  |  |
|                        | 🔲 23. Mazlin Binti Samat -Jabatan Bangunan                                   |  |  |  |  |  |  |
|                        | 🔲 24. Najib Bin Md Said -Jabatan Kejuruteraan                                |  |  |  |  |  |  |
|                        | 🔲 25. Muhammad Nazmi Bin Abdul Razak -Jabatan Penilaian dan Pengurusan Harta |  |  |  |  |  |  |
|                        | 🔲 26. Norafendi Bin Parjoh -Jabatan Kejuruteraan                             |  |  |  |  |  |  |
|                        | 🔲 27. Norlizawati Binti Samsudin -Jabatan Perancangan Bandar & Lanskap       |  |  |  |  |  |  |
| Ed                     | lar                                                                          |  |  |  |  |  |  |

Ilustrasi 24: Senarai Edaran

## Proses Online (3.3.3 (b)) : Senarai Edaran

- ii. Klik kotak kosong disebelah Agensi Teknikal untuk dihantar
- iii. Klik butang Edar untuk membuat penghantaran.

Skrin seperti dibawah akan tertera sebagai Pengesahan.

| e-Aduan |                                      |  |
|---------|--------------------------------------|--|
| Edara   | an telah berjaya untuk ID e-Aduan 13 |  |
|         | No. Penerima                         |  |
|         | 1. shamsuddinsyabas                  |  |
|         | 2. sitikhairiahsyabas                |  |
|         | 3. sitirohaniptd                     |  |
|         | 4. sitizalehasyabas                  |  |
|         |                                      |  |
|         | Tutup Kembali                        |  |

Ilustrasi 25: 'Popup' Pengesahan Edaran e-Aduan

Proses Online (3.3.3(c)) Pengesahan

i. Klik pada butang "Tutup" untuk menghabiskan proses

ii. Klik pada butang "Kembali" untuk kembali ke halaman sebelumnya.

#### Mac, 2014

## 3.4 Terima, Edar Dan Jawab e-Tanya

Tugasan ini adalah untuk melihat dan memaklumbalas pertanyaan-pertanyaan dari PSP/SP dan Orang Awam secara online berkenaan kawalan pemajuan. Tiga tugasan utama adalah seperti berikut :-

- 3.4.1 Melihat e-Tanya
- 3.4.2 Maklumbalas e-Tanya
- 3.4.3 Edar e-Tanya

| sistem web rash<br>e - Pemproses                                             | san of the san                                                                                                    |
|------------------------------------------------------------------------------|----------------------------------------------------------------------------------------------------|
| 🔗 Urusetia OSC 🛛 🚰 Jawatankuasa OSC                                          | 🔤 (Mesej 🖂 ) Selamat Datang, HJ AHMAD TARMIZI BIN AHMAD - Log Keluar                                                                                                    |
| Urusetia OSC                                                                 |                                                                                                    |
| e-Tanya<br>• Terrima, Edar dan Jawab e-Tanya                                 | Edar Dokumen<br>yerahan (190)<br>an Projek dan<br>Projek dan Permohonan<br>PSP/SP(Arkitek, Jurutera,<br>unan)<br>.Pemilik Projek<br>Agenda dan Minit<br>an<br>e-Aduan<br>• Terima, Edar dan Jawab e-Aduan |
| e-Permintaan Perkhidmatan<br>• Terima dan Semak e-Permintaan<br>Perkhidmatan | e-Rujukan                                                                                                    |
| e-Bayaran<br>• Pantau e-Bayaran                                              | e-Kad Laporan     Pantau e-Kad Laporan                                                                                                    |

Ilustrasi 26: Skrin Halaman Utama

## 3.4.1 Lihat Pertanyaan

| <b>P</b>       | Ç 👖 e                 | sistem web rasm<br>- Pemproses | san 😻                 |                                    | 6              |
|----------------|-----------------------|--------------------------------|-----------------------|------------------------------------|----------------|
|                |                       | Dommende                       | 🦉 🥙 ( Mesej 🖂 ) Selan | nat Datang, HJ AHMAD TARMIZI BIN A | HMAD - Log Kel |
| 🕜 Urusetia OS  | 6C 🧊 Jawatankuasa OSC |                                |                       |                                    |                |
| Unisetia OSC a | e-Tanva               |                                |                       |                                    |                |
| Underla Ode +  | o-runju               |                                |                       |                                    |                |
| ID Pertanyaar  |                       | Jenis Permohonan               | tarikh Serahan        | Diserah Oleh                       | † Findakan     |
| <u>21</u>      | Isu OSC               | Kebenaran Merancang            | 20 Feb 2013, 10:41    | BADROL HISHAM BIN BAKRI            | 23             |
| <u>22</u>      | Isu OSC               | Kebenaran Merancang            | 20 Feb 2013, 10:53    | lee choong kam                     | 23             |
| <u>23</u>      | Isu OSC               | Pelan Kerja Tanah              | 28 Feb 2013, 12:11    | Zolkarnain Abd Rahim               | 28             |
| <u>24</u>      | Isu OSC               | Pelan Bangunan                 | 03 Apr 2013, 17:19    | Mok Chee Paan                      | 1              |
| <u>25</u>      | Isu Bayaran           | Pelan Bangunan                 | 19 Apr 2013, 03:12    | SURESH THANAKODI                   | 2 👸            |
| <u>26</u>      | Isu OSC               | Pelan Bangunan                 | 27 Apr 2013, 17:38    | Sam Choon Poh                      | 2 🕤            |
| <u>27</u>      | Isu OSC               | Pelan Jalan dan Perparitan     | 30 May 2013, 10:43    | CHAN SAI CHOK                      | 28             |
| <u>28</u>      | lsu Teknikal          | Pelan Kerja Tanah              | 30 Jul 2013, 10:53    | NORMAWATY BT. ABDULLAH             | 1              |
| <u>29</u>      | Isu Polisi            | Pelan Bangunan                 | 01 Aug 2013, 12:55    | NUR' AIN BT BADRUL HISHAM          | 28             |
| <u>30</u>      | lsu Teknikal          | Pelan Bangunan                 | 26 Sep 2013, 15:46    | MOHAMAD ROHIM BIN LEBER            | 1              |
| <u>31</u>      | Isu Teknikal          | Kebenaran Merancang            | 04 Oct 2013, 18:46    | TAN WANG KHAI                      | 28             |
| <u>32</u>      | Isu OSC               | Kebenaran Merancang            | 02 Jan 2014, 17:35    | IR.LIM PANG HOO                    | 1 🖉            |
| <u>33</u>      | Isu OSC               | Kebenaran Merancang            | 08 Jan 2014, 23:55    | IR.LIM PANG HOO                    | 2 👌            |
| <u>34</u>      | Isu OSC               | Pelan Bangunan                 | 26 Jan 2014, 12:06    | abdul aziz bin yusof               | 1              |
| <u>35</u>      | Isu OSC               | Pelan Kerja Tanah              | 10 Feb 2014, 12:35    | Chew See Goon                      | 28             |
| <u>36</u>      | Isu Bayaran           | Pelan Bangunan                 | 20 Feb 2014, 13:40    | TOH BAN CHONG                      | 1              |
| <u>37</u>      | Isu OSC               | Pelan Bangunan                 | 20 Feb 2014, 17:56    | LOO CHIEW KOY                      | 28             |
| <u>38</u>      | Isu Teknikal          | Kebenaran Merancang            | 06 Mar 2014, 10:02    | Maizatul Sarah Omar                | 1              |
| <u>39</u>      | Isu Teknikal          | Kebenaran Merancang            | 06 Mar 2014, 12:35    |                                    | 23             |
| 10             | Inc. Talmilari        | Kabaparan Maranaana            | 10 Mar 2014 14:40     | Vuori Din Ahmod Fann               |                |

## Ilustrasi 27(a): Skrin e-Aduan

| D Pertanyaan:               | 38                                                   |
|-----------------------------|------------------------------------------------------|
| Jenis Pertanyaan:           | Isu Teknikal                                         |
| enis Permohonan:            | Kebenaran Merancang                                  |
| Mukim:                      |                                                      |
| Perincian Pertanyaan:       | Bagaimana hendak menghantar pelan yang bersaiz besar |
| Diserah Oleh :              | Maizatul Sarah Omar                                  |
| Tarikh Serahan :            | 06 Mar 2014, 10:02                                   |
| <u>Maklumbalas daripada</u> |                                                      |
| Sekretariat OSC             |                                                      |
| Perincian Maklumbalas:      | Sila rujuk di kaunter OSC                            |
| Maklumbalas Oleh:           | Hairul Annuar Bin Mohd Khairi                        |
| arikh Maklumbalas :         | 06 Mar 2014, 10:08                                   |

Tiada rekod dijumpai

Ilustrasi 27(b): Skrin e-Aduan

## Proses Online ( 3.4.1 ) Lihat e-Tanya

- iii. Sila klik pada ID Tanya untuk melihat maklumat pertanyaan yang dihantar
- iv. Lihat paparan maklumat berkaitan dengan maklumat pertanyaan
- v. **Klik** pada butang aktif dibahagian **Tindakan**, Klik butang pensil untuk membuat maklumbalas pertanyaan dan butang tong sampah untuk memadam pertanyaan.

## 3.4.2 Maklumbalas e-Tanya

| e-Tanya                                                                                                 |                                                                                              |
|----------------------------------------------------------------------------------------------------|----------------------------------------------------------------------------------------------|
| ID Pertanyaan:                                                                                          | 37                                                                                           |
| Jenis Pertanyaan:                                                                                       | Isu OSC                                                                                      |
| Jenis Permohonan:                                                                                       | Pelan Bangunan                                                                               |
| Mukim:                                                                                                  | Dengkil                                                                                      |
| Perincian Pertanyaan:<br>Perlukah anda mengemukakan j                                                   | pelan sanitari dan pelan konkrit tetulang untuk rekod sahaja apabila hantar hardcopy ke OSC? |
| Diserah Oleh :                                                                                          | LOO CHIEW KOY                                                                                |
| Tarikh Serahan :                                                                                        | 20 Feb 2014, 17:56                                                                           |
| <u>Maklumbalas daripada</u><br><u>Sekretariat OSC</u><br>Perincian Maklumbalas:<br>Tarikh Maklumbalas : | 20 Feb 2014, 17:56                                                                           |
|                                                                                                    | Reset Hantar                                                                                 |
|                                                                                                    | Edar ke Jabatan Dalaman dan Teknikal                                                         |
|                                                                                                    | Maklumbalas Edaran Pihak Berkuasa Lain :                                                     |
| Tiada rekod dijumpai                                                                                    |                                                                                              |
|                                                                                                    |                                                                                              |

Ilustrasi 28: 'Popup' maklumat e-Tanya

## Proses Online ( 3.3.2 ) Maklumbalas e-Tanya

- i. Sila taipkan maklumbalas dibahagian Perincian Maklumbalas
- ii. Klik pada butang Hantar untuk menghantar maklumbalas.

#### 3.4.3 Maklumbalas e-Tanya

Setelah dapat melihat aduan dan ingin untuk membuat edaran, klik butang aktif dibahagian **'Tindakan'**, seperti di ilustrasi 27 (a) disebelah kanan **ID Tanya** yang anda kehendaki. Skrin seperti dibawah akan tertera. Sila Klik butang Edar ke AT Dalaman dan Luaran untuk membuat edaran.

| e-Tanya                                                                         |                                                                                              |
|---------------------------------------------------------------------------------|----------------------------------------------------------------------------------------------|
|                                                                                 |                                                                                              |
| ID Pertanyaan:                                                                  | 37                                                                                           |
| Jenis Pertanyaan:                                                               | Isu OSC                                                                                      |
| Jenis Permohonan:                                                               | Pelan Bangunan                                                                               |
| Mukim:                                                                          | Dengkil                                                                                      |
| Perincian Pertanyaan:<br>Perlukah anda mengemukakan p                           | pelan sanitari dan pelan konkrit tetulang untuk rekod sahaja apabila hantar hardcopy ke OSC? |
| Diserah Oleh :                                                                  | LOO CHIEW KOY                                                                                |
| Tarikh Serahan :                                                                | 20 Feb 2014, 17:56                                                                           |
| <u>Maklumbalas daripada</u><br><u>Sekretariat OSC</u><br>Perincian Maklumbalas: | h.                                                                                           |
| Tarikh Maklumbalas :                                                            | 20 Feb 2014, 17:56                                                                           |
|                                                                                 | Reset Hantar                                                                                 |
|                                                                                 | Edar ke Jabatan Dalaman dan Teknikal                                                         |
|                                                                                 | Maklumbalas Edaran Pihak Berkuasa Lain :                                                     |
| Tiada rekod dijumpai                                                            |                                                                                              |

Ilustrasi 29: 'Popup' Edaran e-Tanya

## Proses Online (3.4.3(a)): Pilihan Edaran

i. **Klik** butang **Edar ke AT Dalaman dan Teknikal** untuk menghantar pertanyaan yang dihantar oleh pengadu.

## Skrin seperti dibawah akan tertera. Sila Pilih Agensi yang hendak diedar.

| e-Tanya                               |                                                                                                    |
|---------------------------------------|----------------------------------------------------------------------------------------------------|
|                                       |                                                                                                    |
| ID Pertanyaan                         | - 37                                                                                                    |
| Jenis Pertanyaan                      | - Isu OSC                                                                                                    |
| Jenis Permohonan                      | - Pelan Bangunan                                                                                                    |
| Pertanyaan                            | - Perlukah anda mengemukakan pelan sanitari dan pelan konkrit tetulang untuk rekod sahaja apabila hantar hardcopy<br>ke OSC? |
| Pertanyaan daripada                   | - LOO CHIEW KOY                                                                                                    |
| Jenis                                 | - PSP/SP                                                                                                    |
| Tarikh dan waktu pertanyaan<br>dibuat | - 20 Feb 2014, 05:56 PM                                                                                                    |
| Pihak                                 | Nama / Keterangan - Jabatan                                                                                                  |
| 1.Jabatan Dalaman                     | I. solehah - Jabatan Bangunan                                                                                                |
|                                       | 2. Hairul Annuar Bin Mohd Khairi -Jabatan Bangunan                                                                           |
|                                       | 🔲 3. saifullah -Jabatan Bangunan                                                                                             |
|                                       | 4 rahmah -Jabatan Landskap                                                                                                   |
|                                       | 5. rahman -Jabatan Kejuruteraan                                                                                              |
|                                       | 🗖 6. Norafendi Bin Parjoh -Jabatan Penilaian dan Pengurusan Harta                                                            |
|                                       | 🗌 7. Zuraini Binti Mohd. Yusof -Jabatan Perancangan Bandar & Lanskap                                                         |
|                                       | 🗖 8. Aida Noren Binti Ibrahim -Jabatan Bangunan                                                                              |
|                                       | 🗐 9. allamin bin othman -Jabatan Perancangan Bandar & Lanskap                                                                |
|                                       | 🔲 10. Azlin Binti Hj Bajuri -Jabatan Landskap                                                                                |
|                                       | 🔲 11. Mohd Azrul Bin Sarbun -Jabatan Bangunan                                                                                |
|                                       | 🔲 12. Nurulbaiti binti zainuldin -Jabatan Kejuruteraan                                                                       |
|                                       | 🔲 13. Mat Daud Bin Kadir -Jabatan Kejuruteraan                                                                               |
|                                       | 🔲 14. Mohd Fadzli Bin Md Rasid -Jabatan Bangunan                                                                             |
|                                       | 🔲 15. Siti Farah Binti Zulkefly -Jabatan Landskap                                                                            |
|                                       | 🔲 16. Fauzihan Bin Md Salleh -Jabatan Kejuruteraan                                                                           |
|                                       | 🔲 17. nur iqbal bin shamsudin -Jabatan Perancangan Bandar & Lanskap                                                          |
|                                       | 🔲 18. irwan rizadi bin salehaped -Jabatan Kejuruteraan                                                                       |
|                                       | 19. Liza Binti Abd Rahim -Jabatan Bangunan                                                                                   |
|                                       | 🗖 20. Mahanum Binti Kusnin -Jabatan Bangunan                                                                                 |
|                                       | 21. Mashitah -Jabatan Landskap                                                                                               |
|                                       | 22. Mazlan Bin Abd. Manap -Jabatan Landskap                                                                                  |
|                                       | 23. Mazlin Binti Samat -Jabatan Bangunan                                                                                     |
|                                       | 24. Najib Bin Md Said -Jabatan Kejuruteraan                                                                                  |
|                                       | 🔲 25. Muhammad Nazmi Bin Abdul Razak -Jabatan Penilaian dan Pengurusan Harta                                                 |
|                                       | 26. Norafendi Bin Parjoh -Jabatan Kejuruteraan                                                                               |
|                                       | 27. Norlizawati Binti Samsudin -Jabatan Perancangan Bandar & Lanskap                                                         |
|                                       | 28. Nurul Akma Diana Binti Ghulam Rahmani -Jabatan Kejuruteraan                                                              |
| 1                                     | 💷 29. Rahmat Bin Abd. Rahman -Jabatan Kejuruteraan                                                                           |
| (                                     | Edar                                                                                                    |

Ilustrasi 30 : Senarai Edaran

## Proses Online (3.4.3 (b)) : Senarai Edaran

- i. Klik kotak kosong disebelah Agensi Teknikal untuk dihantar
- ii. Klik butang Edar untuk membuat penghantaran.

Skrin seperti dibawah akan tertera sebagai Pengesahan.

| Tanya   |       |                       |
|---------|-------|-----------------------|
|         |       |                       |
| Edarant | telah | berjaya untuk ID e-Ta |
| [       | No.   | Penerima              |
| [       | 1.    | 85010101010102        |
| [       | 2.    | aidamps               |
| ]       | 3.    | allaminmps            |
| [       | 4.    | azlinmps              |
| [       | 5.    | azrulmps              |
| [       | 6.    | syazwanimps           |
| [       | 7.    | yangdipertua          |
| [       | 8.    | rohanijkr             |
| [       | 9.    | rozanatnb             |
| [       | 10.   | sadiqjps              |
| -       |       |                       |
|         | Т     | utup Kembali          |

Ilustrasi 31: 'Popup' Pengesahan Edaran e-Tanya

## Proses Online ( 3.4.3(c)) Pengesahan

iii. Klik pada butang "Tutup" untuk menghabiskan proses

iv. Klik pada butang "Kembali" untuk kembali ke halaman sebelumnya.

#### 3.5 Terima Borang

#### 3.5.1 Gambaran Keseluruhan

Perkhidmatan ini adalah suatu sistem yang direka untuk penyimpan borang-borang untuk persijilan "Certificate of Completion and Compliance" (CCC) atau Sijil Perakuan Siap dan Pematuhan. Dalam kata lain, ianya adalah suatu pusat simpanan untuk mengumpul kesemua sijil-sijil perakuan siap dan pematuhan untuk rujukan di mana hadapan.

Terdapat tiga jenis Borang yang Diterima, iaitu:-

- i. Borang B
- ii. Borang G
- iii. Borang F

Persijilan ini adalah untuk projek-projek yang telah dibenarkan perlaksanaannya terlebih dahulu atau telah mendapat kebenaran-kebenaran yang diperlukan oleh kebenaran merancang, bangunan dan kejuruteraan.

#### 3.5.2 Mengenai Perkhidmatan

Perkhidmatan ini membolehkan Pihak Berkuasa Tempatan mempunyai suatu platform untuk merekod dan mengumpul borang-borang yang telah diimbas sebagai rujukan di masa hadapan.

lanya adalah sub sistem elektronik untuk menerima salinan digital borang-borang untuk penyimpanan dan rujukan.

#### 3.5.3 Penggunaan Perkhidmatan

Perkhidmatan ini adalah untuk menerima borang-borang untuk projek-projek yang dilaksanakan selepas mendapat kebenaran kawalan pemajuan. Kepada Urusetia OSC, perkhidmatan ini bertujuan untuk menyimpan borang-borang CCC dalam bentuk digital untuk rujukan.

#### 3.5.4 Akses Perkhidmatan

Dari Proses Online 2.2 Pemilihan Perkhidmatan, Sila Klik pada pautan 3.5 Terima Borang untuk mendapatkan skrin dibawah. Perkhidmatan ini akan hanya menyenaraikan projek-projek yang telah diluluskan semasa mesyuarat OSC terdahulu seperti di *Ilustrasi 36* dibawah. Terdapat beberapa aktiviti untuk anda lakukan seperti dibawah.

|              | sistem web rasmi<br>e - Pemprosesan                                                                                                    |
|--------------|----------------------------------------------------------------------------------------------------|
| Urucatia OSC | 🔤 (Mesej 🖂 ) Selamat Datang, ASMAHAN BINTI ABDULLAH - Log Keluar                                                                                                    |
| Jawatankuas  |                                                                                                    |
| Urusetia OSC |                                                                                                    |
|              | e-Permohonan     e-Penyenahan (184)     Kronologi Pendaftaran Projek dan Permohonan     e-Penyenahan (184)     Kronologi Pendaftaran Projek dan Permohonan     Pantau Pendaftaran Projek dan Permohonan     Pantau Pendaftaran PSP/SP(Arkitek, Jurutera,     Pelukis Pelan Bangunan) (8)     Frantau Pendaftaran Projek     Terima Borang     Frantau Pendaftaran PAgenda dan inimit     Mesyuarat     Statistik Permohonan |

|                                                                     |                                                                  | sist<br>e - P<br>G - b                      | rem web rasmi<br><b>Pemprosesan</b>                                                             |                                                     | 0                              | 6                                 |                   | 55)                  |
|---------------------------------------------------------------------|------------------------------------------------------------------|---------------------------------------------|-------------------------------------------------------------------------------------------------|-----------------------------------------------------|--------------------------------|-----------------------------------|-------------------|----------------------|
| 🧷 Ilrusetia OSC                                                     | lawatankuasa                                                     | osc                                         | <b>1</b>                                                                                        | Mesej 🖂 ) Selamat (                                 | Datang, HJ /                   | AHMAD TARMIZ                      | I BIN AHMA        | D - <u>Loq Kelua</u> |
| Urusetia OSC > Terima E                                             | Borang                                                           |                                             |                                                                                                 |                                                     |                                |                                   |                   |                      |
| ID Projek : 102194<br>Kategori Projek :Semua                        | Car<br>a                                                         |                                             |                                                                                                 |                                                     |                                |                                   |                   |                      |
| <u>ID</u><br><u>Projek</u> ∲ <u>Nama Projel</u>                     | 5                                                                |                                             |                                                                                                 |                                                     | Kategori     Projek     Projek | ≑ <u>Skala</u><br><u>Projek</u> ≑ | Pemilik<br>Projek | PSP/SP               |
| 102194<br>PERMOHONAI<br>SEKSYEN 204<br>ATAS LOT 1118<br>SEPANG, NEG | N BAGI TUJUAN<br>D KANUN TANAH<br>3 DAN LOT 1118<br>ERI SELANGOR | SERAH BALIK<br>I NEGARA (KT<br>4 SELUAS 6.0 | DAN PEMBERIMILIKAN SEMULA TAI<br>N) UNTUK PENDIRIAN BANGUNAN<br>35 EKAR (2.442 HEKTAR), MUKIM D | NAH DI BAWAH<br>KILANG SEDIADA DI<br>ENGKIL, DAERAH | Projek<br>Biasa                | Sederhana                         |                   |                      |
| 1 rekod dijumpaj                                                    |                                                                  |                                             | 1                                                                                               |                                                     |                                |                                   |                   |                      |

Ilustrasi 32: Senarai Projek untuk Terima Borang

#### Proses Online (3.5.4): Carian Projek

- I. **Taip** Nombor **ID Projek** pada ruang disebelahnya dan Klik butang carian sekiranya anda mengetahui nombor ID Projek.
- II. **Klik** butang "**Dropdown**" Jenis Projek untuk membuat Sisihan untuk mencari projek-projek tertentu.
- III. Klik nombor ID Projek untuk membuat penerimaan Borang.

## 3.5.4.1 Akses Permohonan Terima Borang

Selepas anda klik pada ID Projek, paparan untuk mengisi maklumat berkaitan Terima Borang akan dipaparkan.Seperi di ilustrasi 33 dibawah :-

|                                                                                      | sistem web rasmi<br>e - Pemprosesan                                                                                                    |
|--------------------------------------------------------------------------------------|----------------------------------------------------------------------------------------------------|
|                                                                                      | 📟 (Mesej 🖂 ) Selamat Datang, HJ AHMAD TARMIZI BIN AHMAD - Log Kelua                                                                                                    |
| 🔮 Urusetia OSC 🛛 📁 Jawat                                                             | tankuasa OSC                                                                                                    |
| Urusetia OSC > Terima Borang                                                         |                                                                                                    |
| ID Projek                                                                            | : 102194                                                                                                    |
| Nama Projek<br>PERMOHONAN BAGI TUJUAN<br>PENDIRIAN BANGUNAN KILAN<br>NEGERI SELANGOR | :<br>SERAH BALIK DAN PEMBERIMILIKAN SEMULA TANAH DI BAWAH SEKSYEN 204D KANUN TANAH NEGARA (KTN) UNTUK<br>IG SEDIADA DI ATAS LOT 11183 DAN LOT 11184 SELUAS 6.035 EKAR (2.442 HEKTAR), MUKIM DENGKIL, DAERAH SEPANG, |
| Kategori Projek                                                                      | : Projek Biasa                                                                                                    |
| Skala Projek                                                                         | : Sederhana                                                                                                    |
| Lot Tanah/PT                                                                         | : Lot 7                                                                                                    |
| Zon Pembangunan                                                                      | : Dengkil                                                                                                    |
| Pemilik Projek                                                                       | :                                                                                                    |
| Tarikh Kelulusan Projek<br>Terima Borang                                             | : 2014-03-11 12:02:47.0                                                                                                    |
| Pelan Bangunan                                                                       | Tiada rekod dijumpai                                                                                                    |
| Pelan Kerja Tanah                                                                    | Tiada rekod dijumpai                                                                                                    |
| Pelan Jalan Dan Parit                                                                | Tiada rekod dijumpai                                                                                                    |
| Lain-lain                                                                            | Tiada rekod dijumpai                                                                                                    |

#### Ilustrasi 37 : Malumat Projek

## Proses Online (3.5.4.1) : Pengesahan & Terima Borang

- I. Sila Sahkan projek yang tertera untuk muat naik borang.
- II. Klik butang Terima Borang untuk membuat proses penerimaan borang.

#### 3.5.4.2 Proses Muat Naik Borang

Perkhidmatan ini adalah untuk memuat naik borang yang telah di imbas terlebih dahulu. Skrin seperti *Ilustrasi 48* berikutnya akan dipaparkan setelah anda menekan butang *Terima Borang* seperti diatas. Terdapat beberapa aktiviti-aktiviti seperti dibawah yang perlu dilakukan:-

|                                                   | SISTEM WEB RASMI<br>e - Pemprosesa                                                                          | n Constant Datang, HJ AHMAD TARMIZI BIN AHMAD - Log Keluar                                                             |
|---------------------------------------------------|----------------------------------------------------------------------------------------------------|----------------------------------------------------------------------------------------------------|
| Urusetia OSC                                      | Jawatankuasa OSC                                                                                            |                                                                                                    |
| Urusetia OSC > Terima                             | Borang                                                                                                    |                                                                                                    |
|                                                   |                                                                                                    |                                                                                                    |
| ID Projek                                         | : 102194                                                                                                    |                                                                                                    |
| Nama Projek<br>PERMOHONAN BAG<br>PENDIRIAN BANGUI | TUJUAN SERAH BALIK DAN PEMBERIMILIKAN SEMULA TANA<br>NAN KILANG SEDIADA DI ATAS LOT 11183 DAN LOT 11184 SEL | H DI BAWAH SEKSYEN 204D KANUN TANAH NEGARA (KTN) UNTUK<br>UAS 6.035 EKAR (2.442 HEKTAR), MUKIM DENGKIL, DAERAH SEPANG, |
| ID Pelan:*                                        | Kebenaran Merancang 👻                                                                                       |                                                                                                    |
| Nama Borang:*                                     | Borang B-Notis Memulakan Penyambungan                                                                       | Semula Kerja Bangunan 👻                                                                                                |
| Borang *                                          | Browse_ Borang.JPG                                                                                          |                                                                                                    |

Ilustrasi 38: Skrin Terima Borang

#### Proses Online (3.5.4.2): Muat Naik

- I. Klik butang "Dropdown" ID Pelan untuk memilih jenis permohonan.
- II. Klik butang "Dropdown" Nama Borang untuk memilih Borang B, Borang G atau Borang F.
- III. **Klik** butang "Browse" untuk mencapai Borang yang telah diimbas dari pengkalan data anda. Klik pada Nama Fail untuk muat naik fail.
- IV. Klik butang Terima untuk menyelesaikan proses penerimaan borang.

#### 4.0 Pantau Perkhidmatan

#### a. Gambaran Keseluruhan

Sub Sistem ini adalah suatu sistem yang direka untuk memantau PSP dan perkhidmatan - perkhidmatan yang diberi di dalam sistem ini. Terdapat beberapa jenis pemantauan iaitu:-

- 4.1 Kronologi Pendaftaran Projek dan Permohonan
- 4.2 Pantau Pendaftaran Projek dan Permohonan
- 4.3 Pantau Pendaftaran PSP/SP
- 4.4 Pantau Pendaftaran Pemilik Projek
- 4.5 Pantau Agenda dan Minit Mesyuarat
- 4.6 Statistik Permohonan
- 4.7 Pantau e-Bayaran
- 4.8 Pantau e-Kad Laporan
- 4.9 e-Rujukan

#### B. Mengenai Sub Sistem

Sub Sistem ini membolehkan Urusetia OSC menjalankan pemantauan terhadap perkhidmatan-perkhidmatan yang ada di dalam sistem seperti Permohonan Pengawalan Pemajuan, Permintaan Perkhidmatan dan Perkhidmatan Komunikasi dan juga memantau e-Komunikasi dari Pemilik Projek/Pemaju Projek, PSP/SP dan Orang Awam.

#### C. Penggunaan Perkhidmatan Ini

Perkhidmatan ini adalah perkhidmatan sokongan untuk Urusetia OSC melihat, menyemak dan memberi maklumbalas kepada Pemilik Projek/Pemaju Projek dan PSP/SP. ∕~

#### 4.1 Kronologi Pendaftaran Projek Dan Permohonan

Dari Proses Online 2.2 Pemilihan Perkhidmatan, Sila **Klik** pada pautan *4.1 Kronologi* Pendaftaran Projek dan Permohonan untuk mendapatkan skrin dibawah. Skrin ini menyenaraikan (*secara default*) semua projek-projek yang mempunyai permohonan terawal akan disusun di barisan teratas. Untuk memantau permohonan yang masuk terlebih dahulu, anda lihat permohonan yang berada di barisan atas sekali.

Perkhidmatan ini adalah untuk Urusetia OSC memantau permohonan untuk tujuantujuan laporan dan tindakan susulan.

|               | 💹 (Mesej 🖂 ) Selamat Datang, HJ Al                                                                                                    | HMAD TAR            | MIZI BIN      | AHMAD - <u>Log</u> |
|---------------|----------------------------------------------------------------------------------------------------|---------------------|---------------|--------------------|
| 🛃 Uruse       | etia OSC 🛛 🦉 Jawatankuasa OSC                                                                                                    |                     |               |                    |
| Urusetia      | OSC > Kronologi Pendaftaran Projek dan Permohonan                                                                                                    |                     |               |                    |
| D Projek      |                                                                                                    |                     |               |                    |
| Nama Pro      | ojek :                                                                                                    |                     |               |                    |
| Pemilik Pr    | rojek : Cari                                                                                                    |                     |               |                    |
| Kategori F    | Projek : Semua 🔻                                                                                                    |                     |               |                    |
| Mukim :       | Semua -                                                                                                    |                     |               |                    |
| Tarikh Pro    | ojek Mengikut Hari : - Pilih - ▼ Bulan : - Pilih - ▼ Tahun : - Pilih - ▼                                                                                                    |                     |               |                    |
|               |                                                                                                    | Jenis               |               | Tarikh             |
|               | Nama Projek 🔶 🗘                                                                                                    | Projek <sup>‡</sup> | <u>Mukinā</u> | Didaftarkan        |
| <u>100015</u> | Cadangan Pembangunan Bercampur Di Atas Lot 29501-29503 Dan Lot 1161-1163, Mukim Dengkil, Daerah Sepang,<br>Selangor Darul Ehsan Untuk Tetuan Mayang Development Sdn. Bhd.                                                                                                    | Projek<br>Biasa     | Dengkil       | 14 Jul 2011        |
| <u>100013</u> | Percubaan permohonan Km                                                                                                    | Projek<br>Biasa     | Dengkil       | 18 Apr 2011        |
| <u>100012</u> | percubaan permohonan KM untuk projek perumahan di bawah seksyen 124 A KTN, Daerah Sepang                                                                                                    | Projek<br>Biasa     | Dengkil       | 18 Apr 2011        |
| <u>100009</u> | PERMOHONAN KEBENARAN MERANCANG PEMBANGUNAN KEDAI PEJABAT 2 TINGKAT DAN RUMAH SESEBUAH<br>SECARA SERAH BALIK DAN PEMBERIMILIKAN SEMULA DI BAWAH SEKSYEN 204A, KANUN TANAH NEGARA, KE<br>ATAS LOT PT 157 HSD 18380, BANDAR SEPANG, DAERAH SEPANG, SELANGOR DARUL EHSAN                                                         | Projek<br>Biasa     | Dengkil       | 13 Apr 2011        |
| <u>100004</u> | PERMOHONAN KEBENARAN MERANCANG BAGI CADANGAN PELAN SUSUNATUR PEMBANGUNAN PERUMAHAN<br>YANG MENGANDUNGI 22 UNIT RUMAH SESEBUAH (1-2 TINGKAT) SECARA PENYERAHAN BALIK DAN<br>PEMBERIMILIKAN SEMULA DIBAWAH SEKSYEN 204D, KANUN TANAH NEGARA, DI ATAS LOT 2434 (GM 1035),<br>MUKIM DENGKIL, DAERAH SEPANG, SELANGOR DARUL EHSAN | Projek<br>Biasa     | Dengkil       | 03 Jan 2011        |
| <u>100003</u> | Cadangan Pembinaan 30 unit Banglow 3 tingkat                                                                                                    | Projek<br>Biasa     | Dengkil       | 30 Dec 2010        |
|               | CADANGAN PELAN SUSUNATUR PEMBANGUNAN PERUMAHAN YANG MENGANDUNGI 22 UNIT RUMAH SESERUAH                                                                                                    | Projek              | Dengkil       | 29 Dec 2010        |

Ilustrasi 39: Skrin Kronologi Pendaftaran Projek dan Permohonan

#### Proses Online (4.1): Akses Kronologi Permohonan

- i. Sila masukkan maklumat seperti ID Projek atau maklumat yang berkaitan dengan permohonan,seterusnya, tekan pautan Carian Terperinci bagi memudahkan pencarian permohonan.
- ii. Klik pada ID Projek untuk mengakses Kornologi Permohonan.

## 4.1.1 Melihat Maklumat Projek

| <u>k</u>                                                                                |                                                                                                    |                                                                                                    |                                                                                                    | ≑ <mark>Jenis</mark><br><u>Projek</u>                                                                                                    | ≑ <u>Mukim</u> î                                                                                                    | <u>Tarikh</u><br>Didaftarkan                                                                                                    |
|-----------------------------------------------------------------------------------------|----------------------------------------------------------------------------------------------------|----------------------------------------------------------------------------------------------------|----------------------------------------------------------------------------------------------------|----------------------------------------------------------------------------------------------------|----------------------------------------------------------------------------------------------------|----------------------------------------------------------------------------------------------------|
| IN BAGI TUJUAN SERAH BALIK<br>H NEGARA (KTN) UNTUK PENI<br>IS 6.035 EKAR (2.442 HEKTAR) | DAN PEMBERIMILIKAN<br>DIRIAN BANGUNAN KILA<br>, MUKIM DENGKIL, DAEF                                                                                                    | SEMULA TANAH DI BAWAH<br>NG SEDIADA DI ATAS LOT 1<br>AH SEPANG, NEGERI SEL/<br>1                                                                                                    | SEKSYEN 204<br>11183 DAN LO<br>ANGOR                                                                                                    | 4D Projek<br>T Biasa                                                                                                    | Dengkil                                                                                                    | 11 Mar 2014                                                                                                    |
|                                                                                         |                                                                                                    | -                                                                                                    |                                                                                                    |                                                                                                    |                                                                                                    |                                                                                                    |
| ı Projek :                                                                              |                                                                                                    |                                                                                                    |                                                                                                    |                                                                                                    |                                                                                                    |                                                                                                    |
| 102194                                                                                  |                                                                                                    |                                                                                                    |                                                                                                    |                                                                                                    |                                                                                                    |                                                                                                    |
| PERMOHONAN I<br>BAWAH SEKSYE<br>KILANG SEDIAD<br>HEKTAR), MUKII                         | BAGI TUJUAN SERAH BA<br>N 204D KANUN TANAH I<br>A DI ATAS LOT 11183 DAI<br>I DENGKIL, DAERAH SEI                                                                                                    | LIK DAN PEMBERIMILIKAN<br>NEGARA (KTN) UNTUK PEN<br>N LOT 11184 SELUAS 6.035<br>PANG, NEGERI SELANGOR                                                                                                    | SEMULA TAN<br>IDIRIAN BANG<br>EKAR (2.442                                                                                                    | AH DI<br>SUNAN                                                                                                    |                                                                                                    |                                                                                                    |
| Projek Biasa                                                                            |                                                                                                    |                                                                                                    |                                                                                                    |                                                                                                    |                                                                                                    |                                                                                                    |
| Sederhana                                                                               |                                                                                                    |                                                                                                    |                                                                                                    |                                                                                                    |                                                                                                    |                                                                                                    |
| Denakil                                                                                 |                                                                                                    |                                                                                                    |                                                                                                    |                                                                                                    |                                                                                                    |                                                                                                    |
| Donga                                                                                   |                                                                                                    |                                                                                                    |                                                                                                    |                                                                                                    |                                                                                                    |                                                                                                    |
| 11 Mar 2014, 12:0                                                                       | 02                                                                                                    |                                                                                                    |                                                                                                    |                                                                                                    |                                                                                                    |                                                                                                    |
| honan :                                                                                 |                                                                                                    |                                                                                                    |                                                                                                    |                                                                                                    |                                                                                                    |                                                                                                    |
| Jenis Permohonan                                                                        | Peringkat                                                                                                    | Agensi Teknikal                                                                                                    | Tarikh<br>Diterima                                                                                                    | Tarikh<br>Diselesaikan                                                                                                    | Hari<br>Prose                                                                                                    | s Remark                                                                                                    |
| A13-Kebenaran Merancang                                                                 | Semak Dan Edar                                                                                                    | Urusetia OSC                                                                                                    | 11 Mar 2014                                                                                                    | 11 Mar 2014                                                                                                    | 1                                                                                                    | Lulus                                                                                                    |
| Pelan Bangunan                                                                          | Semak Dan Edar                                                                                                    | Urusetia OSC                                                                                                    | 19 Mar 2014                                                                                                    |                                                                                                    | 8                                                                                                    | N/A                                                                                                    |
| wefrwe                                                                                  | Semak Dan Edar                                                                                                    | Urusetia OSC                                                                                                    | 19 Mar 2014                                                                                                    |                                                                                                    | 8                                                                                                    | N/A                                                                                                    |
| A13-Kebenaran Merancang -<br>A13-Kebenaran Merancang                                    | Semak Dan Edar                                                                                                    | Urusetia OSC                                                                                                    | 18 Mar 2014                                                                                                    |                                                                                                    | 9                                                                                                    | Lulus<br>Bersyara                                                                                                    |
| Kebenaran Merancang -<br>A13-Kebenaran Merancang                                        | Ulasan AT Dalaman                                                                                                    | Jabatan Perancangan<br>Bandar & Lanskan                                                                                                    | 11 Mar 2014                                                                                                    | 11 Mar 2014                                                                                                    | 1                                                                                                    | Lulus                                                                                                    |
| Kebenaran Merancang -                                                                   | Ulasan AT Dalaman                                                                                                    | Jabatan Perancangan                                                                                                    | 11 Mar 2014                                                                                                    | 11 Mar 2014                                                                                                    | 1                                                                                                    | Lulus                                                                                                    |
| A13-Kebenaran Merancang<br>Kebenaran Merancang -                                        | (Pengesahan)<br>Ulasan AT Dalaman                                                                                                    | Bandar & Lanskap<br>Jabatan Perancangan                                                                                                    | 11 Mar 2014                                                                                                    | 11 Mar 2014                                                                                                    | 1                                                                                                    | Bersyara<br>Lulus                                                                                                    |
| A13-Kebenaran Merancang                                                                 | (Kertas Perakuan)                                                                                                    | Bandar & Lanskap                                                                                                    | 44 Mar 0044                                                                                                    | 44.14                                                                                                    |                                                                                                    | Bersyara                                                                                                    |
| A13-Kebenaran Merancang                                                                 | Lain                                                                                                    | Jabatan Kejuruteraan                                                                                                    | TT Mar 2014                                                                                                    | 11 Mar 2014                                                                                                    |                                                                                                    | Bersyara                                                                                                    |
| Kebenaran Merancang -<br>A13-Kebenaran Merancang                                        | Ulasan AT Dalaman<br>Lain                                                                                                    | Jabatan Landskap                                                                                                    | 11 Mar 2014                                                                                                    | 11 Mar 2014                                                                                                    | 1                                                                                                    | Lulus<br>Bersyara                                                                                                    |
| Kebenaran Merancang -<br>A13-Kebenaran Merancang                                        | Ulasan AT Dalaman<br>Lain                                                                                                    | Jabatan Bangunan                                                                                                    | 11 Mar 2014                                                                                                    | 11 Mar 2014                                                                                                    | 1                                                                                                    | Lulus<br>Bersvara                                                                                                    |
| Kebenaran Merancang -                                                                   | Ulasan AT Dalaman                                                                                                    | Jabatan Penilaian dan                                                                                                    | 11 Mar 2014                                                                                                    | 11 Mar 2014                                                                                                    | 1                                                                                                    | Lulus                                                                                                    |
| Kebenaran Merancang -                                                                   | Ulasan AT Luaran                                                                                                    | Indah Water Konsortium                                                                                                    | 11 Mar 2014                                                                                                    | 11 Mar 2014                                                                                                    | 1                                                                                                    | Lulus                                                                                                    |
| A13-Kebenaran Merancang<br>Kebenaran Merancang -                                        | Ulasan AT Luaran                                                                                                    | Jabatan Alam Sekitar                                                                                                    | 11 Mar 2014                                                                                                    | 11 Mar 2014                                                                                                    | 1                                                                                                    | Bersyara<br>Lulus                                                                                                    |
| A13-Kebenaran Merancang                                                                 |                                                                                                    | Jabatan Romba dan                                                                                                    | 11 Mor 2014                                                                                                    | 11 Mor 2014                                                                                                    | 1                                                                                                    | Bersyara                                                                                                    |
| A13-Kebenaran Merancang                                                                 | Clasali Ai Euarali                                                                                                    | Penyelamat Malaysia                                                                                                    | 11 Wai 2014                                                                                                    | 11 Mai 2014                                                                                                    |                                                                                                    | Bersyara                                                                                                    |
| Kebenaran Merancang -<br>A13-Kebenaran Merancang                                        | Ulasan AT Luaran                                                                                                    | Jabatan Kerja Raya<br>Selangor                                                                                                    | 11 Mar 2014                                                                                                    | 11 Mar 2014                                                                                                    | 1                                                                                                    | Lulus<br>Bersyara                                                                                                    |
| Kebenaran Merancang -<br>A13-Kebenaran Merancang                                        | Ulasan AT Luaran                                                                                                    | Jabatan Mineral &<br>Geosains                                                                                                    | 11 Mar 2014                                                                                                    | 11 Mar 2014                                                                                                    | 1                                                                                                    | Lulus<br>Bersvara                                                                                                    |
| Kebenaran Merancang -                                                                   | Ulasan AT Luaran                                                                                                    | Jabatan Perancangan                                                                                                    | 11 Mar 2014                                                                                                    | 11 Mar 2014                                                                                                    | 1                                                                                                    | Lulus                                                                                                    |
| Kebenaran Merancang -                                                                   | Ulasan AT Luaran                                                                                                    | Jabatan Pengairan &                                                                                                    | 11 Mar 2014                                                                                                    | 11 Mar 2014                                                                                                    | 1                                                                                                    | Lulus                                                                                                    |
| A13-Kebenaran Merancang<br>Kebenaran Merancang -                                        | Ulasan AT Luaran                                                                                                    | Saliran<br>Pentadbir Tanah Daerah                                                                                                    | 11 Mar 2014                                                                                                    | 11 Mar 2014                                                                                                    | 1                                                                                                    | Bersyara<br>Lulus                                                                                                    |
| A13-Kebenaran Merancang                                                                 |                                                                                                    | Reisbat Topob Doo                                                                                                    | 11 Mor 2011                                                                                                    | 11 Mar 2014                                                                                                    | 4                                                                                                    | Bersyara                                                                                                    |
| A13-Kebenaran Merancang                                                                 | Jiasan Ar Luaran                                                                                                    | Galian Selangor                                                                                                    | n Mar 2014                                                                                                    | 11 Wdf 2014                                                                                                    |                                                                                                    | Bersyara                                                                                                    |
| Kebenaran Merancang -<br>A13-Kebenaran Merancang                                        | Ulasan AT Luaran                                                                                                    | Suruhanjaya<br>Komunikasi &<br>Multimedia                                                                                                    | 11 Mar 2014                                                                                                    | 11 Mar 2014                                                                                                    | 1                                                                                                    | Lulus<br>Bersyara                                                                                                    |
| Kebenaran Merancang -<br>A13-Kebenaran Merancang                                        | Ulasan AT Luaran                                                                                                    | Syarikat Bekalan Air<br>Selangor                                                                                                    | 11 Mar 2014                                                                                                    | 11 Mar 2014                                                                                                    | 1                                                                                                    | Lulus                                                                                                    |
| Kebenaran Merancang -                                                                   | Ulasan AT Luaran                                                                                                    | Tenaga Nasional                                                                                                    | 11 Mar 2014                                                                                                    | 11 Mar 2014                                                                                                    | 1                                                                                                    | Lulus                                                                                                    |
| Kebenaran Merancang<br>Kebenaran Merancang -                                            | Ulasan AT Luaran                                                                                                    | Jabatan Kerja Raya                                                                                                    | 11 Mar 2014                                                                                                    | 11 Mar 2014                                                                                                    | 1                                                                                                    | Lulus                                                                                                    |
| A13-Kebenaran Merancang                                                                 |                                                                                                    | Sepang                                                                                                    |                                                                                                    | 18 Mar 2014                                                                                                    | 0                                                                                                    | Bersyara<br>Lulus                                                                                                    |
| Kebenaran Merancang -                                                                   | Mesyuarat                                                                                                    |                                                                                                    |                                                                                                    |                                                                                                    |                                                                                                    |                                                                                                    |
|                                                                                         | Projek :<br>102194<br>PERMOHONAN I<br>BAWAH SEKSYE<br>KILANG SEDIAD<br>HEKTAR), MUKI<br>Projek Biasa<br>Sederhana<br>Lot 1<br>Dengkil<br>11 Mar 2014, 12:0<br>horan :<br>Jenis Permohonan<br>A13-Kebenaran Merancang<br>Pelan Bangunan<br>wefnwe<br>A13-Kebenaran Merancang -<br>A13-Kebenaran Merancang<br>Kebenaran Merancang<br>Kebenaran Merancan | Projek :<br>102194<br>PERMOHONAN BAGI TUJUAN SERAH BA<br>BAWAH SEKSYEN 204D KANUN TANAH I<br>KILANG SEDIADA DI ATAS LOT 11183 DAI<br>HEKTAR), MUKIM DENGKIL, DAERAH SEI<br>Projek Biasa<br>Sederhana<br>Lot 1<br>Dengkil<br>11 Mar 2014, 12:02<br>Tonan :<br><u>Jenis Permohonan</u><br>A13-Kebenaran Merancang<br>Kebenaran Merancang<br>Kebenara | Projek :<br>102194<br>PERMOHONAN BAGI TUJUAN SERAH BALIK DAN PEMBERIMILIKAN<br>BAWAH SEKSYEN 2004 KANUN TANAH NEGARA (KTN) UNITUK PEM<br>KILANG SEDIADA DI ATAS LOT 11183 DAN LOT 11184 SELUAS 6.035<br>HEKTAR), MUKIM DENGKIL, DAERAH SEPANG, NEGERI SELANGOR<br>Projek Biasa<br>Sederhana<br>Lot 1<br>Dengkil<br>11 Mar 2014, 12:02<br>Toran T<br>Jenis Permohonan<br>Peringkat Agensi Teknikal<br>A13-Kebenaran Merancang Semak Dan Edar Urusetia OSC<br>Pelan Bangunan Semak Dan Edar Urusetia OSC<br>Pelan Bangunan Semak Dan Edar Urusetia OSC<br>Pelan Bangunan Semak Dan Edar Urusetia OSC<br>Merkwe Semak Dan Edar Urusetia OSC<br>Merkwe Jata Kebenaran Merancang Ulasan AT Dalaman Jabatan Perancangan<br>A13-Kebenaran Merancang Ulasan AT Dalaman Jabatan Perancangan<br>A13-Kebenaran Merancang Ulasan AT Dalaman Jabatan Perancangan<br>A13-Kebenaran Merancang Ulasan AT Dalaman Jabatan Perancangan<br>A13-Kebenaran Merancang Ulasan AT Dalaman Jabatan Perancangan<br>A13-Kebenaran Merancang Ulasan AT Dalaman Jabatan Perancangan<br>A13-Kebenaran Merancang Ulasan AT Dalaman Jabatan Perancangan<br>A13-Kebenaran Merancang Ulasan AT Dalaman Jabatan Perancangan<br>A13-Kebenaran Merancang Ulasan AT Dalaman Jabatan Perancangan<br>A13-Kebenaran Merancang Ulasan AT Dalaman Jabatan Perancangan<br>A13-Kebenaran Merancang Ulasan AT Dalaman Jabatan Perancangan<br>A13-Kebenaran Merancang Ulasan AT Dalaman Jabatan Perancangan<br>A13-Kebenaran Merancang Ulasan AT Dalaman Jabatan Pengurusan Harta<br>Kebenaran Merancang Ulasan AT Dalaman Jabatan Pengurusan Harta<br>Kebenaran Merancang Ulasan AT Lalaman Jabatan Kosrutum<br>A13-Kebenaran Merancang Ulasan AT Lalaman Jabatan Pengurusan Harta<br>Kebenaran Merancang Ulasan AT Luaran Jabatan Masyala<br>A13-Kebenaran Merancang Ulasan AT Luaran Jabatan Masyala<br>A13-Kebenaran Merancang Ulasan AT Luaran Jabatan Masyala<br>A13-Kebenaran Merancang Ulasan AT Luaran Jabatan Merancang Kebenaran Merancang Ulasan AT Luaran Jabatan Merancang A13-Kebenaran Merancang Ulasan AT Luaran Jabatan Pengairan & A13-Kebenaran Merancang Ulasan AT Luaran Jabatan Pengairan & A13-Kebenaran Merancang Ulasan AT Luar | Projek :         102194         PERMOHONAN BAGI TUJUAN SERAH BALIK DAN PEMBERIMILIKAN SEMULA TAN<br>BAWAH SEKSYEN 204D KANUN TANAH NEGARA (KTN) UNTUK PENDIRIAN BANG<br>KILANG SEDIADA DI ATAS LOT 11183 DAN LOT 11184 SELUAS 6.035 EKAR (2.442<br>HEKTAR), NUKIM DENGKIL, DAERAH SEPANG, NEGERI SELANGOR<br>Projek Biasa<br>Sederhana<br>Lot 1<br>Dengkil         11 Mar 2014, 12:02    Telans Americanang Semak Dan Edar<br>Urusetia OSC 19 Mar 2014<br>Weftwe Semak Dan Edar<br>Urusetia OSC 19 Mar 2014<br>Weftwe Semak Dan Edar<br>Urusetia OSC 19 Mar 2014<br>Kebenaran Merancang -<br>Ulasan AT Dalaman<br>Jabatan Perancangan<br>Bandar & Lanskap<br>Bandar & Lanskap<br>Bandar & L | Projek :         102194<br>PERMOHONAN BAGI TUJUAN SERAH BALIK DAN PEMBERIMILIKAN SEMULA TANAH DI<br>BAWAH SEKSYEN 2040 KANUN TANAH NEGARA (KTN) UNTUK PENDIRAN BANGUNAN<br>KILANG SEDIADA DI ATAS LOT 11183 DAN LOT 11184 SELUAS 6.035 EKAR (2.442<br>HEKTAR), MUKIM DENGKIL, DAERAH SEPANG, NEGERI SELANGOR<br>Projek Biasa<br>Sederhana<br>Lot1<br>Dengkil         TI Mar 2014, 12:02    Total Semochonan Peringkat Angenet Teknikat Trans Data Merancang<br>Sederhana<br>Lot1<br>Dengkil             Janie Permochonan Peringkat Dan Edar       Quesetia OSC       19 Mar 2014         Notaria Semak Dan Edar       Urusetia OSC       19 Mar 2014         Projek Biasa<br>Semak Dan Edar       Urusetia OSC       19 Mar 2014         Notaria Dan Edar       Urusetia OSC       19 Mar 2014         Notaria Dan Edar       Urusetia OSC       19 Mar 2014         Vansetia OSC       19 Mar 2014         Alta-Kebenaran Merancang         Alta-Kebenaran Merancang         Vansetia OSC       18 Mar 2014         Vansetia Dan Edar       Urusetia OSC       18 Mar 2014         Vansetia Dan Edar       Urusetia OSC       18 Mar 2014       11 Mar 2014       11 Mar 2014       11 Mar 2014       11 Mar 2014       11 Mar 2014       11 Mar 2014       11 Mar 2014       11 Mar 2014       11 Mar 2014       11 Mar 2014 | Projek :         In 2194<br>PERMOHONAN BAGI TUJUAN SERAH BALIK DAN PEMBERIMILIKAN SEMULA TANAH DI<br>BAWAH SEKSYEN 204D KANUN TANAH NEGARA (KTN) UNTUK PENDIRIAN BANGUNAN<br>KLANG SEDIADA DI ATAS LOT 11183 DAN LUAS 6.035 EKAR (2.424<br>HEKTAR), MUKIM DENGKIL, DAERAH SEPANG, NEGERI SELANGOR<br>Projek Biasa<br>Sederhana<br>Lot 1<br>Dengkil         Juar 2014, 12:02         Totarian termination of the second second se |

Ilustrasi 40:Skrin Projek dan Maklumat Permohonan

#### 4.2 Pantau Pendaftaran Projek dan Permohonan

Dari Proses Online 2.2 Pemilihan Perkhidmatan, Sila Klik pada pautan 4.1 Pantau Pendaftaran Projek dan Permohonan untuk mendapatkan skrin dibawah.

Skrin ini menyenaraikan (*secara default*) semua projek-projek yang mempunyai permohonan terawal akan disusun di barisan teratas. Untuk memantau permohonan yang masuk terlebih dahulu, anda lihat permohonan yang berada di barisan atas sekali.

Untuk melihat Maklumat Permohonan, sila Pilih link ID Projek seperti tanda (2) di ilustrasi 41 dengan menggerakkan "*cursor*" ke atas ID Projek dan klik pada nombor tersebut.

| 🔗 Urus        |                                                                                                    | 🗹 ) Selamat Dat                    | ang, HJA            | HMAD T         | ARMIZI BIN AHN | AD - Log      |
|---------------|----------------------------------------------------------------------------------------------------|------------------------------------|---------------------|----------------|----------------|---------------|
|               | setia OSC 🧊 Jawatankuasa OSC                                                                                                    |                                    |                     |                |                |               |
| Urusetia      | a OSC > Kronologi Projek dan Permohonan                                                                                                    |                                    |                     |                |                |               |
| ID Projeł     | K:                                                                                                    |                                    |                     |                |                |               |
| Nama Pr       | rojek :                                                                                                    |                                    |                     |                |                |               |
| Pemilik F     | Projek : Cari                                                                                                    |                                    |                     |                |                |               |
| Mukim :       | Semua -                                                                                                    |                                    |                     |                |                |               |
| Tarikh Pi     | rojek Mengikut Hari : - Pilih - ▼ Bulan : - Pilih - ▼ Tahun : - Pilih - ▼                                                                                                    |                                    |                     |                |                |               |
|               | r <u>perinci</u>                                                                                                    | Pemilik                            | Jenis               |                | Tarikh         |               |
| Projek        | Nama Projek ÷                                                                                                    | Projek <sup>‡</sup>                | Projek <sup>‡</sup> | <u>Mukin</u> î | Didaftarkan    | Tindaka       |
| <u>100015</u> | Cadangan Pembangunan Bercampur Di Atas Lot 29501-29503 Dan Lot 1161-1163, Mukim<br>Dengkil, Daerah Sepang, Selangor Darul Ehsan Untuk Tetuan Mayang Development Sdn.<br>Bhd.                                                                                            | mayang<br>development<br>sdn. bhd. | Projek<br>Biasa     | Dengkil        | 14 Jul 2011    | 🤌 Liha        |
| <u>100013</u> | 2 Percubaan permohonan Km                                                                                                    | Alam Bina Sdn<br>Bhd               | Projek<br>Biasa     | Dengkil        | 18 Apr 2011    | 🥒 🦯 Liha      |
| <u>100012</u> | 2<br>percubaan permohonan KM untuk projek perumahan di bawah seksyen 124 A KTN,<br>Daerah Sepang                                                                                                    |                                    | Projek<br>Biasa     | Dengkil        | 18 Apr 2011    | 🤌 Liha        |
| <u>100009</u> | PERMOHONAN KEBENARAN MERANCANG PEMBANGUNAN KEDAI PEJABAT 2 TINGKAT<br>DAN RUMAH SESEBUAH SECARA SERAH BALIK DAN PEMBERIMILIKAN SEMULA DI<br>BAWAH SEKSYEN 204A, KANUN TANAH NEGARA, KE ATAS LOT PT 157 HSD 18380,<br>BANDAR SEPANG, DAERAH SEPANG, SELANGOR DARUL EHSAN | SEPANG PORT<br>SDN. BHD.           | Projek<br>Biasa     | Dengkil        | 13 Apr 2011    | 🥒 <u>Liha</u> |
|               | PERMOHONAN KEBENARAN MERANCANG BAGI CADANGAN PELAN SUSUNATUR                                                                                                    |                                    | Projek<br>Biasa     | Dengkil        | 03 Jan 2011    | 🧷 Liha        |
| <u>100004</u> | PEMBANGUNAN PERUMAHAN YANG MENGANDUNGI 22 UNIT RUMAH SESEBUAH (1-2<br>TINGKAT) SECARA PENYERAHAN BALIK DAN PEMBERIMILIKAN SEMULA DIBAWAH<br>SEKSYEN 2040, KANUN TANAH NEGARA, DI ATAS LOT 2434 (GM 1035), MUKIM<br>DENCKU DAERAH SEPANG, SE LANCOR DARIH EHSAN          |                                    |                     |                |                |               |

Ilustrasi 41: Skrin Pantau Pendaftaran Projek dan Permohonan

Proses Online (4.2): Akses Projek/Permohonan

- i. Sila masukkan maklumat seperti ID Projek atau maklumat yang berkaitan dengan permohonan, seterusnya, tekan pautan Carian Terperinci bagi memudahkan pencarian permohonan.
- ii. Klik pada ID Projek untuk mengakses Projek/Permohonan.
- iii. **Sila** klik pautan **Lihat** pada bahgian **Tindakan** untuk melihat atau mengemaskini maklumat.

### 4.2.1 Akses Maklumat Projek

Melalui *Proses Online 4.2: Pantau Pendaftaran Projek dan Permohonan*, Klik pada link "Lihat" untuk mendapatkan seperti di Skrin di bawah (*Ilustrasi 42(a)*)

| Image: Selamat Datang, HJ AHMAD TAR         Urusetia OSC       Jawatankuasa OSC         usetia OSC > Pendaftaran Projek         Viserahkan Pada 04 Mar 2014 17:50         Pemilik Projek         Cherran Status         Namat         Diserahkan Pada 04 Mar 2014 17:50         Pemilik Projek         EVERGREEN INDEX SDN.BHD.         No. 19 & 21, JALAN DAMAI 2, TAMAN DAMAI JAYA, BATU 10 CHERAS 43200         Ocheras Status         No. 19 & 21, JALAN DAMAI 2, TAMAN DAMAI JAYA, BATU 10 CHERAS 43200         Ocheras Status         Viamat         Bargas Theras Status         No. 57, Tingkat 1, Jatan Besar, 43000         Kajang Selangor         Voant         Bongsar Kuala Lumpur 56300         Mamat         Bangsar Kuala Lumpur FK Kuala Lumpur 56300         Kata Lumpur PK Kuala Lumpur 56300         Kata Lumpur PK Kuala Lumpur 56300         Kamat         Bangsar Kuala Com         Penaju         Pemaju         BADARIAN BT ADNAN & JAMIL B. MAT ESA         Mamat         Att 1, MENARA KAYANGAN, JALAN 5, TAMAN TUN ABDUL RAZAK, 68000         AMPANG SELANGOR         Dendehara 204 Mar 2014 17:50         Don Jeida 04 Mar 2014 17:50 <th>MIZI BIN AHMAD - Loc</th>                                                                                                    | MIZI BIN AHMAD - Loc |
|----------------------------------------------------------------------------------------------------|----------------------|
| asectia OSC > Pendaftaran Projek  aserahkan Pada 04 Mar 2014 17:50  Pemilik Projek  amat  biserahkan Pada 04 Mar 2014 17:50  Pemilik Projek  amat  biserahkan Pada 04 Mar 2014 17:50  Pemilik Projek  amat  biserahkan Pada 04 Mar 2014 17:50  Pemilik Projek  amat  biserahkan Pada 04 Mar 2014 17:50  pemilik Projek  biserahkan Pada 04 Mar 2014 17:50  pemilik Projek  biserahkan Pada 04 Mar 2014 17:50  pemilik Projek  biserahkan Pada 04 Mar 2014 17:50  pemilik Projek  biserahkan Pada 04 Mar 2014 17:50  pemilik Projek  biserahkan Pada 04 Mar 2014 17:50  pemilik Projek  biserahkan Pada 04 Mar 2014 17:50  pemilik Projek  biserahkan Pada 04 Mar 2014 17:50  pemilik Projek  biserahkan Pada 04 Mar 2014 17:50  biserah pada 04 Mar 2014 17:50  biserah pada 04 Mar 2014 17:5                                                                                                    |                      |
| Isetia 0.5C > Pendaftaran Projek  Iserahkan Pada 04 Mar 2014 17:50  Pemilik Projek  Iserahkan Pada 04 Mar 2014 17:50  Pemilik Projek Iserahkan Pada 04 Mar 2014 17:50  Pemilik Projek Iserahkan Pada 04 Mar 2014 17:50  Pemilik Projek Iserahkan Pada 04 Mar 2014 17:50  Iserahkan Pada 04 Mar 2014 17:50  Iserahkan Pada 04 Mar 2014 17:50  Iserah pada 04 Mar 2014 17:50  Iserah pada 24 Mar 2014 17:50  Iserah pada 24 Mar 2014 17:50  Iserah pada 24 Mar 2014 17:50  Iserah pada 04 Mar 2014 17:50  Iserah pada 24 Mar 2014 17:50  Iserah pada 24 Mar 2014 17:50  Iserah pada 24 Mar 2014 17:50  Iserah pada 24 Mar 2014 17:50  Iserah pada 24 Mar 2014 17:50  Iserah pada 24 Mar 2014 17:50  Iserah pada 24 Mar 2014 17:50  Iserah pada 24 Mar 2014 17:50  Iserah pada 24 Mar 2014 17:50  Iserah pada 24 Mar 2014 17:50  Iserah pada 24 Mar 2014 17:50  Iserah pada 24 Mar 2014 17:50  Iserah p                                                                                                    |                      |
| Iserahkan Pada 04 Mar 2014 17:50 Pemilik Projek emilik Projek emilik Projek emilik Projek emilik Projek emilik Projek emilik Projek emilik Projek emilik Projek emilik Projek emilik Projek emilik Projek emilik Projek EBendahara Sdn Bhd lamat EBendahara Sdn Bhd lamat EBendahara Sdn Bhd lamat EBADARIAN BT ADNAN & JAMIL B. MAT ESA lamat Emilik emilik EBEndahara @gmail.com emaju EBADARIAN BT ADNAN & JAMIL B. MAT ESA lamat EMILA EBADARIAN BT ADNAN & JAMIL B. MAT ESA lamat EMILA EBADARIAN ESA Lama EMILA EMILA EMILA EMILA EMILA EMILA EMILA EMILA EMILA ESA lamat EMILA EMILA EMILA EMILA EMILA EMILA EMILA EMILA EMILA EMILA EMILA EMILA EMILA EMILA EMILA EMILA EMILA ESA lamat EMILA EMILA EMILA EMILA EMILA EMILA EMILA ESA lamat EMILA EMILA EM                                                                                                    |                      |
| remilik Projek       EVERGREEN INDEX SDN.BHD.         lamat       INO. 19 & 21, JALAN DAMAI 2, TAMAN DAMAI JAYA, BATU 10 CHERAS 43200         o Telefon       : 03-90741235         mail       :         emilik Projek       : Fairview Development Sdn Bhd         tamat       : No. 57, Tingkat 1, Jalan Besar, 43000         Kajang Selangor       :         o Telefon       : 603-8737111         mail       :         emilik Projek       : Bendahara Sdn Bhd         lamat       : 03-32368595         o Telefon       : 03-322368595         mail       : bendahara@gmail.com         remaju       : BADARIAN BT ADNAN & JAMIL B. MAT ESA         lamat       : A11, MENARA KAYANGAN, JALAN 5, TAMAN TUN ABDUL RAZAK, 68000         AMPANG SELANGOR       : 012-5285580         mail       :                                                                                                    |                      |
| emilik Projek EVERGREEN INDEX SDN.BHD.<br>Iamat NO. 19 & 21, JALAN DAMAI JAYA, BATU 10 CHERAS 43200<br>CHERAS SELANGOR<br>0 Telefon 03-90741235<br>mail Emilik Projek Fairview Development Sdn Bhd<br>Iamat NO. 57, Tingkat 1, Jalan Besar, 43000<br>Kajang Selangor<br>0 Telefon 6003-87371111<br>emilik Projek Bendahara Sdn Bhd<br>Iamat Bangsar Kuala Lumpur 56300<br>Kuala Lumpur 56300<br>Kuala Lumpur VP. Kuala Lumpur<br>0 Telefon 03-32368595<br>mail bendahara@gmail.com<br>Yemaju<br>emaju BADARIAN BT ADNAN & JAMIL B. MAT ESA<br>Iamat A11, MENARA KAYANGAN, JALAN 5, TAMAN TUN ABDUL RAZAK, 68000<br>AMPANG SELANGOR<br>0 Telefon 012-5285580<br>mail ENDER SELANGOR<br>0 Telefon 1012-5285580<br>Terejek                                                                                                    |                      |
| o Telefon : 03-90741235<br>mail : :<br>emilik Projek : Fairview Development Sdn Bhd<br>lamat : No. 57, Tingkat 1, Jalan Besar, 43000<br>Kajang Selangor<br>o Telefon : : : : : : : : : : : : : : : : : : :                                                                                                    |                      |
| emilik Projek : Fairview Development Sdn Bhd<br>lamat : No. 57, Tingkat 1, Jalan Besar, 43000<br>Kajang Selangor : 603-87371111<br>mail : Bendahara Sdn Bhd<br>lamat : Bendahara Sdn Bhd<br>lamat : Bendahara Sdn Bhd<br>lamat : 03-32368595<br>mail : bendahara@gmail.com<br>emaju : BADARIAN BT ADNAN & JAMIL B. MAT ESA<br>lamat : A11, MENARA KAYANGAN, JALAN 5, TAMAN TUN ABDUL RAZAK, 68000<br>AMPANG SELANGOR : 012-5285580<br>mail : Desenta pada 04 Mar 2014 17:50                                                                                                    |                      |
| emaju emaju                                                                                                    |                      |
| emilik Projek : Bendahara Sdn Bhd<br>amat : Bangsar Kuala Lumpur 56300<br>Kuala Lumpur W.P. Kuala Lumpur<br>o Telefon : 03-32368595<br>i bendahara@gmail.com<br>emaju : BADARIAN BT ADNAN & JAMIL B. MAT ESA<br>amat : A11, MENARA KAYANGAN, JALAN 5, TAMAN TUN ABDUL RAZAK, 68000<br>AMPANG SELANGOR<br>o Telefon : 012-5285580<br>nail :<br>trojek ::<br>Diserah pada 04 Mar 2014 17:50<br>base Add Add Mar 2014 17:50<br>: BADARIAN BT ADNAN & JAMIL B. MAT ESA<br>: A11, MENARA KAYANGAN, JALAN 5, TAMAN TUN ABDUL RAZAK, 68000<br>AMPANG SELANGOR<br>: A112-2285580<br>: A112-2285580<br>: A1 |                      |
| e Telefon : 03-32368595<br>bendahara@gmail.com emaju emaju : BADARIAN BT ADNAN & JAMIL B. MAT ESA amat : A11, MENARA KAYANGAN, JALAN 5, TAMAN TUN ABDUL RAZAK, 68000 AMPANG SELANGOR o Telefon : 012-5285580 inail : rojek Diserah pada 04 Mar 2014 17:50 inail : 102302                                                                                                    |                      |
| emaju : BADARIAN BT ADNAN & JAMIL B. MAT ESA<br>amat : A11, MENARA KAYANGAN, JALAN 5, TAMAN TUN ABDUL RAZAK, 68000<br>AMPANG SELANGOR : 012-5285580<br>nail :<br>Projek<br>Diserah pada 04 Mar 2014 17:50<br>to p. ot 40 mar 2014 17:50                                                                                                    |                      |
| emaju : BADARIAN BT ADNAN & JAMIL B. MAT ESA<br>lamat : A11, MENARA KAYANGAN, JALAN 5, TAMAN TUN ABDUL RAZAK, 68000<br>AMPANG SELANGOR<br>o Telefon : 012-5285580<br>mail :<br>Projek<br>Diseration 04 Mar 2014 17:50<br>I 02182                                                                                                    |                      |
| Diserah pada 04 Mar 2014 17:50                                                                                                    |                      |
| Projek<br>Diserah pada 04 Mar 2014 17:50                                                                                                    |                      |
| - 102102                                                                                                    |                      |
| Projek . 102192                                                                                                    |                      |
| ategori Projek : Projek Biasa : Projek Biasa<br>njuk Cadangan Projek : PERMOHONAN KEBENARAN MERANCANG BAGI TUJUAN SERAH BALIK DAN<br>PEMBERIMILIKAN SEMULA TANAH DI BAWAH SEKSYEN 204D KANUN TANAH NEGAR<br>(KTN) UNTUK PENDIRIAN BANGUNAN KILANG SEDIADA DI ATAS LOT 11183 DAN LO'<br>11184 SELUAS 6.035 EKAR (2.442 HEKTAR), MUKIM DENGKIL, DAERAH SEPANG,<br>NEGERI SELANGOR                                                                                                    | ка<br>Г              |
| ot Tanah/PT                                                                                                    |                      |
| andar/ Pekan/ Mukim                                                                                                    |                      |
| on Sepang<br>Deservit                                                                                                    |                      |
| awasan Parlimen : Sepang                                                                                                    |                      |
| eadaan Tapak Sediada<br>enis Setinggan                                                                                                    |                      |
| langan ja ku ku ku ku ku ku ku ku ku ku ku ku ku                                                                                                    |                      |
| elibat Perobohan Bangunan : Tidak                                                                                                    |                      |
| langan Struktur Yang Akan Dirobohkan <sup>0</sup><br>ias Tapak Kasar(meter persegi) <sup>1</sup><br>ias Tapak Serahan(meter persegi)                                                                                                    |                      |
| uas Tapak Bersih(meter persegi) : 1500.0                                                                                                    |                      |
| elan Rancangan Tempatan / Rancangan ≟<br>truktur                                                                                                    |                      |
| Perkara RT / RS Cadangan                                                                                                    |                      |
| Kegunaan lanan i lada Tiada<br>Kepadatan Tiada Tiada                                                                                                    |                      |
| Penduduk Tiada Tiada                                                                                                    |                      |
| Ketinggian TiadaTiada TiadaTiada                                                                                                    |                      |
| Sungai/Kolam Tiada Tiada                                                                                                    |                      |
| utir-butir cadangan                                                                                                    |                      |
|                                                                                                    |                      |

Ilustrasi 42(a) : Melihat Maklumat Projek

## Proses Online (4.2.1(a) ) Lihat Profil Projek/Permohonan

#### i. Lihat maklumat berkaitan dengan Profil Projek/Permohonan

gambar pensil dibahagian "Tindakan" untuk mendapatkan seperti di Skrin di bawah (*Ilustrasi 42(b)*), Pihak Urusetia OSC boleh mengemaskini atau membuat pembetulan Profil projek yang telah didaftarkan oleh Pihak Pemilik/Pemaju Projek.

|                                                                                                    | sistem web rasmi<br>e - Pemprosesan                                                                                                    |
|----------------------------------------------------------------------------------------------------|----------------------------------------------------------------------------------------------------|
| Urusetia OSC 📄 Jawatanku                                                                                            | iasa OSC 🔰 🚱 Jawatankuasa Teknikal                                                                                                    |
| rusetia OSC > Pendaftaran Projek                                                                                    | 4                                                                                                    |
| Pemilik Projek                                                                                                    |                                                                                                    |
| Pethilik Projek .                                                                                                   | Pili# Nama_Syarikat/Individu                                                                                                    |
|                                                                                                    | ABD RAHIM BIN NAWI AMRAN -<br>ABD RAHIM BIN NAWI AMRAN -<br>ABD LATIF BIN IBRAHIM -<br>ABDUL GHAFAR BIN MAULANA -<br>ABDUL LAH BIN KHAMIS -<br>ABDULLAH BIN KHAMIS -<br>ABDULLAH BIN KHAMIS -<br>ABDULLAH BIN KHAMIS -<br>AHMAD DAHURI BIN MAHMUD,<br>AHMAD MAHADZIR SHAFFRIN BIN MD SOM -                                                                                                    |
| Pemaiu Projek:*                                                                                                    | AHMAD MAHADZIR SHAFFIRIN BIN MD SOM -                                                                                                    |
|                                                                                                    | Dillip     Names Systekkulandinden        ABD RAHM BIN NAWI AMRAN -        ABD RAHM BIN NAWI AMRAN -        ABD RAHM BIN NAWI AMRAN -        ABD LATF BIN IBRAHM -        ABDULG HAFAR BIN MAULANA -        ABDULLAH BIN KHAMIS -        ABDULLAH BIN KHAMIS -        ABDULLAH BIN KHAMIS -        ABDULLAH BIN KHAMIS -        ABDULLAH BIN KHAMIS -        AHMAD DAHURI BIN MAHMUD,        AHMAD MAHADZIR SHAFFIRIN BIN MD SOM -        AHMAD MAHADZIR SHAFFIRIN BIN MD SOM - |
| Projek                                                                                                    | AHMAD SUM BIN AHMAD IKRAM -                                                                                                    |
| Kategori Projek:*                                                                                                   | 💿 Projek Biasa                                                                                                    |
| Kategori Projek:*                                                                                                   | Frojek Berkonsepkan Bina Kemudian Jual     Frojek Impak Tinggi     Frojek Pelaburan Asing     Frojek Kerajaan                                                                                                    |
| Projek Dengan Rancangan<br>Tempatan<br>Projek Dengan Pancangan                                                      | ● Ya 🗇 Tidak<br>◎ Ya 👁 Tidak                                                                                                    |
| Struktur<br>Skala Projek:<br>Nama Projek:*                                                                          | Keci Sederhana Besar<br>CADANGAN MEMBINA: (A) RUMAH PANGSA KOS SEDERHANA<br>5 DAN 4 TIMOKAT (BLOK A1-A14, B1-B6, BLOCK C1-C12                                                                                                    |
| Keadaan Tapak Sedia Ada:*                                                                                           | BLOCK D1-D2) YANG TERDIRI DARIPADA 24 UNIT KEDAI, -<br>DI ATAS LOT 41463 (BLOK 11) ZON FLAGSHIP<br>Ada                                                                                                    |
| Melibat Setinggan di Tapak:*                                                                                        | BrowaeNo file selected.                                                                                                    |
| Melibat Perobohan Bangunan:"<br>Keluasan Tapak Keseluruhan(c<br>Keluasan Tapak Diperuntukan(<br>Taraf Milik Tanah;" | <ul> <li>♥ Ya ● Tidak</li> <li>1500.0</li> <li>ekar):*</li> <li>15000.0</li> <li>© Bumputera ● Bukan Bumputera</li> </ul>                                                                                                    |
| Pemilik Tanah                                                                                                    |                                                                                                    |
| No Lot/PT ← No Hakmilik Ta<br>Lot.3<br>1 rekod dijumpal.<br>- Lokasi Projek                                         | nah © Setsven/Mukim © Daerah Quenis Tanah © Pendounaan Tanah © Svarat Nyata ©<br>Sepang So Tahun Pembangunan Bercampur Tiada<br>1                                                                                                    |
| Lot Tanah/PT:                                                                                                    | Lot 3                                                                                                    |
| Lokasi(Nama Jalan):<br>Daerah:*                                                                                     | Jalan Perdana<br>Sepang 👻                                                                                                    |
| Seksyen/Mukim:*                                                                                                    | Denskil                                                                                                    |
| Kawasan DUN:                                                                                                    | -Filh- V                                                                                                    |
| Zon Guna Tanah:<br>Rancangan Struktur                                                                               |                                                                                                    |
| Rancangan Tempatan:                                                                                                 |                                                                                                    |
| Rancangan Dasar:<br>Perlinkungan Kawasan<br>Kawalan:<br>Latitud:                                                    | • • • • • • • • • • • • • • • • • • •                                                                                                    |
| Longitud:<br>– Kepadatan / Ketumpatan -                                                                             | • • • • • • • • • • • • • • • • • • •                                                                                                    |
| Kategori Pembangunan                                                                                                | Pembangunan Bercampur 👻                                                                                                    |
| <u>Kediaman</u><br>Ketumpatan Dibenarkan<br>(unit/ekar)/(orang/ekar), dll                                           | : (1-50)                                                                                                    |
| Pembangunan Bercampur<br>Ketumpatan untuk Pengiraan<br>/(orang/ekar), dll                                           | 20% Perniagaan (unit/ekar) : (1-50)                                                                                                    |
| <u>Bukan Kediaman</u><br>Nisbah Pelot Dibenarkan (N:1)                                                              | ) : (1-10)                                                                                                    |
| Nisbah Pelot Maksimum (N:1)                                                                                         | : (1-10)                                                                                                    |
| * Wajib Diisi                                                                                                    |                                                                                                    |
| Semula Simpan                                                                                                    |                                                                                                    |

## Proses Online (4.2.1(b) )Kemaskini Profil Projek/Permohonan

ii. Sila masukkan maklumat yang betul dan tekan butang Simpan untuk menyimpan maklumat berkaitan dengan Profil Projek/Permohonan

#### 4.3 Pantau Pendaftaran PSP/SP

Perkhidmatan ini adalah sistem sokongan untuk memantau akaun PSP/SP di dalam sistem. Ini adalah bertujuan untuk memantau akses PSP/SP dan untuk membuat pendaftaran (jika perlu).

#### 4.3.1 Akses Perkhidmatan

Dari Proses Online 2.2 Pemilihan Perkhidmatan, Sila Klik pada pautan 4.3 Pantau Pendaftaran PSP/SP untuk mendapatkan skrin di mukasurat sebelah.

Setelah mendapat maklumat PSP/SP yang anda cari, **Klik** pautan ID PSP/SP untuk melihat maklumat PSP/SP yang sudah berdaftar. Anda juga boleh mendaftar PSP/SP dengan **Klik** butang Daftar PSP/SP untuk mendaftar PSP/SP baru, seperti pada *llustrasi* 43 di bawab

| 🕜 Urusetia C                                                                                                    | SC 📄 Jawatankuasa OSC                                                                                                    |                                                                                                    |                                                                                                    |                                                                                                    |                                     |                      |
|----------------------------------------------------------------------------------------------------|----------------------------------------------------------------------------------------------------|----------------------------------------------------------------------------------------------------|----------------------------------------------------------------------------------------------------|----------------------------------------------------------------------------------------------------|-------------------------------------|----------------------|
|                                                                                                    |                                                                                                    | 🐴 Jawatankuasa Tekni                                                                                                    | ikal                                                                                                    |                                                                                                    |                                     |                      |
|                                                                                                    |                                                                                                    | -                                                                                                    |                                                                                                    |                                                                                                    |                                     |                      |
| Urusetia OSC                                                                                                    | > Pentadbiran PSP/SP                                                                                                    |                                                                                                    |                                                                                                    |                                                                                                    |                                     |                      |
|                                                                                                    |                                                                                                    |                                                                                                    |                                                                                                    |                                                                                                    |                                     |                      |
| Pendaftaran A                                                                                                    | Akaun Baru:<br>up BSB/SB yang baru didaffarkan diba                                                                                                    | woh                                                                                                    |                                                                                                    |                                                                                                    |                                     |                      |
| Lihat Nota                                                                                                    | un PSP/SP yang baru didaitarkan diba                                                                                                    | wan,                                                                                                    |                                                                                                    |                                                                                                    |                                     |                      |
|                                                                                                    |                                                                                                    |                                                                                                    |                                                                                                    |                                                                                                    |                                     |                      |
| ID PSP/SP                                                                                                    | ≑ <u>Nama PSP/SP</u>                                                                                                    | No. Kad Pengena                                                                                                    | alan                                                                                                    | ion 🔶 <u>Status Ak</u> a                                                                                                    | <u>aun</u> ‡ <u>Tarikh Daftar</u> ‡ | <u>Tindakan</u>      |
| 200720                                                                                                    |                                                                                                    | 07404000                                                                                                    | 5011 Jurutera                                                                                                    | a Baru                                                                                                    | 04 Apr 2014                         |                      |
| 200720                                                                                                    | Lai Joo Sengh                                                                                                    | 671019025                                                                                                    |                                                                                                    |                                                                                                    |                                     |                      |
| 200720                                                                                                    | Lai Joo Sengh<br>BADERULZAMAN BIN SAMAH                                                                                                    | 730609095                                                                                                    | 5033 Arkitek                                                                                                    | Baru                                                                                                    | 02 Apr 2014                         | 1                    |
| <u>200720</u><br>200718                                                                                                    | Lai Joo Sengh<br>BADERULZAMAN BIN SAMAH                                                                                                    | 730609095                                                                                                    | 5033 Arkitek                                                                                                    | Baru                                                                                                    | 02 Apr 2014                         | 2                    |
| 200720                                                                                                    | Lai Joo Sengh<br>BADERULZAMAN BIN SAMAH                                                                                                    | 730609095                                                                                                    | 5033 Arkitek                                                                                                    | Baru                                                                                                    | 02 Apr 2014                         |                      |
| 200720<br>200718<br>Status Akaun                                                                                                    | Lai Joo Sengh<br>BADERULZAMAN BIN SAMAH<br>:Pilih Car                                                                                                    | ian PSP/SP telah Dilulu                                                                                                    | 5033 Arkitek<br>uskan melalui No. I                                                                                               | Baru<br>(ad Peogenalan :                                                                                                    | 02 Apr 2014                         | /<br>)ari            |
| 200720<br>200718<br>Status Akaun                                                                                                    | Lai Joo Sengh<br>BADERULZAMAN BIN SAMAH                                                                                                    | 730609095<br>730609095                                                                                                    | 5033 Arkitek<br>uskan melalui No. I                                                                                               | Baru<br>(ad Pengenalan :<br>ii                                                                                                    | 02 Apr 2014                         | ļ<br>Jari            |
| 200720<br>200718<br>Status Akaun                                                                                                    | Lai Joo Sengh<br>BADERULZAMAN BIN SAMAH                                                                                                    | ian PSP/SP telah Dilulu                                                                                                    | 5033 Arkitek<br>uskan melalui No. I<br>¢ <u>Profesion</u>                                                                         | Baru<br>(ad Poogenalan :<br>ii<br>≑ <u>Status Akau n</u>                                                                                                    | 02 Apr 2014                         | ari<br><u>ndak n</u> |
| 2007-20<br>200718<br>Status Akaun                                                                                                    | Lai Joo Sengh<br>BADERULZAMAN BIN SAMAH<br>:Pilih Car<br>Nama PSP/SP<br>No. 1<br>Sivakumar                                                                                                    | rian PSP/SP telah Dilulu<br>Kad Pengenalan<br>700608081234                                                                                                    | 5033 Arkitek<br>uskan melalui No. H<br>Profesion<br>Arkitek                                                                       | Baru<br>(ad Peogenalan :<br>ii<br>Status A'.au n<br>Baru                                                                                                    | 02 Apr 2014                         | ari<br>Indak in      |
| 200720<br>200718<br>Status Akaun<br>ID P SP/SP<br>200010<br>200017                                                                   | Lai Joo Sengh<br>BADERULZAMAN BIN SAMAH<br>:Pilih- Car<br>Vama PSP/SP + No. 1<br>Sivakuman<br>testing                                                                                                    | tian PSP/SP telah Dilulu<br>Kad Pengenalan<br>700608081234<br>1111111111                                                                                                    | 5033 Arkitek<br>uskan melalui No. H<br>Profesion<br>Arkitek<br>architect                                                          | Baru<br>(ad Peogenalan :<br>ii<br>• <u>Status A'.au n</u><br>Baru<br>Baru                                                                                            | 02 Apr 2014                         | ari<br>Indak un      |
| 200720<br>200718<br>Status Akaun<br>1D PSP/SP<br>200017<br>200016                                                                    | Lai Joo Sengh<br>BADERULZAMAN BIN SAMAH<br>: +Pilih- Car<br>• Nama PSP/SP • No. I<br>Sivakumai<br>testing<br>Hamsani Ahmad                                                                                 | tian PSP/SP telah Dilulu<br>730609095<br>100608081234<br>11111111111<br>780808145678                                                                                                    | 5033 Arkitek<br>uskan melalui No. H<br>Profesion<br>Arkitek<br>architect<br>Jurutera                                              | Baru<br>(ad Pengenalan :<br><mark>: Status A'.au 1</mark><br>Baru<br>Baru<br>Baru                                                                                    | 02 Apr 2014                         | ari<br>Indak In      |
| 200720<br>200718<br>Status Akaun<br>200017<br>200017<br>200016<br>200013                                                             | Lai Joo Sengh<br>BADERULZAMAN BIN SAMAH<br>- Pilih- Car<br>Nama PSP/SP<br>No. I<br>Sivakultar<br>testing<br>Hamsani Ahmad<br>Mohd Hisham                                                                   | tian PSP/SP telah Dilult<br><b>Kad Pengenalan</b><br>700608081234<br>1111111111<br>780808145678<br>830424105053                                                                                                    | 5033 Arkitek<br>uskan melalui No. H<br>Profesion<br>Arkitek<br>architect<br>Jurutera<br>Arkitek                                   | Baru<br>(ad Pengenalan :<br><mark>) Status A au 1</mark><br>Baru<br>Baru<br>Baru<br>Baru<br>Baru                                                                     | 02 Apr 2014                         | ari<br>I ndak ın     |
| 200720<br>200718<br>Status Akaun<br>200017<br>200016<br>200019<br>200019<br>200019                                                   | Lai Joo Sengh<br>BADERULZAMAN BIN SAMAH<br>Pilih Car<br>- Nama PSP/SP + No. I<br>Sivakdinar<br>testing<br>Hamsani Ahmad<br>Mohd Hisham<br>ismail bin ahmad                                                 | tian PSP/SP telah Dilulu<br>Kad Pengenalan<br>700608081234<br>1111111111<br>780808145678<br>830424105053<br>861102235762                                                                                                    | 5033 Arkitek<br>uskan melalui No. H<br>Profesion<br>Arkitek<br>architect<br>Jurutera<br>Arkitek<br>arkitek                        | Baru<br>(ad Pengenalan :<br>Status A .au n<br>Baru<br>Baru<br>Baru<br>Baru<br>Baru<br>Baru                                                                           | 02 Apr 2014                         | ari                  |
| 200720<br>200718<br>Status Akaun<br>200017<br>200017<br>200017<br>200013<br>200009<br>200007                                         | Lai Joo Sengh<br>BADERULZAMAN BIN SAMAH<br>Pilih Car<br>- Nama PSP/SP + No. 1<br>SivaAdHar<br>testing<br>Hamsani Ahmad<br>Mohd Hisham<br>ismail bin ahmad<br>Pramaiyan                                     | tian PSP/SP telah Dilulu<br><b>Kad Pengenalan</b><br>700608081234<br>1111111111<br>780808145678<br>830424105053<br>861102235762<br>701020145211                                                                                                    | 5033 Arkitek uskan melalui No. H Profesion Arkitek architect Jurutera Arkitek arkitek arkitek IT                                  | Baru<br>Cod Pengenalan :<br>Status A'.au n<br>Baru<br>Baru<br>Baru<br>Baru<br>Baru<br>Baru<br>Baru                                                                   | 02 Apr 2014                         | ari<br>Indak In      |
| 200720<br>200718<br>Status Akaun<br>1D PSP/SP<br>200016<br>200013<br>200009<br>200007<br>200006                                      | Lai Joo Sengh<br>BADERULZAMAN BIN SAMAH<br>Pilih- Car<br>No. 1<br>SivaKumar<br>testing<br>Hamsani Ahmad<br>Mohd Hisham<br>ismail bin ahmad<br>Pramaiyan<br>Pramaiyan                                       | 571019025<br>730609095<br>ian PSP/SP telah Dilulu<br>Kad Pengenalan<br>700608081234<br>11111111111<br>780808145678<br>830424105053<br>861102235762<br>701020145211<br>701020145211                                                                                                    | 5033 Arkitek<br>uskan melalui No. H<br>Profesion<br>Arkitek<br>architect<br>Jurutera<br>Arkitek<br>arkitek<br>arkitek<br>IT       | Baru<br>(ad Pengenalan :<br>ii<br>Status A kau a<br>Baru<br>Baru<br>Baru<br>Baru<br>Baru<br>Baru<br>Baru<br>Bar                                                      | 02 Apr 2014                         | ari<br>Indak In      |
| 200720<br>200718<br>Status Akaun<br>1D PSP/SP<br>200017<br>200016<br>200013<br>200009<br>200007<br>200006<br>200005                  | Lai Joo Sengh<br>BADERULZAMAN BIN SAMAH<br>→ Pilih Car<br>→ Nama PSP/SP → No. I<br>SivaKumar<br>testing<br>Hamsani Ahmad<br>Mohd Hisham<br>ismail bin ahmad<br>Pramaiyan<br>Pramaiyan<br>shamsul ghau      | 671019025           730609095           tian PSP/SP telah Dilulu           Kad Pengenalan           700608081234           1111111111           780808145678           830424105053           861102235762           701020145211           701020145211           840205065965                                               | 5033 Arkitek<br>uskan melalui No. I<br>Profesion<br>Arkitek<br>architect<br>Jurutera<br>Arkitek<br>arkitek<br>IT<br>IT<br>Arkitek | Baru<br>(20 Pengenalan :<br>)<br>)<br>Status A .au 1<br>Baru<br>Baru<br>Baru<br>Baru<br>Baru<br>Baru<br>Baru<br>Baru                                                 | 02 Apr 2014                         | ari<br>ndak in       |
| 200720<br>200718<br>Status Akaun<br>200017<br>200016<br>200017<br>200016<br>200013<br>200009<br>200006<br>200005<br>200005           | Lai Joo Sengh<br>BADERULZAMAN BIN SAMAH<br>Pilih Car<br>No. 1<br>Swaxumar<br>testing<br>Hamsani Ahmad<br>Mohd Hisham<br>ismail bin ahmad<br>Pramaiyan<br>Pramaiyan<br>shamsul ghau<br>huzaifa              | 671019025           730609095           tian PSP/SP telah Dilulu           Kad Pengenalan           700608081234           1111111111           780808145678           830424105053           861102235762           701020145211           701020145211           840205065965           890605054569                        | 5033 Arkitek uskan melalui No. H Profesion Arkitek architect Jurutera Arkitek arkitek IT IT Arkitek Arkitek Arkitek Arkitek       | Baru<br>(ad Peogenalan :<br>ii<br>Status A'.au 1<br>Baru<br>Baru<br>Baru<br>Baru<br>Baru<br>Baru<br>Baru<br>Baru                                                     | 02 Apr 2014                         | ndak m               |
| 200720<br>200718<br>Status Akaun<br>200017<br>200017<br>200016<br>200013<br>200009<br>200007<br>200006<br>200006<br>200004<br>200004 | Lai Joo Sengh<br>BADERULZAMAN BIN SAMAH<br><b>Nama PSP/SP</b><br>No. 1<br><b>Sivakuma</b><br>testing<br>Hamsani Ahmad<br>Mohd Hisham<br>ismail bin ahmad<br>Pramaiyan<br>shamsul ghau<br>huzaifa<br>banifa | 671019025           730609095           ian PSP/SP telah Dilulu           Kad Pengenalan           700608081234           11111111111           780808145678           830424105053           861102235762           701020145211           701020145211           840205065965           890605054569           850625024858 | 5033 Arkitek uskan melalui No. H Profesion Arkitek architect Jurutera Arkitek arkitek IT IT Arkitek Arkitek Arkitek Arkitek       | Baru<br>Status A <u>au 1</u><br>Baru<br>Baru<br>Baru<br>Baru<br>Baru<br>Baru<br>Baru<br>Baru<br>Baru<br>Baru<br>Baru<br>Baru<br>Baru<br>Baru<br>Baru<br>Baru<br>Baru | 02 Apr 2014                         | ndak in              |

ilustrasi 43(a): Skrin senarai PSP/SP

**Nota :** Senarai PSP/SP dibahagian atas adalah senarai yang belum disemak pendaftaran iaitu PSP/SP yang baru membuat pendaftaran. Dibahagian bawah adalah senarai pendaftaran PSP/SP yang telah Diluluskan.

#### **Proses Online** (4.3.1): Carian PSP/SP

- I. Klik pada Dropdown Status Akaun untuk mencari PSP/SP mengikut status.
- II. Taip nombor Kad Pengenalan PSP/SP untuk membuat carian.
- III. Klik pautan ID PSP/SP untuk mendapatkan profil PSP/SP.
- IV. **Klik** butang **Daftar PSP/SP** untuk membuat pendaftaran PSP/SP yang belum didaftarkan (sekiranya perlu).
- V. Klik butang pensil dibahagian Tindakan untuk membuat pengesahan atau pembatalan pendaftaran baru serta mengemaskini maklumat PSP/SP
- VI. Klik butang Daftar PSP/SP untuk mendaftar PSP/SP yang baru.

#### 4.3.2 Menyemak Maklumat PSP/SP

Perkhidmatan ini adalah perkhidmatan sokongan untuk **Urusetia OSC** memantau PSP/SP. Maklumat akan dipaparkan di seperti *Ilustrasi 43(b)* dibawah. **Klik** pautan Dokumen PSP, untuk melihat maklumat peribadi PSP/SP dengan lebih terperinci

|                               | sistem web rasmi<br>e - Pemprosesan |                          |                            | 53           |
|-------------------------------|-------------------------------------|--------------------------|----------------------------|--------------|
|                               | 📟 (M                                | lesej 🖂 ) Selamat Datang | HJ AHMAD TARMIZI BIN AHMAD | - Log Keluar |
| Urusetia OSC 🛛 📄 Jawa         | atankuasa OSC                       |                          |                            |              |
| Urusetia OSC > Pendaftaran PS | SP/SP                               |                          |                            |              |
|                               |                                     |                          |                            |              |
| ID Pengguna                   | : 200026                            |                          |                            |              |
| Nama Pengguna                 | : Mohd. Ifsam Abd. Karim            |                          |                            |              |
| Jenis Pengguna                | : PSP                               |                          |                            |              |
| Status Akaun                  | : Baru                              |                          |                            |              |
| No Kad Pengenalan             | : 820318079999                      |                          |                            |              |
| Profesion                     | : Arkitek                           |                          |                            |              |
| No. Pendaftaran Profesion     | : 981231-M                          |                          |                            |              |
| Jawatan                       | 14                                  |                          |                            |              |
| Laman Web                     | :                                   |                          |                            |              |
| Alamat Syarikat               | : No 23, Kampung Jeram batu         |                          |                            |              |
| Poskod                        | : 81700                             |                          |                            |              |
| Bandar                        | : Pontian                           |                          |                            |              |
| Negeri                        | : Johor                             |                          |                            |              |
| No. Telefon                   | : 07-7891231                        |                          |                            |              |
| No. Telefon Lain              | 1- <sup>-</sup>                     |                          |                            |              |
| No. Telefon Bimbit            | : 019-7891231                       |                          |                            |              |
| No. Faks                      |                                     |                          |                            |              |
| Emel                          | : mifsam@google.com                 |                          |                            |              |
| Tarikh Pendaftaran            | : 06 Oct 2010                       |                          |                            |              |
| Dokumen PSP/SP                |                                     |                          |                            |              |
| Kad Pengenalan                | : screenshot osc 1mkpkt.doc         |                          |                            |              |
| Sijil Pendaftaran Profesion   | : new text document (2).txt         |                          |                            |              |
| Sijil Pendaftaran Syarikat    |                                     |                          |                            |              |

Ilustrasi 43 (b): Skrin Profil Peribadi dan Syarikat PSP/SP

#### 4.3.3 Membuat Pengesahan Pendaftaran PSP/SP

Pada bahagian ini, Pihak Urusetia OSC perlu membuat pengesahan pendaftaran yang telah dibuat oleh Pihak PSP/SP untuk tujuan memantau dan menyemak pendaftaran baru Pihak PSP/SP.Pihak Urusetia boleh meluluskan atau membatalkan permohonan pendaftaran Pihak PSP/SP. Jika pendaftaran diluluskan atau dibatalkan, sistem akan menghantar **e-Mail** kepada PSP/SP untuk pemberitahuan status akaun mereka.Berdasarkan ilustrasi 43, denga klik pada butang **aktif** dibahagian "Tindakan", anda boleh membuat pengesahan atau pembatalan pendaftaran Pihak PSP/SP.

|                                  | sistem web rasmi<br>e - Pemprosesan                                      |
|----------------------------------|--------------------------------------------------------------------------|
|                                  | 🎯 ( Mesej 🖂 ) Selamat Datang, HAIRUL ANNUAR BIN MOHD KHAIRI - Log Keluar |
| Urusetia OSC 🛛 📄 Jav             | vatankuasa OSC                                                           |
| Urusetia OSC > Pendaftaran       | PSP/SP                                                                   |
|                                  |                                                                          |
| Sila kemaskini profil di sini :- |                                                                          |
| Maldurat Davibadi                |                                                                          |
| Nama PSP/SP *                    | : Ir Zailan bin Bidin                                                    |
| Jenis Pengguna *                 | : • PSP • SP                                                             |
| No Kad Pengenalan *              | : 710909035093 Tanda '-' tidak diperlukan                                |
| Profesion *                      | : Jurutera                                                               |
| No. Pendaftaran Profesion *      | : 14056                                                                  |
| Nama Syarikat *                  | : K2Z Engineers Sdn Bhd                                                  |
| Jawatan                          | : JURUTERA                                                               |
| Maklumat Untuk Dihubungi         |                                                                          |
|                                  | 16A, JALAN PS9/2,<br>TANAN DETAIN SELAVANC                               |
|                                  | IRRAU FRIFA JELFIANG                                                     |
| Alamat *                         | •                                                                        |
|                                  |                                                                          |
| Poskod *                         | : 68100                                                                  |
| Bandar *                         | : BATU CAVES                                                             |
| Negeri *                         | : SELANGOR                                                               |
| No. Telefon (Pejabat) *          | : 03 - 61273641                                                          |
| No. Telefon Lain                 | : 03 - 61273650                                                          |
| No. Telefon (Bimbit) *           | : 03 - 61273642                                                          |
| No. Faks                         | ·                                                                        |
| Emel (1) *                       |                                                                          |
| Emel (2)                         |                                                                          |
| Status Akaun                     | Diluluskan     Dibatalkan                                                |
| Maklumat kepada PSP/SP (?)       |                                                                          |
| * Wajib Diisi                    | Batal temaskini                                                          |

#### Ilustrasi 44(a): Skrin Sah Pendaftaran PSP/SP Proses Online (4.3.2): Semak Maklumat

- Sila kemaskini maklumat PSP/SP, Seterusnya klik butang Diluluskan atau Dibatalkan dibahagian Status Akaun untuk membuat pengesahan atau pembatalan pendaftaran PSP/SP.
- II. **Sila** klik butang **Kemaskini** untuk menghantar maklumat yang telah dikemaskini.

#### 4.3.4 Membuat Pendaftaran PSP/SP

Pada bahagian ini, Pihak Urusetia OSC boleh membuat pendaftaran PSP/SP sekiranya perlu.

|                                      | sistem web rasmi<br>e - Pemprosesan                               |
|--------------------------------------|-------------------------------------------------------------------|
|                                      | 🔤 ( Mesej 🖂 ) Selamat Datang, ASMAHAN BINTI ABDULLAH - Log Keluar |
| Urusetia OSC                         | uasa OSC 👸 Jawatankuasa leknikal                                  |
| Urusetia OSC > Pendaftaran PSP/S     | P                                                                 |
| Langkah 1 daripada 2 : Daftar Profil | Perbadi dan Syarikat                                              |
| Sila lengkapkan borang di bawah :-   |                                                                   |
|                                      |                                                                   |
| Katalaluan * :                       |                                                                   |
| Masuk semula katalaluan * :          |                                                                   |
| Maklumat Peribadi                    |                                                                   |
| Nama PSP/SP * :                      |                                                                   |
| Jenis Pengguna * :                   | PSP SP                                                            |
| No Kad Pengenalan * :                | Tanda '-' tidak diperlukan                                        |
| Profesion * :                        |                                                                   |
| No. Pendaftaran Profesion * :        |                                                                   |
| Nama Syarikat * :                    |                                                                   |
| Jawatan :                            |                                                                   |
| Maklumat Untuk Dihubungi             |                                                                   |
|                                      |                                                                   |
|                                      |                                                                   |
| Alamat * :                           |                                                                   |
|                                      |                                                                   |
| Poskod *                             |                                                                   |
| Bandar *                             |                                                                   |
| Negeri *                             |                                                                   |
| No. Telefon (Pejabat) * :            |                                                                   |
| No. Telefon Lain :                   |                                                                   |
| No. Telefon (Bimbit) * :             |                                                                   |
| No. Faks :                           |                                                                   |
| Emel (1) * :                         |                                                                   |
| Emel (2) :                           |                                                                   |
| * Waith Dini                         |                                                                   |
|                                      | Batal                                                             |

## Ilustrasi 45(a): Skrin Sah Pendaftaran PSP/SP

## Proses Online (4.3.4(a)): Isi Maklumat

- I. **Sila** isikan maklumat **PSP/SP**, yang diperlukan untuk membuat pendaftaran PSP/SP yang baru.
- II. Sila klik butang Teruskan untuk menghantar maklumat yang telah diisi.

#### 4.3.4.1 Muatnaik Dokumen

Selepas anda mengisi maklumat yang diperlukan dibahagian borang pendaftaran PSP/SP, seterusnya dan perlu memuatnaik dokumen yang diperlukan bagi melengkapkan pendaftaran bagi PSP/SP.

|                                   | sistem web rasmi<br>e - Pemprosesan     |                           |                                     |
|-----------------------------------|-----------------------------------------|---------------------------|-------------------------------------|
| 🔗 Urusetia OSC 🛛 🥵 Jawa           | atankuasa OSC 🛛 🥂 Jawatankuasa Teknikal | lesej 🖂 ) Selamat Datang, | ASMAHAN BINTI ABDULLAH - Log Keluar |
| Urusetia OSC > Pendaftaran P      | 2SP/SP                                  |                           |                                     |
| Langkah 2 daripada 2 : Muat na    | iik dokumen untuk tujuan pengesahan     |                           |                                     |
| Kad Pengenalan :* Bro             | owse No file selected.                  |                           |                                     |
| Sijil Pendaftaran Profesion:* Bro | owse No file selected.                  |                           |                                     |
| Sijil Pendaftaran Syarikat:* Bro  | owse No file selected.                  |                           |                                     |
| * Wajib Diisi                     | rah                                     |                           |                                     |

Ilustrasi 45(b): Skrin Sah Pendaftaran PSP/SP

## Proses Online (4.3.4.1) : Isi Maklumat

- I. **Klik** butang **Browse** untuk memilih dan memuatnaik dokumen yang diperlukan kedalam system.
- II. **Sila** klik butang **Serah** untuk menghantar maklumat yang telah diisi dan meneruskan proses pendaftaran PSP/SP.
#### 4.3.4.2 Pendaftaran Berjaya

Selepas anda mengisi maklumat yang diperlukan dibahagian borang pendaftaran PSP/SP, dan memuatnaik dokumen yang diperlukan bagi melengkapkan pendaftaran bagi PSP/SP, anda akan mendapat paparan seperti di ilustrasi 45 (c) dibawah menunjukkan pendaftaran yang dibuat telah Berjaya.

| <b>PSC</b>     |               | SIS<br>e -<br>G - | stem web rasmi<br><b>Pemprosesan</b>                                |                                              |                                     |
|----------------|---------------|-------------------|---------------------------------------------------------------------|----------------------------------------------|-------------------------------------|
| Urusetia OSC 6 | Jawatankuas   | sa OSC            | Iawatankuasa Teknikal                                               | esej 🖂 ) Selamat Datang,                     | ASMAHAN BINTI ABDULLAH - Log Keluar |
| Mesej          | Pendaftaran B | erjaya. Anda      | boleh log masuk dengan nama penggun<br>Halaman ini akan kembali seb | a dan kata laluan yang didafta<br>entar lagi | rkan Terima Kasih                   |

Ilustrasi 45(c): Permintaan Berjaya Pendaftaran PSP/SP

#### 4.4 Pantau Pendaftaran Pemilik Projek/ Pemaju

Pemantauan pendaftaran Pemilik Projek/Pemaju adalah untuk **Urusetia OSC** melihat dan melihat dan mendapat maklumat-maklumat yang penting untuk **Urusetia OSC** kendalikan tugas-tugas seharian. Terdapat beberapa aktiviti-aktiviti yang anda boleh lakukan di dalam halaman ini:-

#### 4.4.1 Carian Untuk Pemilik Projek/Pemaju

Dari Proses Online 2.2 Pemilihan Perkhidmatan, Sila **Klik** pada pautan **Pantau Pendaftaran Pemilik Projek/Pemaju** untuk mendapatkan skrin seperti Ilustrasi 46(a) di bawah.

|                                                                                                    | sistem web rasmi<br>e - Pemprosesan                     |                                                                                                    |                                                                                                    |
|----------------------------------------------------------------------------------------------------|---------------------------------------------------------|----------------------------------------------------------------------------------------------------|----------------------------------------------------------------------------------------------------|
|                                                                                                    | 💷 (N                                                    | lesej 🖂 ) Selamat Datang, HJ AH                                                                                   | IMAD TARMIZI BIN AHMAD - Log Ke                                                                       |
| 🔮 Urusetia OSC 🔰 📄 Jawatankuasa O                                                                                                    | SC                                                      |                                                                                                    |                                                                                                    |
| Irusofia OSC > Dondaffaran Domilik Drojol                                                                                                    | / Demain                                                |                                                                                                    |                                                                                                    |
|                                                                                                    | (/ Peniaju                                              |                                                                                                    |                                                                                                    |
|                                                                                                    |                                                         |                                                                                                    |                                                                                                    |
| <u>Pemilik Projek</u>                                                                                                    | No. Pendaftaran                                         | ≑ <u>No. Telefon</u>                                                                                              | ≑ <u>Tarikh Daftar</u> ≑                                                                              |
|                                                                                                    |                                                         | 012-5285580                                                                                                    | 29 Dec 2010                                                                                           |
| Alam Bina Sdn Bhd                                                                                                    | 0123                                                    | 03-81001234                                                                                                    | 21 Jun 2010                                                                                           |
| SP Setia Holdings Sdn.Bhd.                                                                                                    | SH97779                                                 | 07 0611010                                                                                                    | 20 Aug 2000                                                                                           |
|                                                                                                    |                                                         | 07-0011012                                                                                                    | 20 Aug 2009                                                                                           |
| PERUNDING RANCANG I PLAN                                                                                                    | 1355635-P                                               | 03-90103248                                                                                                    | 15 Nov 2011                                                                                           |
| PERUNDING RANCANG I PLAN<br>Xin Lee Enterprise Sdn. Bhd.                                                                                                 | 1355635-P<br>387820-w                                   | 03-90103248<br>03-79871998                                                                                        | 15 Nov 2011<br>15 Apr 2011                                                                            |
| PERUNDING RANCANG I PLAN<br>Xin Lee Enterprise Sdn. Bhd,<br>mayang development sdn. bhd,                                                                 | 1355635-P<br>387820-w                                   | 03-90103248<br>03-79871998<br>03-89478888                                                                         | 15 Nov 2011<br>15 Apr 2011<br>14 Jul 2011                                                             |
| PERUNDING RANCANG I PLAN<br>Xin Lee Enterprise Sdn. Bhd.<br>mayang development sdn. bhd.<br>Visentak Sdn. Bhd.                                           | 1355635-P<br>387820-w<br>A33221                         | 03-90103248<br>03-79871998<br>03-89478888<br>04-2264087                                                           | 15 Nov 2011<br>15 Apr 2011<br>14 Jul 2011<br>07 Sep 2007                                              |
| VERUNDING RANCANG I PLAN<br>Xin Lee Enterprise Sdn. Bhd.<br>mayang development sdn. bhd.<br>Visentak Sdn. Bhd.<br>Sunway Berhad                          | 1355635-P<br>387820-w<br>A33221<br>AK248294             | 07-8611012<br>03-90103248<br>03-79871998<br>03-89478888<br>04-2264087<br>03-8999221                               | 15 Nov 2011<br>15 Apr 2011<br>14 Jul 2011<br>07 Sep 2007<br>07 Nov 2007                               |
| PERUNDING RANCANG I PLAN<br>Xin Lee Enterprise Sdn. Bhd.<br>mavang development sdn. bhd.<br>Visentak Sdn. Bhd.<br>Sunway Berhad                          | 1355635-P<br>387820-w<br>A33221<br>AK248294             | 07-8611012<br>03-90103248<br>03-79871998<br>03-89478888<br>04-2264087<br>03-8999221<br>012-5285580                | 15 Nov 2011<br>15 Apr 2011<br>14 Jul 2011<br>07 Sep 2007<br>07 Nov 2007<br>03 Jan 2011                |
| PERUNDING RANCANG I PLAN<br>Xin Lee Enterprise Sdn. Bhd.<br>mayang development sdn. bhd.<br>Visentak Sdn. Bhd.<br>Sunway Berhad<br>SEPANG PORT SDN. BHD. | 1355635-P<br>387820-w<br>A33221<br>AK248294<br>655516-P | 07-8611012<br>03-90103248<br>03-79871998<br>03-89478888<br>04-2264087<br>03-8999221<br>012-5285580<br>03-55690800 | 15 Nov 2011<br>15 Apr 2011<br>14 Jul 2011<br>07 Sep 2007<br>07 Nov 2007<br>03 Jan 2011<br>01 Apr 2011 |

Illustrasi 46(a): Skrin Senarai Pemilik Projek/Pemaju

#### 4.4.2 Menyemak Maklumat Pemilik Projek/Pemaju

Setelah dapat mencari nama Pemilik Projek/Pemaju dan anda ingin untuk menyemak maklumat. **Klik** pautan nama Pemilik Projek/Pemaju untuk melihat maklumat Pemilik Projek/Pemaju yang sudah berdaftar dan skrin seperti Ilustrasi 46(b) dibawah akan tertera.

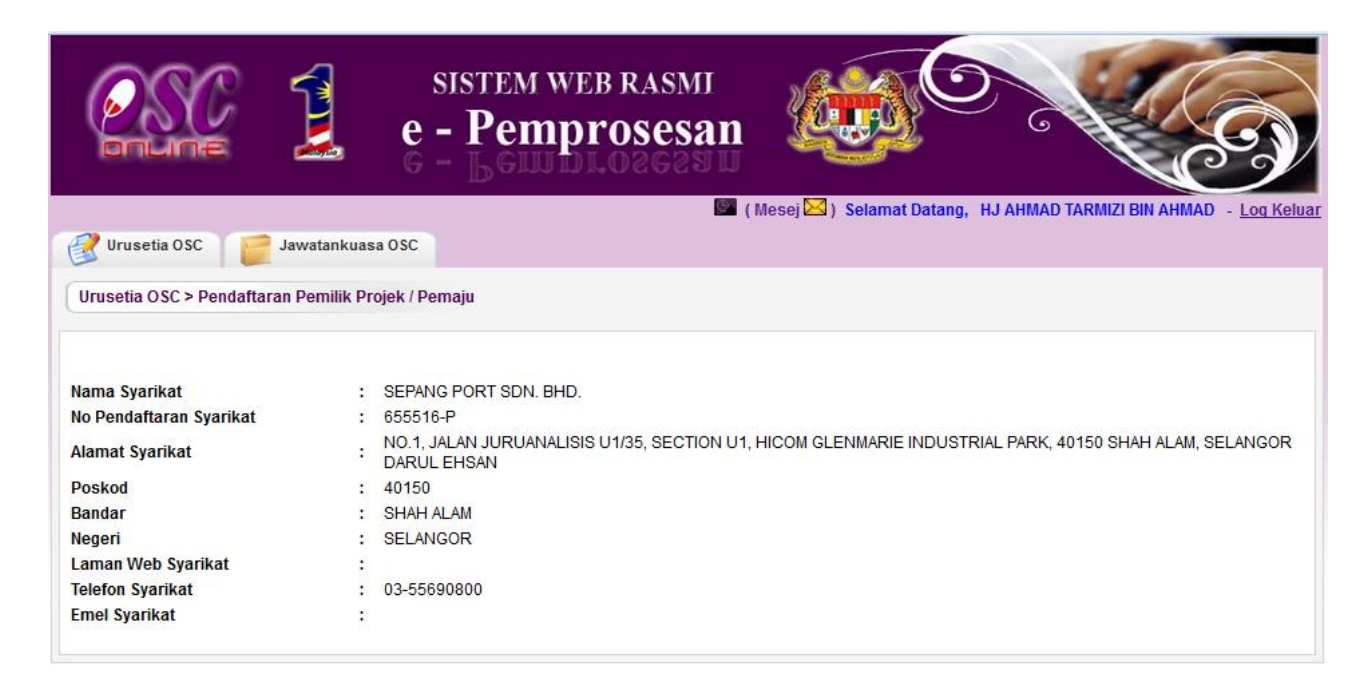

Illustrasi 46(b): Skrin Maklumat Pemilik Projek/Pemaju

## 4.5 Pantau Agenda dan Minit Mesyuarat

Bagi pengguna Urusetia OSC yang menjadi ahli-ahli Mesyuarat boleh memantau **Agenda** dan Minit Mesyuarat.

|                           | sistem web rasmi<br>e - Pemprosesan                                                                                                    |                                                                  | S                         |
|---------------------------|----------------------------------------------------------------------------------------------------|------------------------------------------------------------------|---------------------------|
| Urusetia OSC Jawatankuasa | I OSC                                                                                                    | Mesej 🖾 ) Selamat Datang, HJ AHMAD TARMIZI BIN /                 | AHMAD - <u>Loq Keluar</u> |
|                           | e-Permohonan                                                                                                    |                                                                  |                           |
|                           | Terima dan Semak/ Edar Dok<br>Permohonan e-Penyerahan<br>Kronologi Pendaftaran Projek<br>Permohonan     Pantau Pendaftaran Projek d<br>Pantau Pendaftaran PSP/SP(<br>Pelukis Pelan Bangunan) | kumen<br>(190)<br>k dan<br>Jan Permohonan<br>(Arkitek, Jurutera, |                           |
|                           | <ul> <li>Pantau Pendattaran Pemilik I<br/><ul> <li>Pantau Dendattaran Agenda</li></ul></li></ul>                                                                                             | dan Minit                                                        |                           |
| e-Tar                     | iya                                                                                                    | e-Aduan                                                          |                           |
| • Terima, E               | dar dan Jawab e-Tanya                                                                                                    | • Terima, Edar dan Jawab e-Aduan                                 |                           |

Illustrasi 47: Skrin Utama

#### 4.5.1 Akses Agenda dan Minit Mesyuarat OSC

|              |                      | 1                     | SISTEM WEB RASE<br>- Pemproses | m<br>san |                    | O .                 | CS                              |
|--------------|----------------------|-----------------------|--------------------------------|----------|--------------------|---------------------|---------------------------------|
|              |                      |                       |                                | 0        | (Mesej 🖂 ) Selamat | Datang, HJ AHMAD T/ | ARMIZI BIN AHMAD - Log Kelua    |
|              | Urusetia OSC         | Jawatankuasa OSC      |                                |          |                    |                     |                                 |
|              | Pantau Mesyuarat Jaw | vatankuasa > Pantau A | genda dan Minit Mesyuarat      |          |                    |                     |                                 |
|              |                      |                       |                                |          |                    |                     |                                 |
|              | Agenda Mesyuarat     |                       |                                |          |                    |                     |                                 |
|              | ID Agenda 🔷 🕈 🛽      | arikh Mesyuarat       | <u>Nama Mesyuarat</u>          | Jenis I  | <u>lesyuarat</u> + | Tarikh Jangkaan 🗧   | <u>Tempat Dan Masa</u> \$       |
| ᠘ᡃᡗ          | MPSepang-17-1        | 17 Mar 2014, 14:31    | Mesyuarat Mac 2014 - A01/2     | Jav      | vatankuasa OSC     | 2014-03-26          | Blik Utama<br>10:00 - 11:30     |
| $\mathbf{r}$ | MPSepang-26-1        | 26 Mar 2014, 18:02    | MEsyuarat Teknikal ASP         | Jawa     | tankuasa Teknikal  | 2014-03-26          | Disini<br>01:02 - 03:04         |
|              | 2 rekod sahaja.      |                       |                                | 1        |                    |                     |                                 |
|              |                      |                       |                                |          |                    |                     |                                 |
|              | Minit Manuarat       |                       |                                |          |                    |                     |                                 |
|              | ID Minit AT          | arikh Mosvuarat_≜     | Nama Mesyuarat                 |          | lonis Mosvuarat 🔺  | Tarikh Jangkaan     | ≜ Tempat Dan Masa _ ≜           |
| <b>く</b> ii  | MPSepanq-19-2        | 17 Mar 2014, 16:56    | Mesyuarat Jawatankuasa OSC Mac |          | Jawatankuasa OSC   | 2014-03-28          | Bilik Utama 01<br>10:00 - 12:55 |
|              | <u>MPSepanq-21-2</u> | 18 Mar 2014, 13:16    | Mesyuarat Baru OSC Bulan MAC   |          | Jawatankuasa OSC   | 2014-04-02          | Bilik 12-1<br>09:00 - 11:30     |
|              | 2 rekod sahaja.      |                       |                                | 1        |                    |                     |                                 |

Illustrasi 48: Skrin Pantau Agenda dan Minit

# Proses Online ( 4.5.1 ) : Pantau Agenda dan Minit Mesyuarat

i.**Klik** pada **ID Agenda Mesyuarat** untuk melihat maklumat berkaitan dengan agenda mesyuarat

ii. Klik pada ID Minit Mesyuarat untuk melihat maklumat berkaitan dengan agenda mesyuarat

#### 4.5.1.1 Akses Agenda Mesyuarat OSC

| Agenda Mesyuarat                                                                                                    |                                                                                                    |                                                   |
|----------------------------------------------------------------------------------------------------|----------------------------------------------------------------------------------------------------|---------------------------------------------------|
|                                                                                                    |                                                                                                    |                                                   |
| Tajuk Agenda                                                                                                    | Mesyuarat Mac 2014 - A01/1                                                                                                    |                                                   |
| rarikh                                                                                                    | 2014-03-18                                                                                                    |                                                   |
| Masa                                                                                                    | 10:00 - 11:30                                                                                                    |                                                   |
| Tempat<br>Abli abli Moswuarat                                                                                                    | Billik Utama                                                                                                    |                                                   |
| Ann-ann mesyualat                                                                                                    | Kabadiran -                                                                                                    |                                                   |
|                                                                                                    |                                                                                                    |                                                   |
|                                                                                                    | Juruteknik (pcg) - Japatan Perancang Bandar (Norlizawati Binti Samsudir<br>Pegawai Perancang (osc) - OSC Sekretariat (Norhasrin Binti Abdullah)                                                                                  | 1)                                                |
|                                                                                                    | Penolong Pengarah (pcg) - Jabatan Perancang Bandar (Rozeta Binti Md<br>Penolong Pegawai Perancang (osc) - OSC Sekretariat (irwan zainal abidi                                                                                    | Yusuf)<br>in)                                     |
| Butir-butir Agenda                                                                                                    | Penolong Pengarah (pcg) - Jabatan Perancang Bandar (Rozeta Binti Md)<br>Penolong Pegawai Perancang (osc) - OSC Sekretariat (irwan zainal abidi                                                                                   | Yusuf)<br>n)                                      |
| Butir-butir Agenda<br>Bil Perkara                                                                                                    | Penolong Pengarah (pcg) - Jabatan Perancang Bandar (Rozeta Binti Md )<br>Penolong Pegawai Perancang (osc) - OSC Sekretariat (irwan zainal abidi                                                                                  | Yusuf)<br>n)<br>≑Ild Permohonan                   |
| Butir-butir Agenda<br>Bil <u>Perkara</u><br>1 1 Projek K                                                                                                    | Penolong Pengarah (pcg) - Jabatan Perancang Bandar (Rozeta Binti Md )<br>Penolong Pegawai Perancang (osc) - OSC Sekretariat (irwan zainal abidi<br><b>Penolong Pegawai Perancang</b> (osc) - OSC Sekretariat (irwan zainal abidi | Yusuf)<br>n)<br><b>di Permohonan</b>              |
| Butir-butir Agenda<br>Bil <u>Perkara</u><br>1 1 Projek K<br>2 2 Projek K                                                                                          | Penolong Pengarah (pcg) - Jabatan Perancang Bandar (Rozeta Binti Md )<br>Penolong Pegawai Perancang (osc) - OSC Sekretariat (irwan zainal abidi<br><b>Jerajaan</b>                                                               | Yusuf)<br>n)                                      |
| Butir-butir Agenda<br>Bil <u>Perkara</u><br>1 1 Projek K<br>2 2 Projek K<br>2 rekod sahaja.                                                                       | Penolong Pengarah (pcg) - Jabatan Perancang Bandar (Rozeta Binti Mu)<br>Penolong Pegawai Perancang (osc) - OSC Sekretariat (inwan zainal abidi<br>rerajaan<br>terajaan                                                           | Yusuf)<br>n)<br>til Permohonan<br>100070-2        |
| Butir-butir Agenda<br>Bil Perkara<br>1 1 Projek K<br>2 2 Projek K<br>2 rekod sahaja.                                                                              | Penolong Pengarah (pcg) - Jabatan Perancang Bandar (Rozeta Binti Mu)<br>Penolong Pegawai Perancang (osc) - OSC Sekretariat (inwan zainal abidi<br>Rerajaan<br>Rerajaan                                                           | Yusuf)<br>in)<br><b>Id Permohonan</b><br>100070-2 |
| Butir-butir Agenda<br>Bil Perkara<br>1 1 Projek K<br>2 2 2 Projek K<br>2 rekod sahaja.<br>Permohonan Yang Berkait                                                 | Penolong Pengarah (pcg) - Jabatan Perancang Bandar (Rozeta Binti Md )<br>Penolong Pegawai Perancang (osc) - OSC Sekretariat (irwan zainal abidi<br>terajaan<br>terajaan<br>1                                                     | Yusuf)<br>n)                                      |
| Butir-butir Agenda<br>Bil Perkara<br>1 1 Projek K<br>2 2 Projek K<br>2 rekod sahaja.<br>Permohonan Yang Berkait<br>Permohonan yang telah d                        | Penolong Pengarah (pcg) - Jabatan Perancang Bandar (Rozeta Binti Md )<br>Penolong Pegawai Perancang (osc) - OSC Sekretariat (irwan zainal abidi<br>ierajaan<br>Ierajaan<br>1<br>tan<br>idaftarkan untuk perkara ini:             | Yusuf)<br>n)<br>tild Permohonan<br>100070-2       |
| Butir-butir Agenda<br>Bil Perkara<br>1 1 Projek K<br>2 2 Projek K<br>2 rekod sahaja.<br>Permohonan Yang Berkait<br>Permohonan yang telah d<br>Dermohonan an Derma | Penolong Pengarah (pcg) - Jabatan Perancang Bandar (Rozeta Binti Md)<br>Penolong Pegawai Perancang (osc) - OSC Sekretariat (irwan zainal abidi<br>terajaan<br>terajaan<br>1<br>tan<br>idaftarkan untuk perkara ini:              | Yusuf)<br>n)                                      |

Ilustrasi 49: Lihat Agenda Mesyuarat

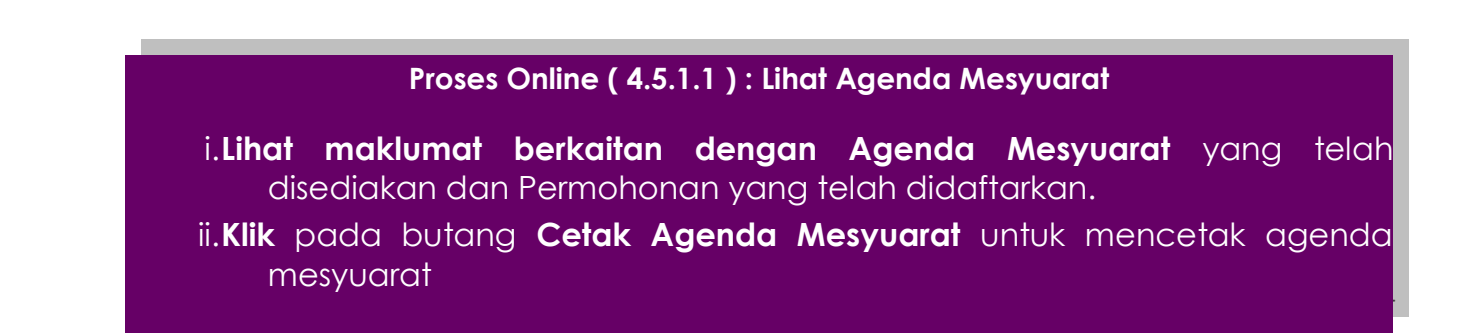

ii

#### 4.5.1.2 Akses Minit Mesyuarat Jawatankuasa OSC

| DUUU                                                                                                    | 🛓 🧕 e - Pemprosesan 🦉 🖉 🔍                                                                                                    | G                                                                                                    |
|----------------------------------------------------------------------------------------------------|----------------------------------------------------------------------------------------------------|----------------------------------------------------------------------------------------------------|
|                                                                                                    |                                                                                                    |                                                                                                    |
| Vrusetia OSC                                                                                                    | Jawatankuasa OSC                                                                                                    |                                                                                                    |
| linit Mesyuar                                                                                                    | at                                                                                                    |                                                                                                    |
|                                                                                                    |                                                                                                    |                                                                                                    |
| ama Mipi we                                                                                                    | syuarat 2014-04-02                                                                                                    |                                                                                                    |
| arikb                                                                                                    | Mesyuarat Baru OSC Bulan MAC                                                                                                    |                                                                                                    |
| asa<br>empat                                                                                                    | Billk 12-1                                                                                                    |                                                                                                    |
| ehadiran                                                                                                    | Pengerusi :                                                                                                    |                                                                                                    |
|                                                                                                    | Yang Dipertua - Pejabat Yang Dipertua(Dato Muhd Sarip)                                                                                                    |                                                                                                    |
|                                                                                                    | Kehadiran :                                                                                                    |                                                                                                    |
|                                                                                                    | Setiausaha - Jabatan Kejuruteraan(Dato Mohd Zaidi)                                                                                                    |                                                                                                    |
|                                                                                                    | null - Tenaga Nasional Berhad<br>null - Jabatan Alam Sekitar                                                                                                    |                                                                                                    |
|                                                                                                    | null - Tenaga Nasional Berhad<br>null - Indah Water Konsortium                                                                                                    |                                                                                                    |
|                                                                                                    | Wakil null - Suruhanjaya Komunikasi & Multimedia (En Sazali)<br>Ketua Unit (osc) - OSC Sekretariat(Hj Ahmad Tarmizi Bin Ahmad)                                                                                                    |                                                                                                    |
|                                                                                                    | Setiausaha :                                                                                                    |                                                                                                    |
|                                                                                                    | Ketua Linit (osc) - OSC Sekretariat/Hi Abmad Tarmizi Rin Abmad)                                                                                                    |                                                                                                    |
|                                                                                                    |                                                                                                    |                                                                                                    |
|                                                                                                    | Production -                                                                                                    |                                                                                                    |
|                                                                                                    | Pegawai - Jabatan Lanskap Puan Hashan<br>Pegawai - Jabatan Lanskap Puan Faridah                                                                                                    |                                                                                                    |
|                                                                                                    | Tidak Hadir Dengan Maaf :                                                                                                    |                                                                                                    |
|                                                                                                    | Wakil null - Jabatan Perancangan Bandar & Desa(Anis Zahirah Binti Jamal)                                                                                                    |                                                                                                    |
|                                                                                                    | Pencatat :                                                                                                    |                                                                                                    |
|                                                                                                    | Penolong Pengarah (Isk) - Jabatan Landskap(Ruhaila Binti Abd Rahman)<br>Penolong Pegawai Senibina (osc) - OSC Sekretariat(umi hanim binti moharmad)                                                                                                    |                                                                                                    |
|                                                                                                    |                                                                                                    |                                                                                                    |
| init Mesyuarat                                                                                                    |                                                                                                    |                                                                                                    |
| init Mesyuarat<br><u>Bil</u>                                                                                                    | Perkara Utama                                                                                                    | ♦ Id Permohonan                                                                                                    |
| init Mesyuarat<br><u>Bil</u><br>1                                                                                                    | Perkara Utama<br>Pedahuluan                                                                                                    | the permohonian of the second second |
| init Mesyuarat<br><u>Bil</u><br>1<br>2                                                                                                    | Perkara Utama<br>Pedahuluan<br>Projek Kerajaan Dalam Proses Permohonan                                                                                                    | Id Permohonan<br>102194-1,102117-1                                                                                                    |
| init Mesyuarat<br>BH<br>1<br>2<br>3                                                                                                    | Perkara Utama<br>Pedahuluan<br>Projek Kerajaan Dalam Proses Permohonan<br>Projek Kerajaan Dalam Proses Permohonan 01                                                                                                    | Id Permohonan<br>102194-1,102117-1<br>102193-2                                                                                                    |
| iinit Mesyuarat<br>Bil<br>1<br>2<br>3<br>3 rekod sahaja.                                                                                                    | Perkara Utama<br>Pedahuluan<br>Projek Kerajaan Dalam Proses Permohonan<br>Projek Kerajaan Dalam Proses Permohonan 01<br>1                                                                                                    | Id Permohonan<br>102194-1,102117-1<br>102193-2                                                                                                    |
| linit Mesyuarat<br>Bil<br>1<br>2<br>3<br>3 rekod sahaja.<br>Butir-butir Perm                                                                                                    | Perkara Utama<br>Pedahuluan<br>Projek Kerajaan Dalam Proses Permohonan<br>Projek Kerajaan Dalam Proses Permohonan 01<br>1<br>ohonan vang Dibincang                                                                                                    | Id Permohonan<br>102194-1,102117-1<br>102193-2                                                                                                    |
| init Mesyuarat<br>Bil<br>1<br>2<br>3<br>3 rekod sahaja.<br>Butir-butir Perm                                                                                                    |                                                                                                    | <ul> <li>Id Permohonan 4</li> <li>102194-1,102117-1</li> <li>102193-2</li> </ul>                                                                                                    |
| init Mesyuarat<br>Bil<br>1<br>2<br>3<br>3 rekod sahaja.<br>Rutir-butir Perm<br>Nama Proje                                                                                                    | Perkara Utama<br>Pedahuluan<br>Projek Kerajaan Dalam Proses Permohonan<br>Projek Kerajaan Dalam Proses Permohonan 01<br>1<br>ohonan yang Dibincang<br>k                                                                                                    | the Permohonan 4     102194-1,102117-1     102193-2     rincian Keputusan \$                                                                                                    |
| init Mesyuarat<br>BII<br>1<br>2<br>3<br>3 rekod sahaja.<br>Autir-butir Perm<br>Nama Proje<br>PERMOHONA<br>TANAH DI BAA<br>PENDIRIAN B<br>SELUAS 6.03<br>PECEPI SEL                                                                                                    | Perkara Utama<br>Pedahuluan<br>Projek Kerajaan Dalam Proses Permohonan 01<br>Projek Kerajaan Dalam Proses Permohonan 01<br>1<br>ohonan yang Dibincang<br>k ↓ Projek ↓ Jenis Permohonan ↓ Keputusan↓ Per<br>Projek ↓ Jenis Permohonan ↓ Keputusan↓ Per<br>N BAGI TUJUAN SERAH BALIK DAN PEMBERIMILIKAN SEMULA<br>N BAGI TUJUAN SERAH BALIK DAN PEMBERIMILIKAN SEMULA<br>N BAGI TUJUAN SERAH BALIK DAN PEMBERIMILIKAN SEMULA<br>N BAGI TUJUAN SERAH BALIK DAN PEMBERIMILIKAN SEMULA<br>N BAGI TUJUAN SERAH BALIK DAN PEMBERIMILIKAN SEMULA<br>N BAGI TUJUAN SERAH BALIK DAN PEMBERIMILIKAN SEMULA<br>N BAGI TUJUAN SERAH BALIK DAN PEMBERIMILIKAN SEMULA<br>NGUNAN KILANG SEDIDAD AI DATAS LOT 11183 DAN LOT 11184<br>SEKAR (2.442 HEKTAR), MUKIM DENGKIL, DAERAH SEPANG,<br>NGOR | Id Permohonan  102194-1,102117-1 102193-2 rincian Keputusan  outusan adalah Lulus rsyarat dan perlu nohonan semula kaitan dengan Pelan                                                                                                    |
| init Mesyuarat<br>BII<br>1<br>2<br>3<br>rekod sahaja.<br>Nama Proje<br>PERMOHONA<br>TANAH DI BAJ<br>PENDIRIAN B<br>SELUAS 6.03<br>NEGERI SEL/<br>PERMOHONA                                                                                                    | Perkara Utama   Pedahuluan   Projek Kerajaan Dalam Proses Permohonan   Projek Kerajaan Dalam Proses Permohonan 01   1   ohonan yang Dibincang   k   k   Projek*   Jenis Permohonan   k   Projek*   Jenis Permohonan   k   Projek*   Jenis Permohonan   k   Projek*   Jenis Permohonan   k   Projek*   Jenis Permohonan   k   Projek*   Jenis Permohonan   k   Keputusan*   Perojek*   Jenis Permohonan   kebenaran Merancang   Lulus   Perojek*   Ngon   N CADANGAN PELAN BANGUNAN BAGI TUJUAN SERAH BALIK   102193   Kebenaran Merancang   Lulus   Perojek*                                                                                                    | Id Permohonan      102194-1,102117-1     102193-2  rincian Keputusan      dalah Lulus syarat dan perlu mohonan semula kaitan dengan Pelan tei mohonan ini                                                                                                    |
| init Mesyuarat<br>BII<br>1<br>2<br>3 rekod sahaja.<br>Butir-butir Perm<br>Nama Proje<br>PERMOHONA<br>TANAH DI BAJ<br>SELUAS 6.03<br>NEGERI SEL/<br>PERMOHONA<br>DAN PEMBER<br>TANAH NEGAI<br>ATAS LOT 111                                                                                                    |                                                                                                    | Id Permohonan      102194-1,102117-1     102193-2  rincian Keputusan      ida Lulus syarat dan perlu mohonan semula kaitan dengan Pelan hci mohonan ini uluskan pada syuarat OSC Bulan C                                                                                                    |
| Init Mesyuarat<br>BII<br>1<br>2<br>3<br>3 rekod sahaja.<br>Butir-butir Perm<br>Nama Proje<br>PERMOHONA<br>TANAH DI BAA<br>NEGERI SELJ<br>PERMOHONA<br>DAN PEMBER<br>DAN PEMBER<br>TANAH NEGAI<br>ATAS LOT 111<br>PERMOHONA<br>ATAS LOT 111<br>PERMOHONA<br>CANAN DI BAA<br>DAN PEMBER<br>DAN PEMBER<br>DAN PEM | Perkara Utama   Pedabuluan   Projek Kerajaan Dalam Proses Permohonan   Projek Kerajaan Dalam Proses Permohonan 01   1 <b>1 ohonan yang Dibincang k Projek Kerajaan Dalam Proses Permohonan 01 1 1</b> <                                                                                                    | Id Permohonan      102194-1,102117-1     102193-2  rincian Keputusan      102193-2  rincian Keputusan      tusan adalah Lulus rsyarat dan perlu mohonan semula kaitan dengan Pelan hci mohonan ini iluskan pada syuarat OSC Bulan C  rmohonan ini angguhkan kerana adar ume yang tidak atuhi iaitu Surat mohonan lengkan pana handahanon                                                                                                    |

Ilustrasi 50: Lihat Minit Mesyuarat

Proses Online (4.5.1.1): Lihat Minit Mesyuarat

i.**Lihat maklumat berkaitan dengan Minit Mesyuarat** yang telah disediakan dan maklumat Permohonan seperti Keputusan dan Perincian Keputusan.

ii. Klik pada butang Cetak Minit Mesyuarat untuk mencetak minit mesyuarat

#### 4.6 Statistik Permohonan

Didalam Sistem OSC Online ini, fungsi **Statistik Permohonan** telah dibuat agar pihak Urusetia boleh melihat **Statistik Permohonan** berdasarkan Jenis Permohonan serta boleh memantau jumlah Permohonan setiap bulan atau tahun. Serta Pihak Urusetia juga boleh melihat KPI Pemprosesan bagi setiap Permohonan yang diporses didalam **Sistem OSC Online** ini.**Statistik Permohonan** ini merangkumi kepada 2 bahagian iaitu, Permohonan e-Penyerahan dan Lain-lain Permohonan selain 32 jenis permohonan.

|                                                      | sistem web ras<br>e - Pemprose                                                                                                    | smi<br>esan                                                                                                    | 9                                                 |
|------------------------------------------------------|----------------------------------------------------------------------------------------------------|----------------------------------------------------------------------------------------------------|---------------------------------------------------|
| Urusetia OSC 📑 Jawatankuasa                          | osc                                                                                                    | 鬬 ( Mesej 🖂 ) Selamat Da                                                                                                    | tang, NORHASRIN BINTI ABDULLAH - <u>Log Kelua</u> |
| Urusetia OSC                                         |                                                                                                    |                                                                                                    |                                                   |
| e-Tai                                                | e-Permohon<br>- Terrima dan Serrin<br>Permohonan e-P<br>- Kronologi Pendar<br>Permohonan<br>- Pantau Pendaftai<br>Pelukis Pelan Ba<br>- Pantau Pendaftai<br>Pentau Pendaftai<br>Mesyuarat<br>- Statistic Permono | aan<br>ak/ Edar Dokumen<br>Penyerahan (190)<br>fifaran Projek dan<br>ran Projek dan Permohonan<br>ran PSP/SP(Arkitek, Jurutera,<br>angunan)<br>ran Pemilik Projek<br>ran Agenda dan Minit<br>onan |                                                   |
| • Terima, E                                          | dar dan Jawab e-Tanya                                                                                                    | • Terima, Edar dan Jawab                                                                                                    | ) e-Aduan                                         |
| e-Pe<br>• Terima d<br>Perkhidn<br>e-Ba<br>• Pantau e | rmintaan Perkhidmatan<br>an Semak e-Permintaan<br>aatan<br>yaran<br>Bayaran                                                                                                    | e-Rujukan<br>• e-Rujukan                                                                                                    |                                                   |
| e-Tar<br>• Terima, E<br>• Terima d<br>• Perkhidn     | Pantau Pendaftai<br>Pantau Pendaftai<br>Mesyuarat<br>Statistik Permonit<br>dar dan Jawab e-Tanya<br>mintaan Perkhidmatan<br>an Semak e-Permintaan<br>iatan                                                       | ran Pemilik Projek<br>ran Agenda dan Minit<br>onan<br>e-Aduan<br>• Terima, Edar dan Jawab<br>e-Rujukan<br>• e-Rujukan<br>• e-Rujukan<br>• Pantau e-Kad Laporan<br>• Pantau e-Kad Laporan          | ) e-Aduan                                         |

Ilustrasi 51: Skrin Utama

#### 4.6.1 Akses Statistik Permohonan

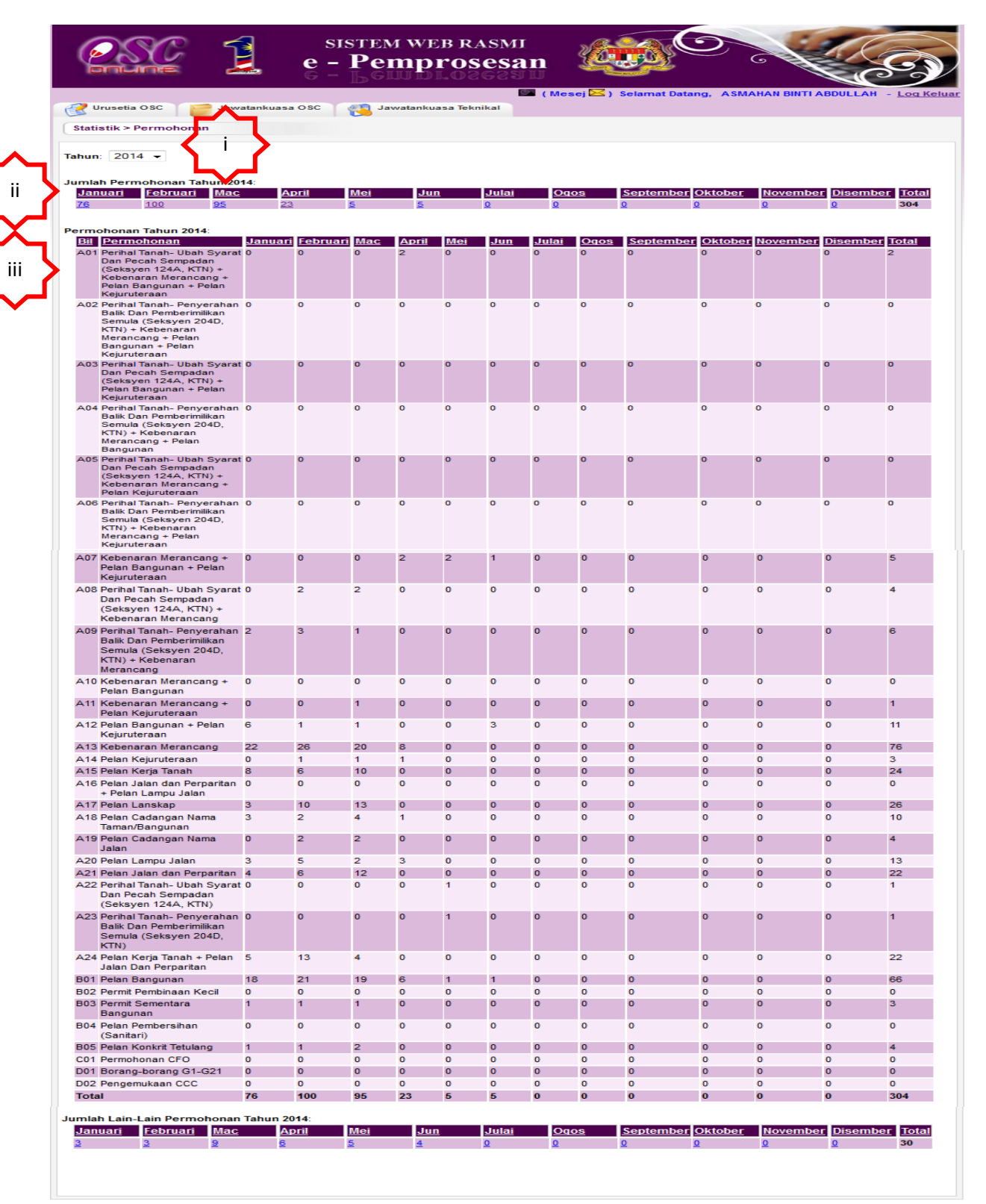

Ilustrasi 52: Akses Statistik Permohonan

#### Proses Online (4.6.1): Statistik Permohonan

- i. **Sila** klik pada tahun untuk melihat Jumlah Statistik Permohonan mengikut **Tahun**
- ii. **Sila** Klik pada jumlah Permohonan mengikut **Bulan** berdasarkan tahun yang dipilih
- iii. Lihat jumlah Permohonan berdasarkan Jenis Permohonan yang telah diproses

#### 4.6.2 Lihat Statistik Permohonan

Berdasarkan pemilihan yang dibuat, anda akan dapat lihat dengan terperinci bagi Permohonan mengikut Tahun atau Bulan yang telah dipilih. Anda boleh melihat Tarikh Keputusa, KPI Target dan KPI Pemprosesan setiap permohonan.

|                                           | SISTER<br>e - Pe<br>G - LG | m web rasmi<br><b>mprosesan</b> |                         |              |                           |
|-------------------------------------------|----------------------------|---------------------------------|-------------------------|--------------|---------------------------|
| 🔮 Urusetia OSC                            | Jawatankuasa OSC           |                                 |                         |              | N DINTI ADDOLLATI - LOUIN |
| Statistik > Permohona                     | an                         |                                 |                         |              |                           |
| <u>← Kembali</u><br>Senarai Permohonan Ja | anuari 2014:               |                                 |                         |              |                           |
| ID Permohonan                             | Jenis Permohonan           | Tarikh Penyerahan \$            | Tarikh Keputusan        | ♦ KPI Target | KPI Pemprosesan 🔶         |
| 101965-1                                  | B01-Pelan Bangunan         | 10 Jan 2014, 13:08              | NA                      | 52           | NA                        |
| 101948-2                                  | B01-Pelan Bangunan         | 16 Jan 2014, 11:32              | NA                      | 14           | NA                        |
| 101924-1                                  | A13-Kebenaran Merancang    | 07 Jan 2014, 15:34              | NA                      | 90           | NA                        |
| 101921-1                                  | A13-Kebenaran Merancang    | 06 Jan 2014, 11:49              | NA                      | 13           | NA                        |
| 101858-1                                  | B01-Pelan Bangunan         | 29 Jan 2014, 12:57              | NA                      | 52           | NA                        |
| 101479-1                                  | A13-Kebenaran Merancang    | 24 Jan 2014, 11:19              | NA                      | 13           | NA                        |
| 76 rekod , paparan 71                     | hingga 76.                 | [ Awal/ Se                      | ebelum] 1,2,3,4,5,6,7,8 |              |                           |

Ilustrasi 53: Statistik Permohonan

# Proses Online ( 4.6.2 ) : Statistik Permohonan i. Sila klik ID Permohonan untuk melihat dengan lebih terperinci setiap permohonan

Halaman - 82 -

## 4.6.3 Paparan Terperinci Statistik Permohonan

|                                 | sı<br>e -<br>G -                                                                | STEM WEB RASMI<br>Pemprosesan                                                                                                    | Ć                                                                        |                                                                                      |                                                                                 |                                                      | E                                                            |                                  |
|---------------------------------|---------------------------------------------------------------------------------|----------------------------------------------------------------------------------------------------|--------------------------------------------------------------------------|--------------------------------------------------------------------------------------|---------------------------------------------------------------------------------|------------------------------------------------------|--------------------------------------------------------------|----------------------------------|
| 🧭 Urusetia OSC 🛛 📁 Jawat        | ankuasa OSC                                                                     | <b>1</b>                                                                                                    | Mesej 🖂 ) S                                                              | elamat Datang,                                                                       | NORHASRIN B                                                                     | INTI ABD                                             | ULLAH - !                                                    | Log Kelua                        |
| Statistik > Permohonan          |                                                                                 |                                                                                                    |                                                                          |                                                                                      |                                                                                 |                                                      |                                                              |                                  |
| <u>← Kembali</u>                |                                                                                 |                                                                                                    |                                                                          |                                                                                      |                                                                                 |                                                      |                                                              |                                  |
| Projek                          | : CADANGAN M<br>OPERASI DC<br>TINGKAT DAN<br>KERJA-KERJ<br>SELUAS 4.65          | IEMBINA DAN MENYIAPKAN SEBUAH MEN<br>A SATU TINGKAT, SEBUAH PONDOK PEN(<br>I SEBUAH RUMAH SAMPAH SATU TINGKA<br>A BERKAITAN DI LAPANGAN TERBANG AN<br>7 EKAR, MUKIM LABU, DAERAH SEPANG,              | IARA KAWALA<br>GAWAL SATU<br>T BAGI PEMBA<br>ITARABANGSA<br>SELANGOR E   | AN UDARA 35 TIN<br>TINGKAT, SEBU/<br>ANGUNAN TERM<br>A KUALA LUMPU<br>DARUL EHSAN    | NGKAT DENGAN<br>AH BANGUNAN<br>IINAL BARU KLO<br>R (KLIA), DI ATA               | I SEBUAI<br>UTILITI S<br>CC (KLIA)<br>S SEBAH        | H BANGUN<br>EETEMPAT<br>2) DAN<br>IAGIAN PT                  | IAN<br>SATU<br>13,               |
| Permohonan                      | PERMOHONA<br>KAWALAN UE<br>SATU TINGKA<br>PEMBANGUN<br>KUALA LUMP<br>DARUL EHSA | N KELULUSAN PELAN LANDSKAP BERF,<br>)ARA 35 TINGKAT DENGAN SEBUAH BAN(<br>IT, SEBUAH BANGUNAN UTILITI SETEMPA<br>IAN TERMINAL BARU KLCC (KLIA2) DAN K<br>UR (KLIA), DI ATAS SEBAHAGIAN PT 13, SI<br>N | ASA BAGI CAE<br>GUNAN OPER<br>T SATU TINGK<br>(ERJA-KERJA<br>ELUAS 4.657 | ANGAN MEMBIN<br>ASI DCA SATU T<br>(AT DAN SEBUAI<br>BERKAITAN DI L<br>EKAR, MUKIM LA | IA DAN MENYIA<br>INGKAT, SEBUA<br>H RUMAH SAMP<br>LAPANGAN TER<br>ABU, DAERAH S | PKAN SE<br>AH POND<br>AH SATU<br>BANG AN<br>EPANG, S | BUAH MEN<br>OK PENG/<br>I TINGKAT I<br>I TARABAN<br>SELANGOR | NARA<br>AWAL<br>BAGI<br>GSA<br>R |
| ID Permohonan                   | : 102037-1                                                                      |                                                                                                    |                                                                          |                                                                                      |                                                                                 |                                                      |                                                              |                                  |
| Jenis Permohonan                | : A17-Pelan La                                                                  | nskap                                                                                                    |                                                                          |                                                                                      |                                                                                 |                                                      |                                                              |                                  |
| Tarikh Penyerahan               | : 15 Jan 2014                                                                   |                                                                                                    |                                                                          |                                                                                      |                                                                                 |                                                      |                                                              |                                  |
| Senarai Permohonan 102037-1 Jar | ulari 2014:                                                                     |                                                                                                    |                                                                          |                                                                                      |                                                                                 |                                                      |                                                              |                                  |
| Peringkat                       | \$                                                                              | <u>Permohonan</u>                                                                                                    | ¢                                                                        | <u>Tarikh Mula</u> ¢                                                                 | <u>Tarikh</u><br>Tamat ≑                                                        | <u>Statuŝ</u>                                        | Target<br>KPI                                                | KP#                              |
| Semak Dan Edar Urusetia OSC     |                                                                                 | A17-Pelan Lanskap                                                                                                    |                                                                          | 15 Jan 2014<br>16:59                                                                 | 27 Jan 2014<br>09:50                                                            | Tamat                                                | 5                                                            | 13                               |
| Pemprosesan - AT Dalaman / Lu   | aran                                                                            | Pelan Lanskap                                                                                                    |                                                                          | 27 Jan 2014<br>09:50                                                                 | 24 Feb 2014<br>13:06                                                            | Tamat                                                | 56                                                           | 29                               |
| Mesyuarat OSC - Urusetia OSC    |                                                                                 | Pelan Lanskap                                                                                                    |                                                                          | 24 Feb 2014<br>13:06                                                                 | 05 Mar 2014<br>15:03                                                            | Tamat                                                | 1                                                            | 9                                |
| 3 rekod sahaja.                 |                                                                                 | 1                                                                                                    |                                                                          |                                                                                      |                                                                                 |                                                      |                                                              |                                  |

Ilustrasi 54: Skrin Permohonan

## Proses Online (4.6.3): Lihat Terperinci Permohonan

ii. Lihat maklumat yang berkaitan dengan Permohonan seperti Tarikh Mula, Tarikh Tamat, Status, KPI Target dan KPI.

#### Mac, 2014

#### 4.7 Pantau e-Bayaran

Pemantauan e-Bayaran adalah untuk Urusetia OSC melaksanakan tugasan menyemak bukti bayaran untuk permohonan. Terdapat beberapa aktiviti-aktiviti yang anda boleh lakukan di dalam halaman ini:-

- Carian untuk mendapatkan ID Projek: Taip nombor ID Projek di carian atau Sisih dengan menggunakan Tajuk di Atas Barisan seperti ID Projek dan Jenis Permohonan.
- ii. Melihat Resit: Klik pautan Resit untuk melihat salinan pdf resit.
- iii. Ulasan Bukti Pembayaran: Klik pautan Jenis Permohonan untuk mengulas bukti pembayaran.

## 4.7.1 Akses Perkhidmatan

|                   |                                | SISTEM WI<br>e - Pemp<br>Jawatankuasa OSC                                                | EB RAS<br>P <b>rose</b>    | SMI<br>San<br>(Mesej 🗠) Selamat Datang, N    | OCHASRIN BINTI ABDUR         | LAH - Log Keluar |
|-------------------|--------------------------------|------------------------------------------------------------------------------------------|----------------------------|----------------------------------------------|------------------------------|------------------|
| $\langle \rangle$ | Urusetia OSC                   | > Bukti Pembayaran<br>Cari                                                               | ID                         |                                              |                              | Ctatue           |
|                   | <u>Permohonan</u> <sup>‡</sup> | Jenis Permohonan                                                                         | <u>Projek</u> <sup>‡</sup> | <u>Resit</u> ‡                               | <u>Diserah Oleh</u> \$       | Semakan +        |
|                   | 100648-1                       | A20-Pelan Lampu Jalan                                                                    | 100648                     | mps resit bayaran proses lampu jalan.pdf     | LAU SHEN LIANG               | Belum<br>disemak |
|                   | 101020-2                       | A24-Pelan Kerja Tanah,Pelan Jalan dan Perparitan                                         | 101020                     | <u>03 resit kerja tanah n perparitan.jpg</u> | SHARIFFUDDIN BIN<br>SULAIMAN | Belum<br>disemak |
|                   | 102167-2                       | A11-Pelan Kejuruteraan,Pelan Kerja Tanah,Pelan<br>Jalan dan Perparitan,Pelan Lampu Jalan | 102167                     | lot+440+%26+441+ewn+r%26d.10.10.pdf          | wong choo hooi               | Belum<br>disemak |
|                   | 102182-2                       | Permohonan Kebenaran merancang                                                           | 102182                     | full pack 2013.zip                           | Yusri Bin Ahmad Egnr         | Belum<br>disemak |
|                   | 102191-1                       | A10-Kebenaran Merancang + Pelan Bangunan                                                 | 102191                     | borang semakan.jpg                           | Maizatul Sarah Omar          | Telah disemak    |
|                   | 5 rekod sahaja.                |                                                                                          |                            | 1                                            |                              |                  |

#### Ilustrasi 55: Skrin Pantau e- Bayaran

#### Proses Online (4.5.1): Akses

- I. **Klik** pautan **Pantau e-Bayaran** pada Ilustrasi 3 seperti Proses Online 2.2 Pemilihan Perkhidmatan arahan .
- II. Sila masukkan ID Projek bagi memudahkan pencarian
- III. Klik pada Jenis Permohonan untuk memberi maklumbalas

#### 4.7.2 Membuat Ulasan

Untuk membuat *Ulasan e-Bayaran*, **klik** pautan *Jenis Permohonan* untuk mengulas bukti pembayaran. Skrin seperti *Ilustrasi 56* seperti di bawah akan terpapar. Sila tukar Status Semakan dari '*Belum Disemak*' kepada '*Disemak*' dan berikan Ulasan diruang kosong disebelah kanan Ulasan. Kemudian tekan butang *Hantar* untuk menamatkan ulasan, atau tekan butang *Semula* untuk membuat ulasan semula.

| Ulasan Resit     |                                            |
|------------------|--------------------------------------------|
| Jenis Permohonan | : A10-Kebenaran Merancang + Pelan Bangunan |
| Cara Bayaran     | : Cek                                      |
| Nombor Resit     | : Q-24847484                               |
| Status Semakan   | : 💿 Disemak 💿 Belum Disemak                |
| Ulasan           | Sudah diterima pembayaran.                 |
| * Perlu diisi    | Semula Hantar                              |

Ilustrasi 56: 'Popup' Ulasan Resit

#### Proses Online (4.7.2): Akses

- I. Klik pada Status Semakan selepas semakan resit telah dilakukan.
- II. Taip pada kotak kosong disebelah Ulasan untuk ulasan semakan anda.
- III. Klik butang Hantar untuk menghantar Ulasan untuk AT Memproses.
- IV. Kik butang Semula untuk menbuat kembali ulasan dan semakan.

## 4.8 e-Kad Laporan

Tugasan ini adalah untuk melihat penilaian sesuatu permohonan yang telah dibuat oleh PSP/SP. Komen ini merupakan maklumbalas kepada PBT untuk perkhidmatan mereka. Cuma ada satu aktiviti untuk **Urusetia OSC** iaitu untuk melihat komen dari PSP/SP

#### 4.8.1 Akses Perkhidmatan

|              |                        |                      | SISTEM WEB RASMI<br>e - Pemprosesan      |                        |                                          |
|--------------|------------------------|----------------------|------------------------------------------|------------------------|------------------------------------------|
| E            | 🥐 Urusetia OSC         | 🤗 Jawatankua         | sa OSC                                   | ⊠) Selamat Datang, NOR | HASRIN BINTI ABDULLAH - <u>Loq Kelua</u> |
|              | Jrusetia OSC > e-Kad L | Laporan              |                                          |                        |                                          |
|              | ) Kad Laporan 🗘        | ⊧ <u>ID Projek</u> ≑ | Jenis Permohonan                         | Tarikh Serahan         | Diserah Oleh \$                          |
|              | 1                      | 101272               | A15-Pelan Kerja Tanah                    | 02 Jul 2013, 12:22     | Ir. Haji Kamaruddin Md Ali               |
|              | 2                      | 100560               | B01-Pelan Bangunan                       | 25 Jan 2014, 23:34     | abdul aziz bin yusof                     |
|              | <u>3</u>               | 100816               | B01-Pelan Bangunan                       | 25 Jan 2014, 23:38     | abdul aziz bin yusof                     |
|              | <u>4</u>               | 100508               | B01-Pelan Bangunan                       | 13 Feb 2014, 22:05     | norazman bin ab manan                    |
|              | <u>5</u>               | 102192               | Pelan Bangunan                           | 06 Mar 2014, 10:06     | Maizatul Sarah Omar                      |
| ii 🔪         | <u>6</u>               | 102192               | B01-Pelan Bangunan                       | 06 Mar 2014, 10:07     | Maizatul Sarah Omar                      |
|              | <u>7</u>               | 102182               | Permohonan Kebenaran merancang           | 12 Mar 2014, 15:39     | Yusri Bin Ahmad Egnr                     |
| $\mathbf{v}$ | <u>8</u>               | 102191               | A10-Kebenaran Merancang + Pelan Bangunan | 20 Mar 2014, 10:39     | Maizatul Sarah Omar                      |
|              | <u>9</u>               | 102187               | B01-Pelan Bangunan                       | 27 Mar 2014, 09:10     | Yusri Bin Ahmad Arkitek                  |
| 9 r          | ekod sahaja.           |                      | 1                                        |                        |                                          |

Ilustrasi 57: Skrin e-Kad Laporan

## Proses Online (4.5.1): Akses

- i. Klik pautan Pantau e Kad Laporan pada seperti Proses Online 2.2 Pemilihan Perkhidmatan arahan II. Untuk mendapatkan Ilustrasi diatas.
- ii. Klik pada ID Kad Laporan untuk melihat penilaian

## 4.8.2 Melihat e-Kad Laporan

Untuk melihat Kad Laporan, Sila **Klik** pada **ID Kad Laporan** untuk melihat maklumbalas dari PSP/SP untuk perkhidmatan yang diberikan PBT seperti di ilustrasi dibawah.

| e-Kad Laporan               |                                                                                |
|-----------------------------|--------------------------------------------------------------------------------|
|                             |                                                                                |
| ID Permohonan:              | 102191-1                                                                       |
| ID Projek:                  | 102191                                                                         |
| Jenis Permohonan:           | A10-Kebenaran Merancang + Pelan Bangunan                                       |
| Nama Permohonan:            | Permohonan Cadanagan membina pusat komersial di tapak tanah di bahagian sepang |
| Diserah Oleh :              | Maizatul Sarah Omar                                                            |
| Tarikh Serahan :            | 20 Mar 2014, 10:39                                                             |
| <u>Penilaian Permohonan</u> |                                                                                |
| Kecekepan masa:             | 3                                                                              |
| Etika bekerja:              | 3                                                                              |
| Sokongan Teknikal:          | 3                                                                              |
| Usaha keseluruhan:          | 3                                                                              |
| Ulasan:                     |                                                                                |
| 1-Tidak memuaskan , 2-Memua | skan , 3-Bagus , 4-Sangat bagus , 5-Cemerlang                                  |
| Komen:                      | Sila tingkatkan servis perkhidmatan anda                                       |
| Cadangan:                   | Skrin perlu lebih mesra pengguna                                               |

Ilustrasi 58 Akses Kad laporan

## Proses Online (4.8.2): Melihat

I. Klik pautan ID Kad Laporan melihat Kad Laporan dan penilaian

#### 4.9 e-Rujukan

e-Rujukan adalah satu panduan yang telah disediakan didalam sistem ini mengikut Agensi Teknikal yang memproses Projek/Permohonan. Pada bahagian ini, anda boleh menggunakan sebagai rujukan serta panduan berkaitan dengan Senarai Semak bagi memproses Projek/Permohonan.Selepas anda klik pautan **e-Rujukan** seperti di ilustrasi 59, anda akan dapat mengakses paparan e-Rujukan seperti di ilustrasi 60.

| e - Pemprosesan                                                                                                    |       |
|----------------------------------------------------------------------------------------------------|-------|
| 🔤 ( Mesej 🔀 ) Selamat Datang, ASMAHAN BINTI ABDULLAH - Log Ka                                                                                                    | eluar |
| Urusetia OSC                                                                                                    |       |
| e-tanya<br>e-tanya<br>e-t |       |
| e-Permintaan Perkhidmatan e-Rujukan                                                                                                    |       |
| Terima dan Semak e-Permintaan Perkhidmatan     e-Rujukan                                                                                                    |       |
| e-Bayaran<br>• Pantau e-Bayaran<br>• Pantau e-Kad Laporan<br>• Pantau e-Kad Laporan                                                                                                    |       |

Ilustrasi 59: Halaman Utama AT Dalaman

## 4.9.1 Akses e-Rujukan

| e      | sistem web rasmi<br>e - Pemprosesan                                                      |
|--------|------------------------------------------------------------------------------------------|
| 📿 Urus | setia OSC 📴 Jawatankuasa OSC 🦓 Jawatankuasa Teknikal                                     |
| Maklun | nat Piawai > e-Rujukan                                                                   |
|        |                                                                                          |
| DOKU   | MEN YANG DIPERLUKAN OLEH JABATAN KEJURUTERAAN                                            |
|        |                                                                                          |
|        |                                                                                          |
| SENARA | II SEMAK DOKUMEN PERMOHONAN KEBENARAN MERANCANG                                          |
| Bil    |                                                                                          |
|        | Dokumen                                                                                  |
| 1      | Pelan-pelan yang telah disahkan oleh Professional Berdaftar :                            |
|        | a : Pelan Susun Atur (selaras garis panduan PBT)                                         |
|        | b : Pelan Konsep Lanskap                                                                 |
|        | c : Pelan Lanskap*                                                                       |
|        | d : Pelan Cadangan Nama Taman*                                                           |
|        | e : Pelan Cadangan Nama Jalan *.                                                         |
|        | -(*) Boleh dikemukakan selepas Pelan Susun Atur diluluskan dan sebelum pembinaan bermula |
| 2      | Laporan penilaian kesan lalulintas (TIA) selaras keperluan JKR                           |
| 3      | Pelan jalan dan parit (jika dikemukan bersekali)                                         |
| 4      | Pelan lampu jalan (jika dikemukan bersekali)                                             |
| 5      | Pelan saliran awalan                                                                     |
|        |                                                                                          |

#### SENARAI SEMAK DOKUMEN PERMOHONAN PELAN BANGUNAN

Bil Dokumen

## Ilustrasi 60: Lihat e-rujukan

#### 5.0 Mesej

Setelah menekan pautan **Mesej**, skrin seperti diilustrasi dibawah akan tertera untuk anda melihat mesej yang dihantar oleh pengirim mengenai permohonan. Tekan kotak mail dibawah barisan Status Mesej untuk melihat mesej yang dihantar. Agensi Teknikal menyediakan fungsi mesej untuk kegunaan pengguna-penguna didalam Sistem memproses ini.

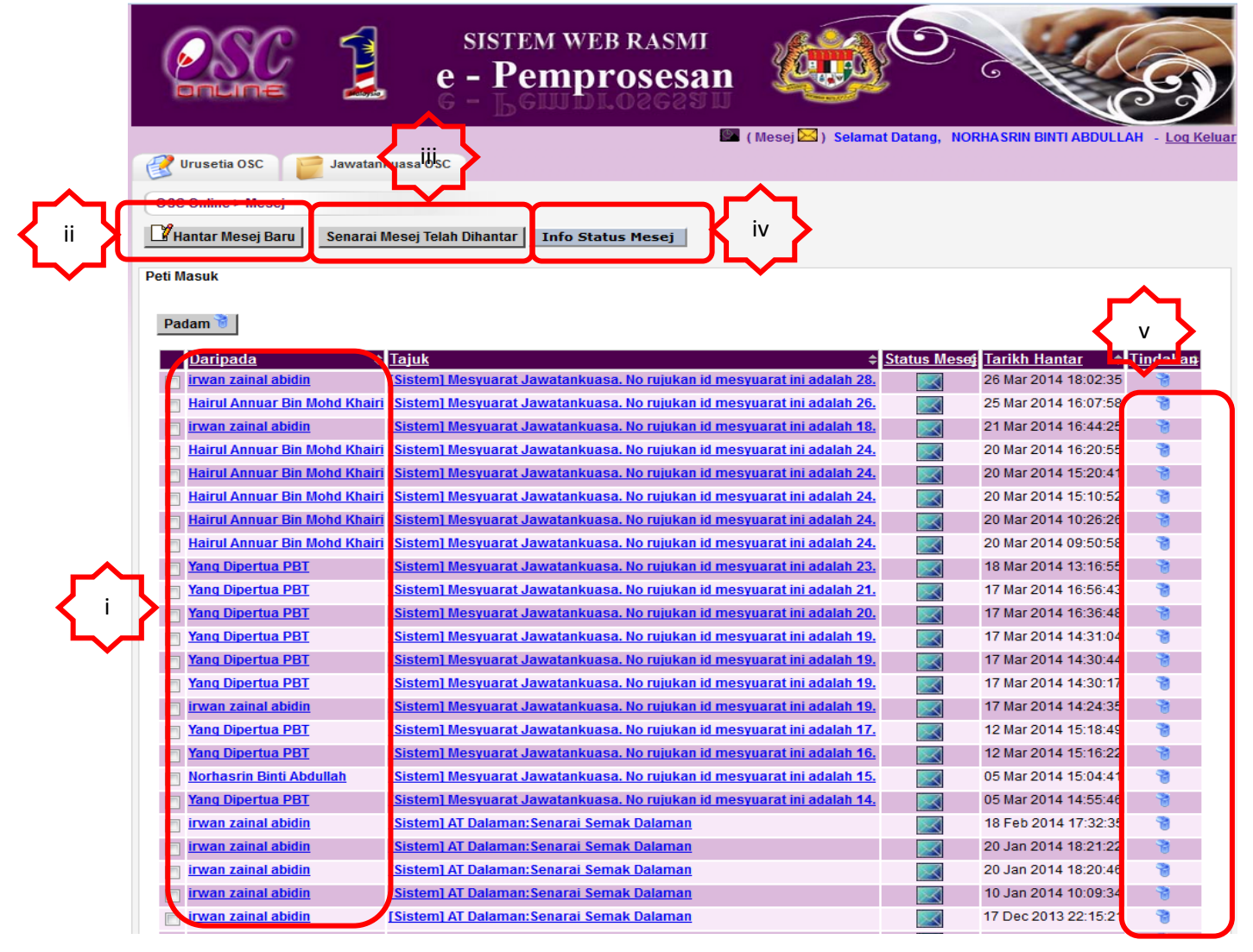

#### Ilustrasi 61: Akses Mesej

#### Proses Online ( 6.0 ) : Akses Mesej

- i.**Sila** klik pada nama pengirim dibahagian Daripada untuk melihat maklumat mesej yang dihantar
- ii.Klik butang Hantar Mesej Baru untuk menghantar mesej baru
- iii.**Klik** pada butang **Senarai Mesej yang telah Dihantar** untuk melihat maklumat yang telah dihantar
- iv.**Klik** butang **Info Status Mesej** untuk melihat info berkaitan mesej v.**Klik** pada butang aktif dibahagian **Tindakan** untuk membuang **mesej**

## 6.0 Lupa Kata Laluan

Didalam sistem OSC Online ini, perkhidmatan **Lupa Katalaluan** disediakan bagi para pengguna yang lupa katalalua mereka. Adanya perkhidmatan ini, para pengguna boleh mendapatkan semula kata laluan mereka.

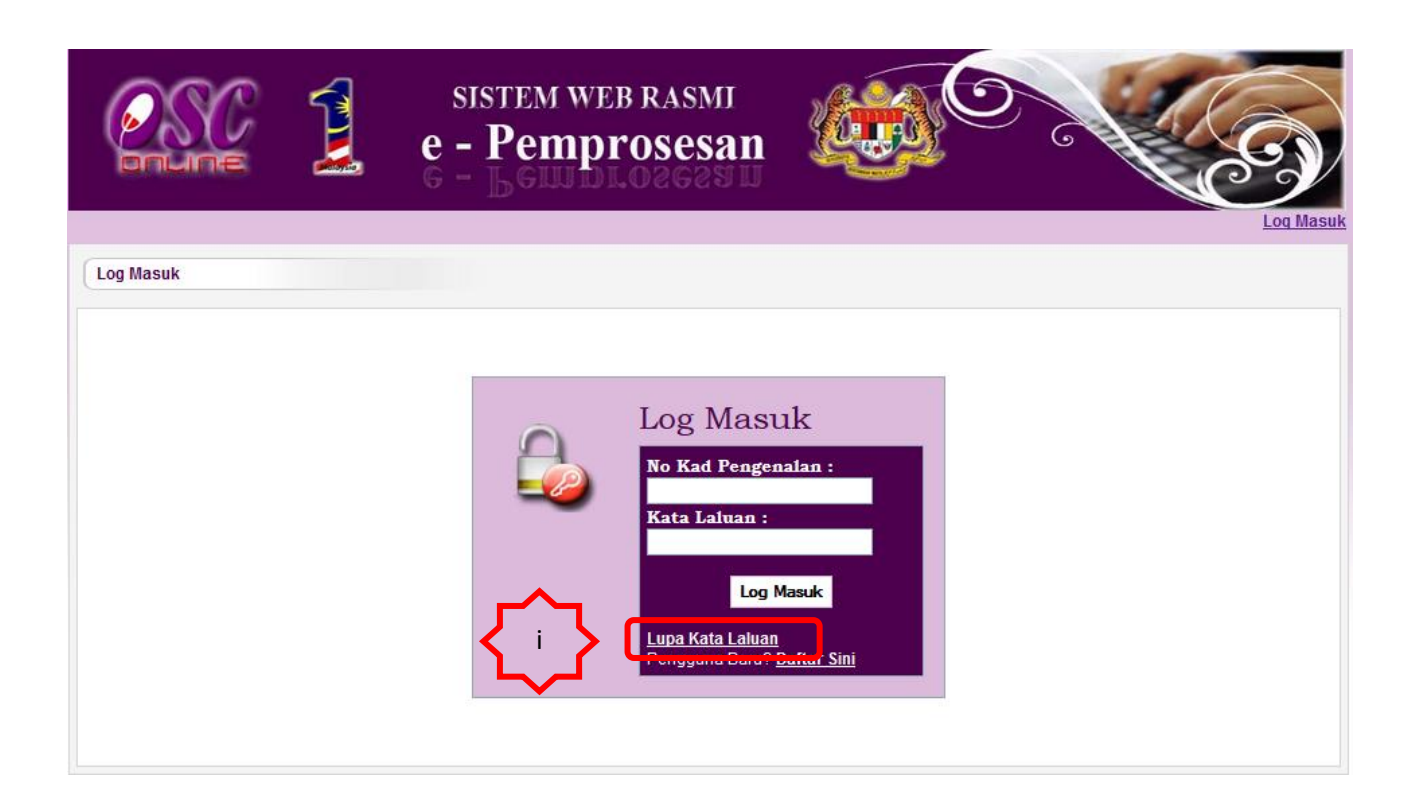

Ilustrasi 62: Halaman KataLaluan

## Proses Online (7.0): Akses Kata Laluan

i.Sila pada pautan Lupa Kata Laluan untuk mengakses perkhidmatan

## 6.1 Akses Lupa Kata Laluan

|                                                                                                    |  | sistem web rasmi<br>e - Pemprosesan |           | Log Masuk |  |  |  |  |
|----------------------------------------------------------------------------------------------------|--|-------------------------------------|-----------|-----------|--|--|--|--|
| LUPA KATA LALUAN<br>Sila masukan No. Kad Pengenalan<br>Sila masukan Email :<br>Mohon Kata Laluan Baru                                                                                                    |  |                                     |           |           |  |  |  |  |
|                                                                                                    |  | Ilustrasi 63 Akses K                | ataLaluan |           |  |  |  |  |
| Proses Online ( 7.1 ) : Lupa Kata Laluan                                                                                                    |  |                                     |           |           |  |  |  |  |
| i. <b>Sila</b> masukkan <b>No Kad Pengenalan</b> yang digunakan sama semasa Log<br>Masuk ke dalam system ini, dan masukkan alamat <b>e-mail</b> yang sama<br>didaftarkan semasa membuat pendaftaran sebagai pengguna system. |  |                                     |           |           |  |  |  |  |
| ii. Klik pada butang Mohon Kata Laluan untuk menghantar pemintaan                                                                                                    |  |                                     |           |           |  |  |  |  |

## 6.1.1 Permintaan Berjaya

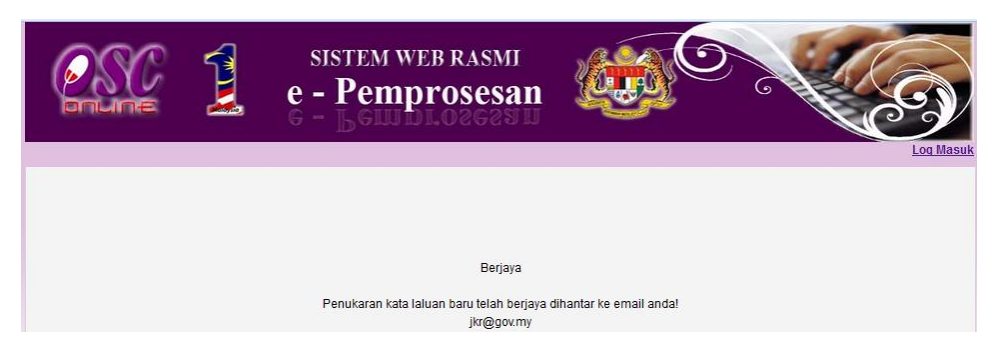

Ilustrasi 64 Permintaan Berjaya

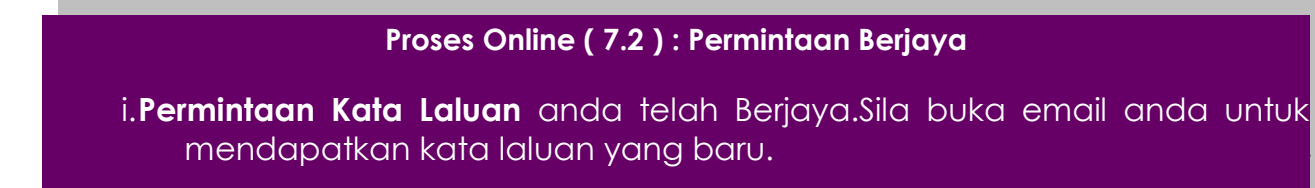

## 7.0 Glosari

#### 7.1 Jadual Semakan At Dalaman/Luaran

| Senarai Semak Dokumen untuk OSC Online |                      |                                           |                                |                       |                         |                                         |                             |                      |                            |                        |
|----------------------------------------|----------------------|-------------------------------------------|--------------------------------|-----------------------|-------------------------|-----------------------------------------|-----------------------------|----------------------|----------------------------|------------------------|
|                                        |                      | Perihal<br>tanah<br>(124A<br>dan<br>204D) | Kebe<br>naran<br>Mera<br>ncang | Pelan<br>Bangu<br>nan | Pelan Kejuruteraan      |                                         |                             | Pelan<br>Lansk<br>ap | Pelan<br>Nama<br>Tama<br>n | Pelan<br>Nama<br>Jalan |
| Bil                                    | Nama Agensi Teknikal |                                           |                                |                       | Pelan<br>Kerja<br>Tanah | Pelan<br>Jalan<br>dan<br>Perparit<br>an | Pelan<br>Lamp<br>u<br>Jalan |                      |                            |                        |
| Ager                                   | nsi Teknikal Dalaman |                                           |                                |                       |                         |                                         |                             |                      |                            |                        |
| 1                                      | JPRB                 |                                           |                                | -                     | -                       | -                                       | -                           | -                    |                            |                        |
| 2                                      | JRBB                 | -                                         | -                              |                       | -                       | -                                       | -                           | -                    | -                          | -                      |
| 3                                      | JKA                  | -                                         | -                              | -                     |                         |                                         |                             | -                    | -                          | -                      |
| 4                                      | Lanskap              | -                                         | -                              | -                     | -                       | -                                       | -                           |                      | -                          | -                      |
| Ager                                   | nsi Teknikal Luaran  |                                           |                                |                       |                         |                                         |                             |                      |                            |                        |
| 5                                      | JMG                  | -                                         |                                | -                     |                         | -                                       | -                           | -                    | -                          | -                      |
| 6                                      | JBPM                 | -                                         | -                              |                       | -                       | -                                       | -                           | -                    | -                          | -                      |
| 7                                      | JAS                  | -                                         |                                | -                     |                         | -                                       | -                           | -                    | -                          | -                      |
| 8                                      | ТЛВ                  | -                                         |                                |                       |                         | -                                       | -                           | -                    | -                          | -                      |
| 9                                      | SKMM                 | -                                         |                                |                       | -                       | -                                       | -                           | -                    | -                          | -                      |
| 10                                     | JPS                  | -                                         | -                              | -                     | -                       | -                                       | -                           | -                    | -                          | -                      |
| 11                                     | JPBD                 | -                                         | -                              | -                     | -                       | -                                       | -                           | -                    | -                          | -                      |

Halaman - 93 -

## Mac, 2014

| 12 | PTGWP  |   |   |   | - | - | - | - | - |
|----|--------|---|---|---|---|---|---|---|---|
| 13 | ІЖК    | - | - | - | - | - | - | - | - |
| 14 | SYABAS | - |   | - | - | - | - | - | - |
| 15 | PPSPN  | - |   | - | - | - | - | - | - |